#### WXBCテクノロジー研修

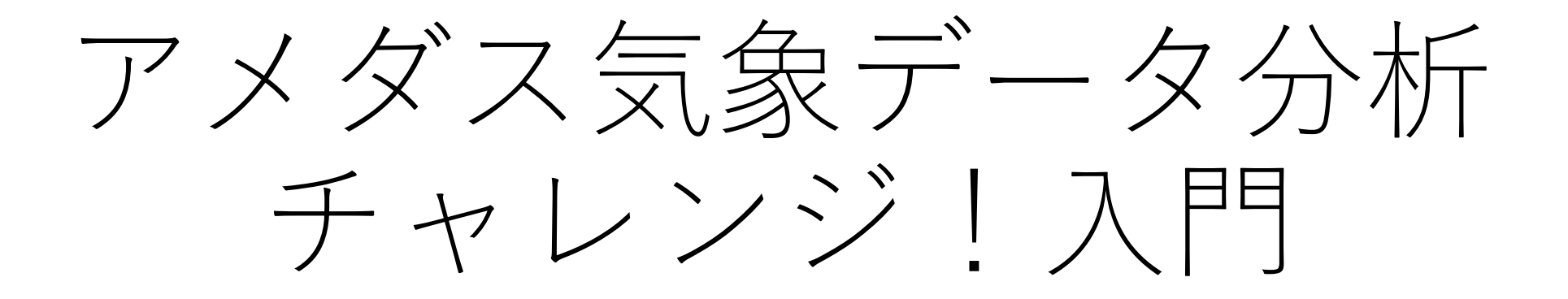

# 5. データ分析の例 主催:気象ビジネス推進コンソーシアム 共催:岐阜大学工学部附属応用気象研究センター

気象ビジネス推進コンソーシアム

資料作成:吉野 純(岐阜大学)

2025年5月28日

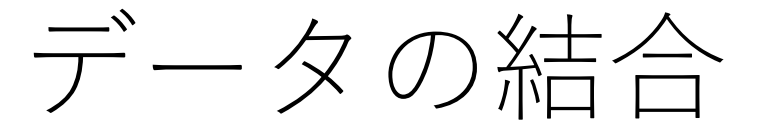

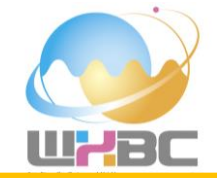

#### まずは、東京電力の1ヶ月ごとのcsv形式ファイルを、Power Query(Excel 2016以降)を使って、1つのエ クセルファイルに連結してみましょう。次のようにエクセルファイルが12個存在する場合を考えます。

| ファイノ   | ι <u>π-</u>                    | 挿入         | 苗画 ページ  | レイアウト            | 数式デ        | ータ 校閲   | 表示 自動   | 動化 へルス  | າ Acroba     | t                                          |                   |           |        |              |            |           |        |               |              |         |           | ~        |    |                            |                  |                    |          |
|--------|--------------------------------|------------|---------|------------------|------------|---------|---------|---------|--------------|--------------------------------------------|-------------------|-----------|--------|--------------|------------|-----------|--------|---------------|--------------|---------|-----------|----------|----|----------------------------|------------------|--------------------|----------|
| E BADY |                                | Yu Got     | hic     | ~                |            | = =     | ≡ ≫ -   | ab      | 標準           |                                            | ) <b>王</b><br>条件付 | き テーブルとして | 110    | 🚰 挿入<br>환 削除 | · Σ ·      |           |        | 22<br>71×     | -9           | PDF &   | アクト       |          |    | 名前 ^                       | 更新日時             | 種類                 | サイズ      |
| 34.01  | <ul> <li></li> <li></li> </ul> | в 1        |         | × <mark> </mark> | Ă. v   ± v | ′ ≡ =   | = ± ±   | ¥ ×     | <b>≌</b> ~ % | 7 1.00 →0                                  | 書式                | / 書式設定 ~  | スタイル ~ | → た害 🗎       |            | フィルター > 選 | 観 ~    | イン            | 分析           | てリンクを   | を共有       |          | Ę. | i eria_jukyu_202403_03.csv | 2025/05/22 22:49 | Microsoft Excel CS | 125 KB   |
| クリ     | トップボード                         | Γ <u>ν</u> | 77      | ント               |            | F≥      | 配置      | Гъ      | 数            | 値                                          | Гы                | スタイル      |        | セル           |            | 編集        |        | アドイン          |              | Adobe A | kcrobat ~ |          | Ę. | i eria_jukyu_202404_03.csv | 2025/05/22 22:43 | Microsoft Excel CS | 120 KB   |
| A1     | ~                              | : × ~      | fx ~ 単位 | 立[MW平            | ⊻均]        |         |         |         |              |                                            |                   |           |        |              |            |           |        |               |              |         |           | ~        | é  | eria jukyu 202405 03.csv   | 2025/05/22 22:49 | Microsoft Excel CS | 125 KB   |
|        | А                              | В          | С       | D                | E          | F       | G       | Н       | _            | J                                          | K                 | L         | М      | Ν            | 0          | Р         | Q      | R             | 2            | S       | T U       |          |    | eria julou 202406 02 cov   | 2025/05/22 22:40 | Microsoft Excel CS | 101 KB   |
| 1 単    | 位[MW平                          | 均]         | 供       | +給力              |            |         | - 17    | 丁目に     | よ 小 男        | 2                                          |                   |           |        |              |            |           |        |               |              |         |           |          |    |                            | 2023/03/22 22.43 | WICTOSOTE EXCELCS  | IZI KD   |
| 2 D    | ATE T                          | IME        | エリア需要原  | [[子力<br>(        | 火力(LNG)    | 火力(石炭); | 火力(石油)ッ | 火力(その17 | 水力 均         | 1. 「「「「」」の「「」」の「「」」の「」」の「「」」の「」」の「」」の「」」の「 | イオマス              | 太陽光発電:    | 太陽光出ナ  | 風力発電実        | 虱力出力制<br>。 | 揚水 蓄      | 電池     |               | 0017         | 2       | 2行目は      |          | Ę  | eria_jukyu_202407_03.csv   | 2025/05/22 22:49 | Microsoft Excel CS | 127 KB   |
| 3 2    | 024/3/1                        | 0:00       | 29659   | (                | 0 16563    | 5710    | 158     | 1833    | 1397         | 0                                          | 469               | 0         | 0      | 55           | 0          | 0         | (<br>( |               | 3217<br>2484 | 256     | 29659     | <b>-</b> | Ę. | eria_jukyu_202408_03.csv   | 2025/05/22 22:49 | Microsoft Excel CS | 126 KB   |
| 5 2    | 024/3/1                        | 1:00       | 28083   | (                | 0 16123    | 5710    | 114     | 1700    | 1355         | 0                                          | 469               | 0         | 0      | 72           | 0          | 0         | C      | 0 2           | 2205         | 303     | 28082     | J        | é  | eria_jukyu_202409_03.csv   | 2025/05/22 22:49 | Microsoft Excel CS | 122 KB   |
| 6 2    | 024/3/1                        | 1:30       | 27860   | (                | 0 16294    | 5711    | 115     | 1684    | 1298         | 0                                          | 471               | 0         | 0      | 77           | 0          | 0         | C      | 0 1           | 1893         | 316     | 27859     |          | ĺ, | eria_jukyu_202410_03.csv   | 2025/05/22 22:49 | Microsoft Excel CS | 127 KB   |
| 7 2    | 024/3/1                        | 2:00       | 27779   | (                | 0 16192    | 5712    | 115     | 1674    | 1301         | 0                                          | 470               | 0         | 0      | 80           | 0          | 0         | C      | 0 1           | 1916         | 318     | 27778     |          |    | aria julan 202411 02 cov   | 2025/05/22 22:40 | Microsoft Evcol CS | 100 // 0 |
| 8 2    | 024/3/1                        | 2:30       | 27837   | (                | 0 16194    | 5711    | 115     | 1634    | 1344         | 0                                          | 470               | 0         | 0      | 81           | 0          | 0         | C      | 0 1           | 1972         | 315     | 27836     |          |    | ena_jukyu_202411_05.csv    | 2023/03/22 22.45 | WICLOSOTT EXCELCS  | IZZ ND   |
| 9 2    | 024/3/1                        | 3:00       | 27892   | (                | 0 15919    | 5711    | 115     | 1636    | 1364         | 0                                          | 470               | 0         | 0      | 87           | 0          | 0         | C      | 0 2           | 2276         | 315     | 27893     |          | Ę  | eria_jukyu_202412_03.csv   | 2025/05/22 22:49 | Microsoft Excel CS | 127 KB   |
| 10 2   | 024/3/1                        | 3:30       | 27926   | (                | 0 15980    | 5712    | 115     | 1609    | 1368         | 0                                          | 470               | 0         | 0      | 83           | 0          | 0         | 0      | 2             | 2284         | 304     | 27925     |          | Ę. | eria_jukyu_202501_03.csv   | 2025/05/22 22:49 | Microsoft Excel CS | 126 KB   |
| 11 2   | 024/3/1                        | 4:00       | 28212   | (                | 0 16145    | 5713    | 115     | 1509    | 1373         | 0                                          | 470               | 0         | 0      | 73           | 0          | 0         | 0      |               | 2437         | 286     | 28273     |          | ¢. | eria_jukyu_202502_03.csv   | 2025/05/22 22:49 | Microsoft Excel CS | 114 KB   |
| 13 2   | 024/3/1                        | 5:00       | 29700   | (                | 0 17045    | 5712    | 115     | 1694    | 1413         | 0                                          | 469               | 0         | 0      | 78           | 0          | 0         | 0      | $\frac{1}{2}$ | 2877         | 298     | 29701     |          |    |                            |                  |                    |          |
| 14 2   | 024/3/1                        | 5:30       | 31045   | (                | 0 17661    | 5711    | 115     | 1729    | 1441         | 0                                          | 469               | 0         | 0      | 76           | 0          | 0         | C      | ) 3           | 3582         | 260     | 31044     |          | L  |                            |                  |                    |          |
| 15 2   | 024/3/1                        | 6:00       | 33186   | (                | 0 18909    | 5784    | 115     | 1771    | 1487         | 0                                          | 471               | 4         | 0      | 81           | 0          | 214       | C      | ) 4           | 4059         | 291     | 33186     |          |    |                            |                  |                    |          |
| 16 2   | 024/3/1                        | 6:30       | 35202   | (                | 0 19548    | 5810    | 122     | 1753    | 1501         | 0                                          | 470               | 116       | 0      | 94           | 0          | 692       | C      | ) 4           | 4838         | 256     | 35200     |          |    |                            |                  |                    |          |
| 17 2   | 024/3/1                        | 7:00       | 36812   | (                | 0 19845    | 5810    | 130     | 1725    | 1521         | 0                                          | 469               | 193       | 0      | 108          | 0          | 1097      | C      | 0 5           | 5683         | 229     | 36810     |          |    |                            |                  |                    |          |
| 18 2   | 024/3/1                        | 7:30       | 38256   | (                | 0 20237    | 5809    | 132     | 1719    | 1494         | 0                                          | 469               | 455       | 0      | 119          | 0          | 1579      | C      | 0 6           | 6028         | 215     | 38256     |          |    |                            | / /              |                    |          |
| 19 2   | 024/3/1                        | 8:00       | 40092   | (                | 0 20901    | 5811    | 133     | 1669    | 1541         | 0                                          | 465               | 929       | 0      | 129          | 0          | 2799      | C      | D 5           | 5510         | 204     | 40091     |          |    | 2024年3月                    | ~2025年2          | り月までの              | )        |
| 20 2   | 024/3/1                        | 8:30       | 41309   | (                | 0 21408    | 5810    | 132     | 1674    | 1540         | 0                                          | 464               | 2063      | 0      | 141          | 0          | 2978      | C      | ) 4           | 4888         | 212     | 41310     |          |    |                            |                  |                    |          |
| 21 2   | 024/3/1                        | 9:00       | 41838   | (                | 0 20875    | 5849    | 131     | 1684    | 1428         | 0                                          | 461               | 4170      | 0      | 146          | 0          | 2304      | C      | ) 4           | 4553         | 236     | 41837     |          |    | 計12個のc                     | SVファイル           | ~を結合し              | ,        |
| 22 2   | 024/3/1                        | 9:30       | 41129   | (                | 0 19453    | 5925    | 124     | 1637    | 1410         | 0                                          | 461               | 6493      | 0      | 137          | 0          | 1005      | C      | ) 4           | 4221         | 263     | 41129     |          |    |                            |                  |                    |          |
| 23 2   | 024/3/1                        | 10:00      | 39765   | (                | 0 17251    | 5948    | 124     | 1596    | 1297         | 0                                          | 461               | 8507      | 0      | 141          | 0          | 262       | C      | 0 3           | 3908         | 269     | 39764     |          |    | ます.                        |                  |                    |          |
| 24 2   | 024/3/1                        | 10:30      | 38852   | (                | 0 15037    | 5835    | 124     | 1597    | 1289         | 0                                          | 459               | 10632     | 0      | 140          | 0          | 2         | C      | 0 3           | 3450         | 287     | 38852     |          |    |                            |                  |                    |          |
| 25 2   | 024/3/1                        | 11:00      | 38548   | (                | 0 13536    | 5348    | 123     | 1607    | 1217         | 0                                          | 461               | 12252     | 0      | 142          | 0          | 0         | C      | 0 3           | 3566         | 294     | 38546     |          |    |                            |                  |                    |          |
| 26 2   | 024/3/1                        | 11:30      | 37544   | (                | 0 12505    | 5039    | 123     | 1609    | 1220         | 0                                          | 462               | 13047     | 0      | 141          | 0          | 0         | C      | 0 3           | 3097         | 301     | 37544     |          |    |                            |                  |                    |          |
| 27 2   | 024/3/1                        | 12:00      | 36273   | (                | 0 10400    | 4809    | 144     | 1640    | 1234         | 0                                          | 461               | 13732     | 0      | 139          | 0          | -154      | C      | 0 3           | 3562         | 306     | 36273     |          |    |                            |                  |                    |          |
| 28 2   | 024/3/1                        | 12:30      | 35460   | (                | 0 10742    | 4750    | 201     | 1656    | 1238         | 0                                          | 460               | 13755     | 0      | 138          | 0          | -597      | C      | 2 2           | 2811         | 305     | 35459     | -        |    |                            |                  |                    |          |
| <      | >                              | Sheet1     | +       |                  |            |         |         |         |              |                                            |                   |           | :      | •            |            |           | -      | -             | _            | _       |           |          |    |                            |                  |                    |          |

準備完了 🎌 アクセシビリティ: 問題ありません

■ ■ − − + 100%

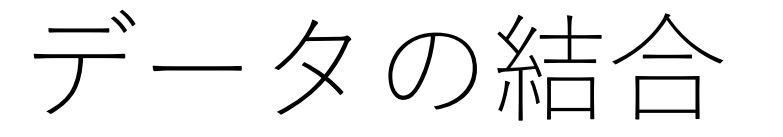

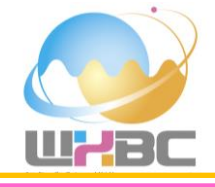

タブ「データ」の「データの取得」から、「ファイルから(F)」「フォルダーから(F)」の順にたどり、クリックします.ただし、Excel 2016以上のみで利用可能です.

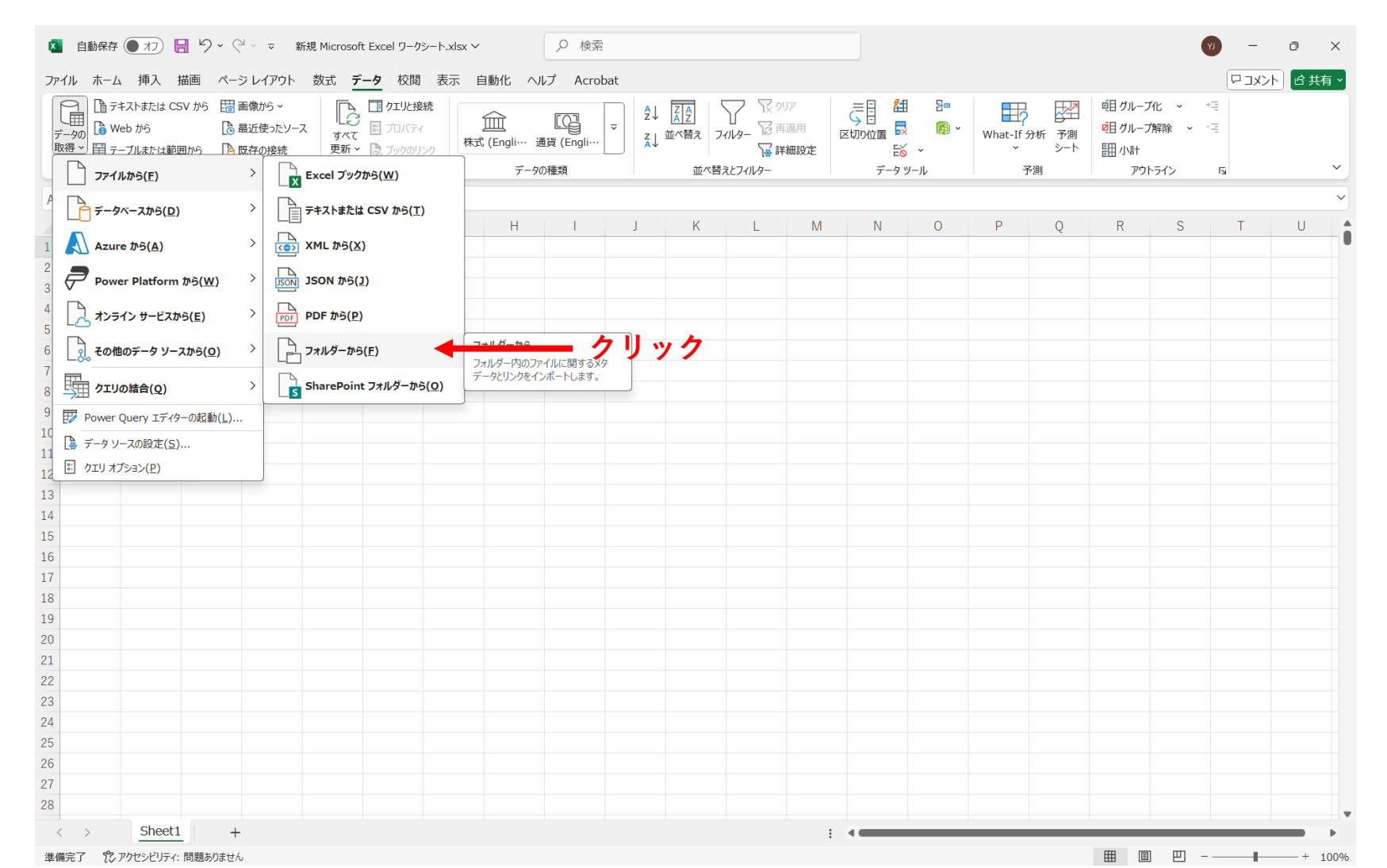

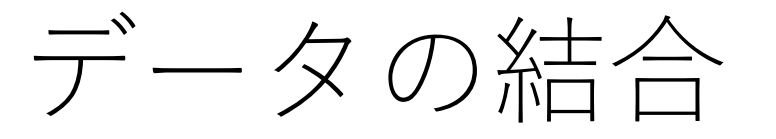

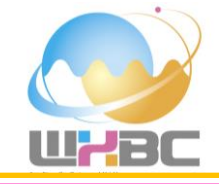

結合したいcsvファイルが保存されているフォルダを選択して,「開く(O)」ボタンをクリックします.

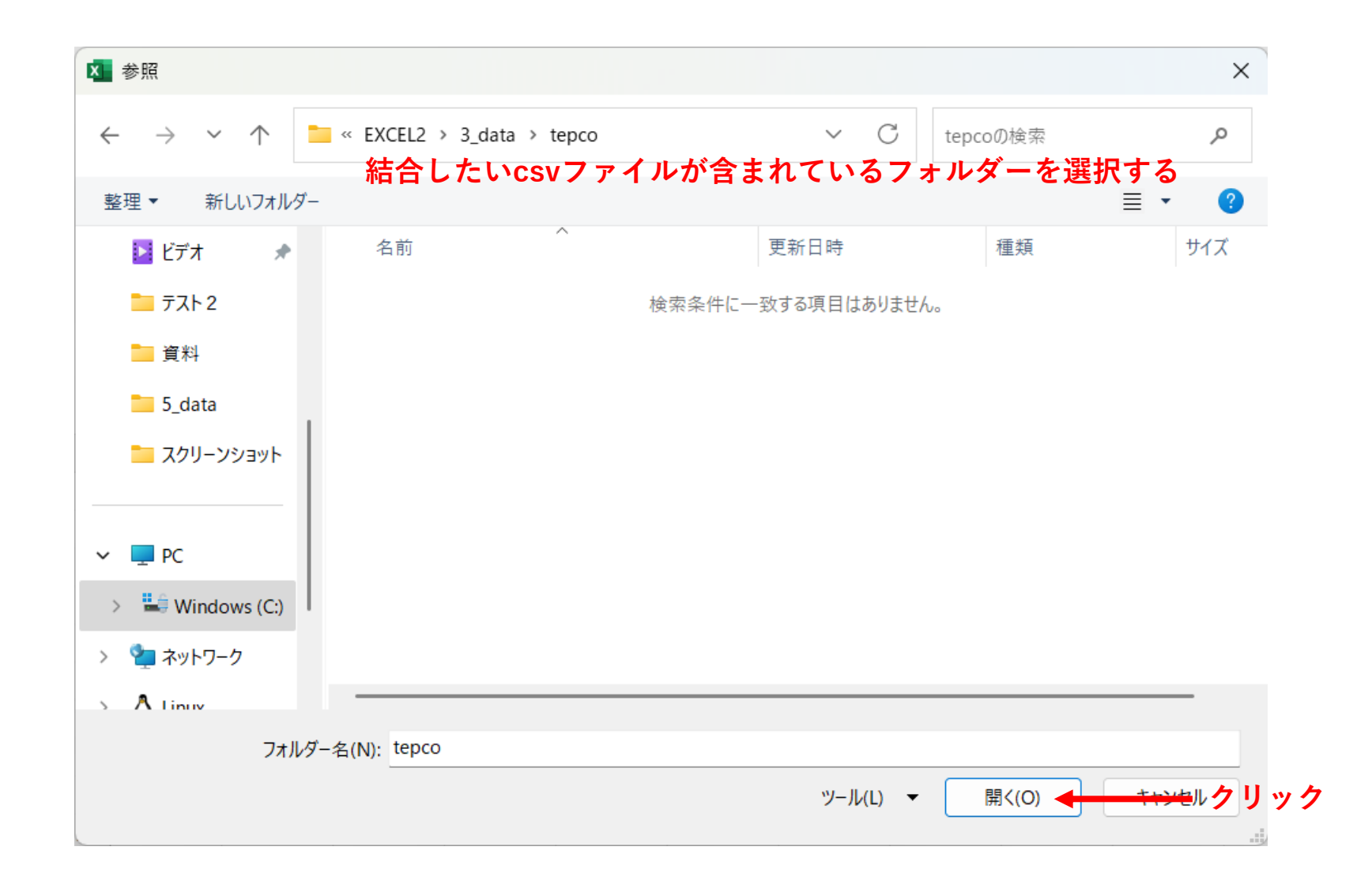

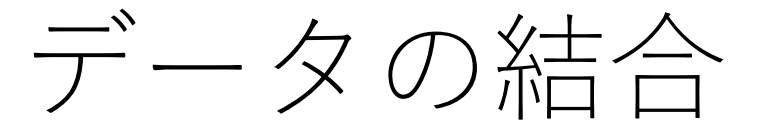

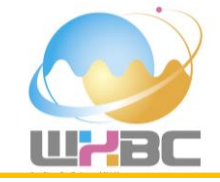

### 結合したい12個のcsvファイルの一覧が表示されますので、次に「データの変換」をクリックします.

|        | Name                     | Extension    | Date accessed       | Date modified       | Date created        | Attributes | Fo            |  |
|--------|--------------------------|--------------|---------------------|---------------------|---------------------|------------|---------------|--|
| Binary | eria_jukyu_202403_03.csv | .csv         | 2025/05/26 0:08:32  | 2025/05/22 22:49:16 | 2025/05/25 21:43:19 | Record     | C:\WORK\応用気象研 |  |
| Binary | eria_jukyu_202404_03.csv | .csv         | 2025/05/26 0:54:50  | 2025/05/22 22:43:58 | 2025/05/25 21:43:19 | Record     | C:\WORK\応用気象研 |  |
| Binary | eria_jukyu_202405_03.csv | .csv         | 2025/05/25 21:43:19 | 2025/05/22 22:49:20 | 2025/05/25 21:43:19 | Record     | C:\WORK\応用気象研 |  |
| Binary | eria_jukyu_202406_03.csv | .csv         | 2025/05/25 21:43:19 | 2025/05/22 22:49:21 | 2025/05/25 21:43:19 | Record     | C:\WORK\応用気象研 |  |
| Binary | eria_jukyu_202407_03.csv | .csv         | 2025/05/25 21:43:19 | 2025/05/22 22:49:22 | 2025/05/25 21:43:19 | Record     | C:\WORK\応用気象研 |  |
| Binary | eria_jukyu_202408_03.csv | .csv         | 2025/05/25 21:43:19 | 2025/05/22 22:49:23 | 2025/05/25 21:43:19 | Record     | C:\WORK\応用気象研 |  |
| Binary | eria_jukyu_202409_03.csv | .csv         | 2025/05/25 21:43:19 | 2025/05/22 22:49:24 | 2025/05/25 21:43:19 | Record     | C:\WORK\応用気象研 |  |
| Binary | eria_jukyu_202410_03.csv | .csv         | 2025/05/25 21:43:19 | 2025/05/22 22:49:26 | 2025/05/25 21:43:19 | Record     | C:\WORK\応用気象研 |  |
| Binary | eria_jukyu_202411_03.csv | .csv         | 2025/05/25 21:43:19 | 2025/05/22 22:49:27 | 2025/05/25 21:43:19 | Record     | C:\WORK\応用気象研 |  |
| Binary | eria_jukyu_202412_03.csv | .csv         | 2025/05/25 21:43:19 | 2025/05/22 22:49:28 | 2025/05/25 21:43:19 | Record     | C:\WORK\応用気象研 |  |
| Binary | eria_jukyu_202501_03.csv | .csv         | 2025/05/25 21:43:19 | 2025/05/22 22:49:29 | 2025/05/25 21:43:19 | Record     | C:\WORK\応用気象研 |  |
| Binary | eria_jukyu_202502_03.csv | .csv         | 2025/05/25 21:43:19 | 2025/05/22 22:49:31 | 2025/05/25 21:43:19 | Record     | C:\WORK\応用気象研 |  |
| ,      |                          | <b>(十人</b> ) |                     | ~ <b>-</b>          |                     | ~+-        | ج ما با       |  |
|        |                          | 結合し          | したい12個(             | のcsvファ∽             | イルの一覧               | が表示        | される           |  |

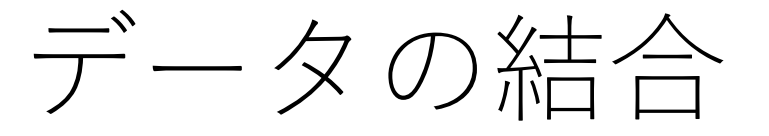

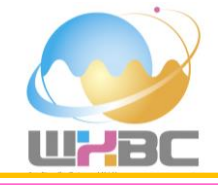

# Power Queryエディターが表示されます. このエディターでデータの結合や不要行の削除などを行います.

| XII · · · · · · · · · · · · · · · · · · | ry エディター<br>別の追加 表示 |                                    |                                                         |                                                  |                                                                       |                            |                  | o x      |
|-----------------------------------------|---------------------|------------------------------------|---------------------------------------------------------|--------------------------------------------------|-----------------------------------------------------------------------|----------------------------|------------------|----------|
|                                         | 7- 列の 列の<br>選択・削除・  | ▲<br>行の<br>行の<br>行の<br>保持・<br>削除・  | □ データ型:バイナリ・<br>□ 1 行目をヘッダーとして他<br>グルー 1→2 値の置換         | 使用・ 置 クエリのマージ・<br>量 クエリの追加・<br>単 ファイルの結合 の管理・ ス部 | <ul> <li>新しいソース ▼</li> <li>読 最近のソース ▼</li> <li>アソー 田データの入力</li> </ul> |                            |                  |          |
| 閉じる クエリ                                 | 列の管理                | 行の削減 並べ替え                          | 変換                                                      | 結合 パラメーター データ                                    | ソース 新しいクエリ                                                            |                            |                  |          |
| クエリ[1] く                                | X V fx              | = Folder.Files("C:\WORK\ជ          | 用気象研究センター2025\アメ                                        | ダス気象データ分析チャレンジ!入門2025-(                          | 95-28\EXCEL2\3_data\tepo                                              | co") •                     | クエリの設定           | $\times$ |
|                                         | E Content           | ↔ A <sup>B</sup> <sub>C</sub> Name | <ul> <li>A<sup>B</sup><sub>C</sub> Extension</li> </ul> | ▼ E Date accessed ▼ E I                          | ate modified 💽 🖳                                                      | Date created  Attributes   | ∡ プロバティ          |          |
|                                         | 1 Binary            | eria_jukyu_202403_                 | 03.csv .csv                                             | 2025/05/26 0:08:32                               | 2025/05/22 22:49:16                                                   | 2025/05/25 21:43:19 Record | 名前               |          |
|                                         | 2 Binary            | eria_jukyu_202404_                 | 03.csv .csv                                             | 2025/05/26 0:54:50                               | 2025/05/22 22:43:58                                                   | 2025/05/25 21:43:19 Record | tepco            |          |
|                                         | 3 Binary            | eria_jukyu_202405_                 | 03.csv .csv                                             | 2025/05/25 21:43:19                              | 2025/05/22 22:49:20                                                   | 2025/05/25 21:43:19 Record | すべてのプロパティ        |          |
|                                         | 4 Binary            | eria_jukyu_202406_                 | 03.csv .csv                                             | 2025/05/25 21:43:19                              | 2025/05/22 22:49:21                                                   | 2025/05/25 21:43:19 Record | 9. (CO) (D) (D ( |          |
|                                         | 5 Binary            | eria_jukyu_202407_                 | 03.csv .csv                                             | 2025/05/25 21:43:19                              | 2025/05/22 22:49:22                                                   | 2025/05/25 21:43:19 Record | ▲ 適用したステップ       |          |
|                                         | 6 Binary            | eria_jukyu_202408_                 | 03.csv .csv                                             | 2025/05/25 21:43:19                              | 2025/05/22 22:49:23                                                   | 2025/05/25 21:43:19 Record | ソース              | 4        |
|                                         | 7 Binary            | eria_jukyu_202409_                 | 03.csv .csv                                             | 2025/05/25 21:43:19                              | 2025/05/22 22:49:24                                                   | 2025/05/25 21:43:19 Record |                  |          |
|                                         | 8 Binary            | eria_jukyu_202410_                 | 03.csv .csv                                             | 2025/05/25 21:43:19                              | 2025/05/22 22:49:26                                                   | 2025/05/25 21:43:19 Record |                  |          |
|                                         | 9 Binary            | eria_jukyu_202411_                 | 03.csv .csv                                             | 2025/05/25 21:43:19                              | 2025/05/22 22:49:27                                                   | 2025/05/25 21:43:19 Record |                  |          |
|                                         | 10 Binary           | eria_jukyu_202412_                 | 03.csv .csv                                             | 2025/05/25 21:43:19                              | 2025/05/22 22:49:28                                                   | 2025/05/25 21:43:19 Record |                  |          |
|                                         | 11 Binary           | eria_jukyu_202501_                 | 03.csv .csv                                             | 2025/05/25 21:43:19                              | 2025/05/22 22:49:29                                                   | 2025/05/25 21:43:19 Record |                  |          |
|                                         | 12 Binary           | eria_jukyu_202502_                 | 03.csv .csv                                             | 2025/05/25 21:43:19                              | 2025/05/22 22:49:31                                                   | 2025/05/25 21:43:19 Record |                  |          |
|                                         |                     |                                    |                                                         |                                                  |                                                                       |                            |                  |          |
|                                         |                     |                                    |                                                         |                                                  |                                                                       |                            |                  |          |
|                                         |                     |                                    |                                                         |                                                  |                                                                       |                            |                  |          |

1

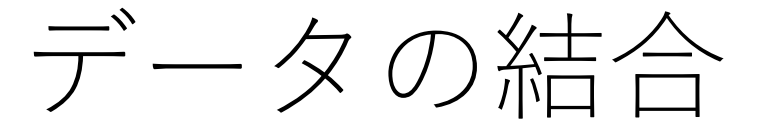

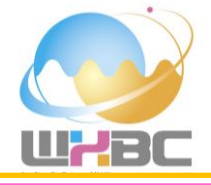

### **まずは不要な情報を削除します**. "Content"の列を選択した状態で, 「列の削除」「他の列の削除」を選択し て削除します.

| <b>▼ -</b><br>ファイル | tepco<br>ホーム           | o - Power<br>変換           | Query エディ<br>列の追加 | 'ター<br>1 表示           |                       |                       |                     |                                                                            |                                                                        |               |                       |                                      |              |                   |            | Ō | x ∧ () |
|--------------------|------------------------|---------------------------|-------------------|-----------------------|-----------------------|-----------------------|---------------------|----------------------------------------------------------------------------|------------------------------------------------------------------------|---------------|-----------------------|--------------------------------------|--------------|-------------------|------------|---|--------|
| 同じて読<br>み込む - 00   | していた。<br>プレビュー<br>の更新・ | □ プロパテ<br>□ 詳細工<br>Ⅲ 管理 ▼ | イ<br>ディター<br>選    | 月の<br>別の<br>訳▼<br>削除▼ | ○ 行の<br>行の<br>保持▼ 削除▼ | 2↓<br>Z↓              | ▲ 別の グルー<br>分割 ・ プ化 | データ型: バイナリ <del>▼</del><br>         1 行目をヘッダーとして使用<br><sup>1</sup> →2 値の置換 | <ul> <li>□ クエリのマージ -</li> <li>□ クエリの追加 -</li> <li>□ ファイルの結合</li> </ul> |               | <b>デ</b> ータ ソー<br>ス設定 | □ 新しいソース マ<br>□ 最近のソース マ<br>□ データの入力 |              |                   |            |   |        |
| 閉じる                |                        | クエリ                       | 🎽 列の              | 削除                    | 行の削減                  | 並べ替え                  |                     | 変換                                                                         | 結合                                                                     | パラメーター        | データ ソース               | 新しいクエリ                               |              |                   |            |   |        |
| クエリ [1]            |                        |                           | 他の?               | 列の削除                  | - Folder.F            | 11es( C:\             | WORK 公用刻            | 2研究セク-2025\アメダス                                                            | 、気象データ分析チャー                                                            | レンジ!入門        | 2025-05-28            | <pre>\EXCEL2\3_data\</pre>           | tepco")      | ~                 | クエリの設定     |   | ×      |
| i tepco            | 0                      | 現在選択さ                     | されている列を           | を除くすべ                 | <u>++</u>             | A <sup>B</sup> C Name |                     | ▼ A <sup>B</sup> <sub>C</sub> Extension                                    | 💌 📴 Date accesse                                                       | ed 🗖          | 📴 Date m              | nodified 👻                           | Date created | 💌 📰 Attributes    |            |   |        |
|                    |                        | ていりをこいす。                  | リナーノルから           | 削除しま                  |                       | eria_jukyu_           | 202403_03.csv       | .csv                                                                       | 2025,                                                                  | /05/26 0:08:3 | 2 2                   | 2025/05/22 22:49:16                  | 2025/05/2    | 5 21:43:19 Record | ▲ ノロハティ    |   |        |
|                    |                        |                           | 2                 | Binary                |                       | eria_jukyu_           | 202404_03.csv       | .CSV                                                                       | 2025,                                                                  | /05/26 0:54:5 | 2 2                   | 2025/05/22 22:43:58                  | 2025/05/2    | 5 21:43:19 Record | - tenco    |   |        |
|                    |                        |                           | 3                 | Binary                |                       | eria_jukyu_           | 202405_03.csv       | .CSV                                                                       | 2025/0                                                                 | 05/25 21:43:1 | 9 2                   | 2025/05/22 22:49:20                  | 2025/05/2    | 5 21:43:19 Record |            |   |        |
|                    |                        |                           | 4                 | Binary                |                       | eria_jukyu_           | 202406_03.csv       | .CSV                                                                       | 2025/0                                                                 | 5/25 21:43:1  | 9 2                   | 2025/05/22 22:49:21                  | 2025/05/2    | 5 21:43:19 Record | 9へてのプロパティ  |   |        |
|                    |                        |                           | 5                 | Binary                |                       | eria_jukyu_           | 202407_03.csv       | .CSV                                                                       | 2025/0                                                                 | 05/25 21:43:1 | 9 2                   | 2025/05/22 22:49:22                  | 2025/05/2    | 5 21:43:19 Record | ▲ 適用したステップ |   |        |
|                    |                        |                           | 6                 | Binary                |                       | eria_jukyu_           | 202408_03.csv       | .CSV                                                                       | 2025/0                                                                 | 5/25 21:43:1  | 9 2                   | 2025/05/22 22:49:23                  | 2025/05/2    | 5 21:43:19 Record | ソース        |   | ð      |
|                    |                        |                           | 7                 | Binary                |                       | eria_jukyu_           | 202409_03.csv       | .CSV                                                                       | 2025/0                                                                 | )5/25 21:43:1 | 9 2                   | 2025/05/22 22:49:24                  | 2025/05/2    | 5 21:43:19 Record |            |   |        |
|                    |                        |                           | 8                 | Binary                |                       | eria_jukyu_           | 202410_03.csv       | .CSV                                                                       | 2025/0                                                                 | 5/25 21:43:1  | 9 2                   | 2025/05/22 22:49:26                  | 2025/05/2    | 5 21:43:19 Record |            |   |        |
|                    |                        |                           | 9                 | Binary                |                       | eria_jukyu_           | 202411_03.csv       | .CSV                                                                       | 2025/0                                                                 | 05/25 21:43:1 | 9 2                   | 2025/05/22 22:49:27                  | 2025/05/2    | 5 21:43:19 Record |            |   |        |
|                    |                        |                           | 10                | Binary                |                       | eria_jukyu_           | 202412_03.csv       | .CSV                                                                       | 2025/0                                                                 | 5/25 21:43:1  | 9 2                   | 2025/05/22 22:49:28                  | 2025/05/2    | 5 21:43:19 Record |            |   |        |
|                    |                        |                           | 11                | Binary                |                       | eria_jukyu_           | 202501_03.csv       | .CSV                                                                       | 2025/0                                                                 | 5/25 21:43:1  | 9 2                   | 2025/05/22 22:49:29                  | 2025/05/2    | 5 21:43:19 Record |            |   |        |
|                    |                        |                           | 12                | Binary                |                       | eria_jukyu_           | 202502_03.csv       | .CSV                                                                       | 2025/0                                                                 | 5/25 21:43:1  | 9 2                   | 2025/05/22 22:49:31                  | 2025/05/2    | 5 21:43:19 Record |            |   |        |
|                    |                        |                           |                   |                       |                       |                       |                     |                                                                            |                                                                        |               |                       |                                      |              |                   |            |   |        |

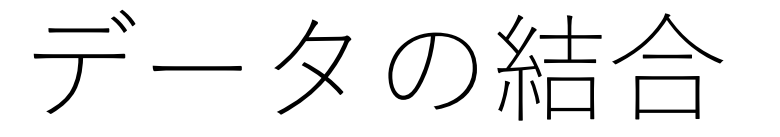

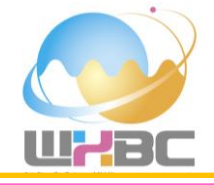

これで、必要な情報のみが残りました.次に、csvファイルを結合させる操作になります. "Content"の右にあるボタンをクリックします.

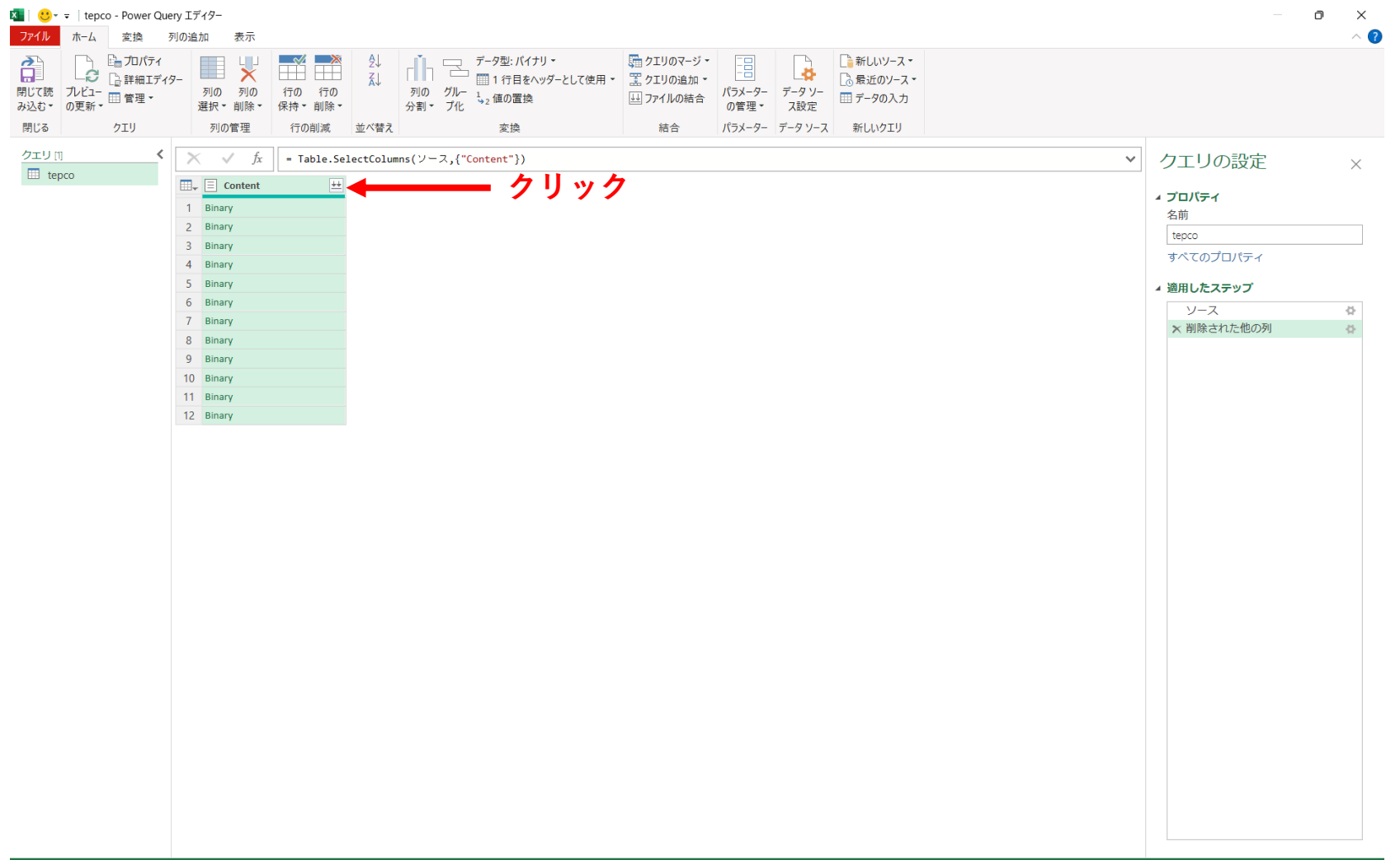

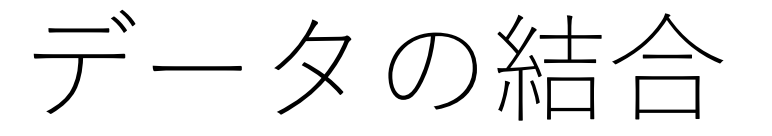

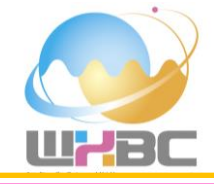

# 最初のファイルの中身が表示されますので、「OK」をクリックします.

| 行の削減 並べ替え<br>- T<br>- T<br>- ファイノ<br>各ファイルロ<br>サンブルファ<br>最初のファ-<br>元のファイル<br>65001: Unice                                                                                                    | レの結合<br>D設定を指定し<br>イル:<br>イル                                                                                                    | 変換<br>ンます。詳細<br>▼                                                                                                    | 情報                                                                                                    |                                                                                                    | 結合                                                                                                    | パラメーター                                                                                                    | データソース                                                                                                    | 新しいクエリ                                                                                                    |                                                                                                    | [                                                                                                    | T X) Y                                                                                                    | クエリの設定                                                                                                    |                                                                                                    |
|----------------------------------------------------------------------------------------------------|----------------------------------------------------------------------------------------------------|----------------------------------------------------------------------------------------------------|----------------------------------------------------------------------------------------------------|----------------------------------------------------------------------------------------------------|----------------------------------------------------------------------------------------------------|----------------------------------------------------------------------------------------------------|----------------------------------------------------------------------------------------------------|----------------------------------------------------------------------------------------------------|----------------------------------------------------------------------------------------------------|----------------------------------------------------------------------------------------------------|----------------------------------------------------------------------------------------------------|----------------------------------------------------------------------------------------------------|----------------------------------------------------------------------------------------------------|
| <ul> <li>T</li> <li>ファイノ</li> <li>各ファイルの</li> <li>サンブルフォ</li> <li>最初のファー</li> <li>売のファイル</li> <li>65001: Unice</li> </ul>                                                                                                    | レの結合<br>D設定を指定し<br>マイル:<br>イル                                                                                                    | っます。 詳細                                                                                                    | 情報                                                                                                    |                                                                                                    |                                                                                                    |                                                                                                    |                                                                                                    |                                                                                                    |                                                                                                    | [                                                                                                    | IX V                                                                                                    | クエリの設定                                                                                                    | $\sim$                                                                                                    |
| タファイルの<br>各ファイルの<br>サンブルファ<br>最初のファイル<br>65001: Unice                                                                                                    | D設定を指定し<br>マイル:<br>イル                                                                                                    | レます。 詳細                                                                                                    | 情報                                                                                                    |                                                                                                    |                                                                                                    |                                                                                                    |                                                                                                    |                                                                                                    |                                                                                                    |                                                                                                    |                                                                                                    | -                                                                                                    | ~                                                                                                    |
| 各ファイルの<br>サンプルファ<br>最初のファ-<br>元のファイル<br>65001: Unice                                                                                                    | り設定を指定し<br>マイル:<br>イル<br>,                                                                                                    | ンま 9 。 詳相<br>                                                                                                    | 的神                                                                                                    |                                                                                                    |                                                                                                    |                                                                                                    |                                                                                                    |                                                                                                    |                                                                                                    |                                                                                                    |                                                                                                    | ∡ プロバティ                                                                                                    |                                                                                                    |
| サンプル フォ<br>最初のファ-<br>元のファイル<br>65001: Unice                                                                                                    | ァイル:<br>イル<br>,                                                                                                    | •                                                                                                    |                                                                                                    |                                                                                                    |                                                                                                    |                                                                                                    |                                                                                                    |                                                                                                    |                                                                                                    |                                                                                                    |                                                                                                    | 名前                                                                                                    |                                                                                                    |
| 最初のファ-<br>元のファイル<br>65001: Unice                                                                                                    | イル                                                                                                    | •                                                                                                    |                                                                                                    |                                                                                                    |                                                                                                    |                                                                                                    |                                                                                                    |                                                                                                    |                                                                                                    |                                                                                                    |                                                                                                    | tepco                                                                                                    |                                                                                                    |
| 元のファイル<br>65001: Unice                                                                                                    | ,                                                                                                    |                                                                                                    |                                                                                                    |                                                                                                    |                                                                                                    |                                                                                                    |                                                                                                    |                                                                                                    |                                                                                                    |                                                                                                    |                                                                                                    | すべてのプロパティ                                                                                                    |                                                                                                    |
| 65001: Unice                                                                                                    |                                                                                                    |                                                                                                    | 区切り記号                                                                                                    | ł                                                                                                    |                                                                                                    | データ                                                                                                    | 型検出                                                                                                    |                                                                                                    |                                                                                                    |                                                                                                    |                                                                                                    | ▲適田したフテップ                                                                                                    |                                                                                                    |
|                                                                                                    | ode (UTF-8)                                                                                                    | *                                                                                                    | コンマ                                                                                                    |                                                                                                    |                                                                                                    | ▼ 最初の                                                                                                    | 200 行に基金                                                                                                    | ð<                                                                                                    | *                                                                                                    |                                                                                                    | G                                                                                                    |                                                                                                    | м                                                                                                    |
| Column                                                                                                    | Column2                                                                                                    | Column2                                                                                                    | Column4                                                                                                    | ColumnE                                                                                                    | Column                                                                                                    | Column7                                                                                                    | Column®                                                                                                    | Column0                                                                                                    | Column 10                                                                                                    | Column11                                                                                                    |                                                                                                    | <ul> <li>シーへ</li> <li>* 削除された他の列</li> </ul>                                                                                                    | ¥ 8                                                                                                    |
| 単位IMW平1                                                                                                    | columnz<br>如                                                                                                    | Columns                                                                                                    | (thise th                                                                                                    | Columns                                                                                                    | Columno                                                                                                    | Column                                                                                                    | Columno                                                                                                    | Columna                                                                                                    | Columnito                                                                                                    | Column11                                                                                                    | ~                                                                                                    | V BBACH OCIDODA                                                                                                    | н                                                                                                    |
| The second second secon | TIME                                                                                                    | エリア雲亜                                                                                                    | 原子力                                                                                                    | 水力(ING)                                                                                                    | 火力(石炭)                                                                                                    | 火力(石油)                                                                                                    | 火力子の他                                                                                                    | **                                                                                                    | 抽教                                                                                                    | バイオマス                                                                                                    |                                                                                                    |                                                                                                    |                                                                                                    |
| 2024/3/1                                                                                                    | 0:00                                                                                                    | 29659                                                                                                    | 0                                                                                                    | 16563                                                                                                    | 5711                                                                                                    | 158                                                                                                    | 1833                                                                                                    | 1397                                                                                                    | 0                                                                                                    | 469                                                                                                    |                                                                                                    |                                                                                                    |                                                                                                    |
| 2024/3/1                                                                                                    | 0:30                                                                                                    | 28479                                                                                                    | 0                                                                                                    | 16201                                                                                                    | 5710                                                                                                    | 114                                                                                                    | 1733                                                                                                    | 1393                                                                                                    | 0                                                                                                    | 469                                                                                                    |                                                                                                    |                                                                                                    |                                                                                                    |
| 2024/3/1                                                                                                    | 1:00                                                                                                    | 28083                                                                                                    | 0                                                                                                    | 16123                                                                                                    | 5713                                                                                                    | 115                                                                                                    | 1700                                                                                                    | 1382                                                                                                    | 0                                                                                                    | 469                                                                                                    |                                                                                                    |                                                                                                    |                                                                                                    |
| 2024/3/1                                                                                                    | 1:30                                                                                                    | 27860                                                                                                    | 0                                                                                                    | 16294                                                                                                    | 5711                                                                                                    | 115                                                                                                    | 1684                                                                                                    | 1298                                                                                                    | 0                                                                                                    | 471                                                                                                    |                                                                                                    |                                                                                                    |                                                                                                    |
| 2024/3/1                                                                                                    | 2:00                                                                                                    | 27779                                                                                                    | 0                                                                                                    | 16192                                                                                                    | 5712                                                                                                    | 115                                                                                                    | 1674                                                                                                    | 1301                                                                                                    | 0                                                                                                    | 470                                                                                                    |                                                                                                    |                                                                                                    |                                                                                                    |
| 2024/3/1                                                                                                    | 2:30                                                                                                    | 27837                                                                                                    | 0                                                                                                    | 16194                                                                                                    | 5711                                                                                                    | 115                                                                                                    | 1634                                                                                                    | 1344                                                                                                    | 0                                                                                                    | 470                                                                                                    |                                                                                                    |                                                                                                    |                                                                                                    |
| 2024/3/1                                                                                                    | 3:00                                                                                                    | 27892                                                                                                    | 0                                                                                                    | 15919                                                                                                    | 5711                                                                                                    | 115                                                                                                    | 1636                                                                                                    | 1364                                                                                                    | 0                                                                                                    | 470                                                                                                    |                                                                                                    |                                                                                                    |                                                                                                    |
| 2024/3/1                                                                                                    | 3:30                                                                                                    | 27926                                                                                                    | 0                                                                                                    | 15980                                                                                                    | 5712                                                                                                    | 115                                                                                                    | 1609                                                                                                    | 1368                                                                                                    | 0                                                                                                    | 470                                                                                                    |                                                                                                    |                                                                                                    |                                                                                                    |
| 2024/3/1                                                                                                    | 4:00                                                                                                    | 28272                                                                                                    | 0                                                                                                    | 16182                                                                                                    | 5713                                                                                                    | 115                                                                                                    | 1569                                                                                                    | 1373                                                                                                    | 0                                                                                                    | 470                                                                                                    |                                                                                                    |                                                                                                    |                                                                                                    |
| 2024/3/1                                                                                                    | 4:30                                                                                                    | 28719                                                                                                    | 0                                                                                                    | 16445                                                                                                    | 5711                                                                                                    | 115                                                                                                    | 1609                                                                                                    | 1379                                                                                                    | 0                                                                                                    | 469                                                                                                    |                                                                                                    |                                                                                                    |                                                                                                    |
| 2024/3/1                                                                                                    | 5:00                                                                                                    | 29700                                                                                                    | 0                                                                                                    | 17045                                                                                                    | 5712                                                                                                    | 115                                                                                                    | 1694                                                                                                    | 1413                                                                                                    | 0                                                                                                    | 469                                                                                                    |                                                                                                    |                                                                                                    |                                                                                                    |
| 2024/3/1                                                                                                    | 5:30                                                                                                    | 31045                                                                                                    | 0                                                                                                    | 17661                                                                                                    | 5711                                                                                                    | 115                                                                                                    | 1729                                                                                                    | 1441                                                                                                    | 0                                                                                                    | 469                                                                                                    |                                                                                                    |                                                                                                    |                                                                                                    |
| 2024/3/1                                                                                                    | 6:00                                                                                                    | 33186                                                                                                    | 0                                                                                                    | 18909                                                                                                    | 5784                                                                                                    | 115                                                                                                    | 1771                                                                                                    | 1487                                                                                                    | 0                                                                                                    | 471                                                                                                    |                                                                                                    |                                                                                                    |                                                                                                    |
| 2024/3/1                                                                                                    | 6:30                                                                                                    | 35202                                                                                                    | 0                                                                                                    | 19548                                                                                                    | 5810                                                                                                    | 122                                                                                                    | 1753                                                                                                    | 1501                                                                                                    | 0                                                                                                    | 470                                                                                                    | $\sim$                                                                                                    |                                                                                                    |                                                                                                    |
| 2024/2/1                                                                                                    | 7.00                                                                                                    | 26812                                                                                                    | 0                                                                                                    | 199/15                                                                                                    | 5810                                                                                                    | 130                                                                                                    | 1725                                                                                                    | 1521                                                                                                    | 0                                                                                                    | 169                                                                                                    |                                                                                                    |                                                                                                    |                                                                                                    |
|                                                                                                    | DATE<br>2024/3/1<br>2024/3/1 | DATE TIME<br>2024/3/1 0:00<br>2024/3/1 0:30<br>2024/3/1 1:30<br>2024/3/1 1:30<br>2024/3/1 2:30<br>2024/3/1 2:30<br>2024/3/1 2:30<br>2024/3/1 3:30<br>2024/3/1 4:30<br>2024/3/1 4:30<br>2024/3/1 4:30<br>2024/3/1 5:30<br>2024/3/1 5:30<br>2024/3/1 6:30<br>2024/3/1 6:30<br>2024/3/1 6:30<br>2024/3/1 6:30 | DATE TIME エリア需要<br>2024/3/1 0:00 29659<br>2024/3/1 0:30 28479<br>2024/3/1 1:00 28083<br>2024/3/1 1:30 27860<br>2024/3/1 2:00 27779<br>2024/3/1 2:30 27837<br>2024/3/1 3:00 27892<br>2024/3/1 3:00 27892<br>2024/3/1 4:00 28272<br>2024/3/1 4:30 28719<br>2024/3/1 4:30 28719<br>2024/3/1 5:00 29700<br>2024/3/1 5:00 29700<br>2024/3/1 5:00 33186<br>2024/3/1 6:30 35202<br>2024/3/1 6:30 35202<br>2024/3/1 7:00 36812 | DATE TIME エリア需要 原子力<br>2024/3/1 0:00 26659 0<br>2024/3/1 0:30 28479 0<br>2024/3/1 1:00 28083 0<br>2024/3/1 1:30 27860 0<br>2024/3/1 2:00 27779 0<br>2024/3/1 2:30 27837 0<br>2024/3/1 2:30 27837 0<br>2024/3/1 3:00 27852 0<br>2024/3/1 3:00 28722 0<br>2024/3/1 4:00 28272 0<br>2024/3/1 4:00 28272 0<br>2024/3/1 5:00 29700 0<br>2024/3/1 5:30 31045 0<br>2024/3/1 5:30 31045 0<br>2024/3/1 6:30 35202 0<br>2024/3/1 6:30 35202 0<br>2024/3/1 6:30 35202 0<br>2024/3/1 6:30 35202 0 | DATE TME エリア需要 原子力 火力(LNG)<br>2024/3/1 0:00 2659 0 15563<br>2024/3/1 0:30 28479 0 16201<br>2024/3/1 1:00 28083 0 15123<br>2024/3/1 1:30 27860 0 1524<br>2024/3/1 2:00 27779 0 16192<br>2024/3/1 2:00 27792 0 15919<br>2024/3/1 3:00 27892 0 15980<br>2024/3/1 4:00 28272 0 1582<br>2024/3/1 4:30 27926 0 15880<br>2024/3/1 4:30 27926 0 15880<br>2024/3/1 4:30 28779 0 16425<br>2024/3/1 4:50 28779 0 16425<br>2024/3/1 6:00 33186 0 16999<br>2024/3/1 6:00 33186 0 16999<br>2024/3/1 6:00 36120 0 19548<br>2024/3/1 6:00 36120 0 19548<br>2024/3/1 6:00 36120 0 19548<br>2024/3/1 6:00 36120 0 19548<br>2024/3/1 6:00 36120 0 19548 | DATE TIME エリア需要 原子力 火力(LNG) 火力(石炭)<br>2024/3/1 0:00 29659 0 16563 5711<br>2024/3/1 0:30 28479 0 16201 5710<br>2024/3/1 1:00 28083 0 16123 5713<br>2024/3/1 1:30 27860 0 16294 5711<br>2024/3/1 2:00 27779 0 16192 5712<br>2024/3/1 2:30 27837 0 16194 5711<br>2024/3/1 3:30 27892 0 15919 5711<br>2024/3/1 3:30 27892 0 15919 5711<br>2024/3/1 4:00 28272 0 16182 5713<br>2024/3/1 4:30 28719 0 16484 5711<br>2024/3/1 4:30 28719 0 16484 5711<br>2024/3/1 5:00 29700 0 17045 5712<br>2024/3/1 5:00 33186 0 18909 5784<br>2024/3/1 6:30 35202 0 19548 5810<br>2024/3/1 6:30 35202 0 19548 5810<br>2024/3/1 6:00 33186 0 18909 5784<br>2024/3/1 6:00 3612 0 19548 5810<br>2024/3/1 6:00 36512 0 19548 5810 | DATE TIME エリア需要 原子力 火力(LNG) 火力(石炭) 火力(石油)<br>2024/3/1 0:00 29659 0 16563 5711 158<br>2024/3/1 0:30 28479 0 16201 5710 114<br>2024/3/1 1:00 28083 0 16123 5713 115<br>2024/3/1 1:30 27860 0 16294 5711 115<br>2024/3/1 2:30 27779 0 16192 5712 115<br>2024/3/1 2:30 27837 0 16194 5711 115<br>2024/3/1 3:30 27926 0 15919 5711 115<br>2024/3/1 4:30 27927 0 16182 5713 115<br>2024/3/1 4:30 27927 0 16182 5713 115<br>2024/3/1 4:30 27927 0 16182 5713 115<br>2024/3/1 4:30 28729 0 16182 5711 115<br>2024/3/1 4:30 28729 0 16182 5711 115<br>2024/3/1 4:30 28719 0 16445 5711 115<br>2024/3/1 5:30 31045 0 17061 5711 115<br>2024/3/1 5:30 31045 0 17661 5711 115<br>2024/3/1 6:30 35202 0 19548 5810 122<br>2024/3/1 6:30 35202 0 19548 5810 122<br>2024/3/1 6:30 3500 0 15045 5711 110<br>100 | DATE TIME エリア需要 原子力 火力(LNG) 火力(石炭) 火力(石) 火力(その他)<br>2024/3/1 0:00 29659 0 16563 5711 158 1833<br>2024/3/1 0:30 28479 0 16201 5710 114 1733<br>2024/3/1 1:00 28083 0 16123 5713 115 1700<br>2024/3/1 1:30 27660 0 16294 5711 115 1684<br>2024/3/1 2:30 27779 0 16192 5712 115 1674<br>2024/3/1 2:30 27837 0 16194 5711 115 1634<br>2024/3/1 3:30 27926 0 15919 5711 115 1636<br>2024/3/1 3:30 27926 0 15919 5711 115 1636<br>2024/3/1 4:00 28272 0 16182 5713 115 1699<br>2024/3/1 4:30 28719 0 16455 5711 115 1699<br>2024/3/1 4:30 28719 0 16485 5711 115 1699<br>2024/3/1 5:30 31045 0 17045 5712 115 1694<br>2024/3/1 5:30 31045 0 17045 5712 115 1694<br>2024/3/1 6:30 35202 0 19548 5810 122 1753<br>2024/3/1 6:30 35202 0 19548 5810 122 1753<br>2024/3/1 6:30 35202 0 19548 5810 122 1753 | DATE TIME エリア需要 原子力 火力(ICG) 火力(石油) 火力(石油) 火力(石) 水力<br>2024/3/1 0:00 29659 0 16563 5711 158 1333 1397<br>2024/3/1 0:00 28479 0 16201 5710 114 1733 1393<br>2024/3/1 1:00 28083 0 16123 5713 115 1700 1382<br>2024/3/1 2:00 2779 0 16192 5712 115 1664 1298<br>2024/3/1 2:00 2779 0 16192 5712 115 1674 1301<br>2024/3/1 3:30 27850 0 15919 5711 115 1636 1364<br>2024/3/1 3:30 27852 0 15919 5711 115 1636 1364<br>2024/3/1 3:30 27926 0 15980 5712 115 1609 1368<br>2024/3/1 4:00 28272 0 16182 5713 115 1669 1373<br>2024/3/1 4:30 28719 0 16145 5711 115 1609 1379<br>2024/3/1 4:30 28779 0 16145 5711 15 1609 1379<br>2024/3/1 4:30 28779 0 16145 5712 115 1609 1379<br>2024/3/1 5:00 28770 0 16145 5712 115 1609 1379<br>2024/3/1 5:00 28700 0 17045 5712 115 1609 1379<br>2024/3/1 5:30 31045 0 17061 5711 115 1729 1441<br>2024/3/1 5:30 31045 0 17661 5711 115 1729 1441<br>2024/3/1 6:30 3520 0 19548 5810 122 1753 1501<br>2024/3/1 6:30 3520 0 19548 5810 122 1753 1501<br>2024/3/1 6:30 3520 0 19548 5810 122 1753 1501<br>2024/3/1 6:30 3520 0 19548 5810 122 175 1501<br>2024/3/1 6:30 35202 0 19548 5810 122 175 1501<br>2024/3/1 6:30 3520 0 19548 5810 122 1753 1501<br>2024/3/1 6:30 3520 0 19548 5810 122 1753 1501<br>2024/3/1 6:30 3520 0 19548 5810 122 1753 1501<br>2024/3/1 6:30 3520 0 19548 5810 122 1753 1501<br>2024/3/1 6:30 3520 0 19548 5810 122 1753 1501<br>2024/3/1 6:30 3520 0 19548 5810 122 1753 1501<br>2024/3/1 6:30 3520 0 19548 5810 120 1705 1521<br>2024/3/1 6:30 3502 0 19548 5810 120 1705 1521 | DATE         TIME         エリア需要         原子力         火力(ICMS)         火力(石炭)         火力(石炭)         火力(中の)         水力         地熱           2024/3/1         0:00         2659         0         15583         5711         158         1333         1397         0           2024/3/1         0:30         28479         0         16201         5710         114         1733         1397         0           2024/3/1         1:00         28083         0         16224         5713         115         1664         1298         0           2024/3/1         1:30         27860         0         16122         5712         115         1674         1301         0           2024/3/1         2:30         27837         0         1519         5711         115         1636         1364         0           2024/3/1         3:00         2782         0         15980         5712         115         1696         1364         0           2024/3/1         4:00         2872         0         16182         5713         115         1509         1373         0           2024/3/1         4:00         28770         0         16482         5 | DATE         TIME         TJ 7 mm         K 7 J         K /J (NG)         K /J (G)         K /J (G)         K /J (G)         K /J (G)         K /J (G)         K /J (G)           2024/3/1         0:00         2659         0         15563         5711         158         1833         1397         0.0         469           2024/3/1         0:00         28093         0         16201         5710         114         1730         1392         0.0         469           2024/3/1         1:00         28083         0         16224         5711         155         1644         128         0         469           2024/3/1         1:30         27860         0         16224         5711         155         1644         128         0         470           2024/3/1         2:00         27877         0         16192         5712         115         1694         1344         0         470           2024/3/1         3:00         27837         0         15980         5712         155         1699         1364         0         470           2024/3/1         4:00         2872         0         16182         5712         155         1699         < | DATE       TIME       LUTRRE       KFA       V/LI(LNG)       V/LIGRE)       V/LIGRE)      V/LIGRE) | DATE       TIME       エリア需要       原子力       人力(LWG)       人力石(声)       人力(石)       人力(石)       水力       地熱       バイマス         2024/3/1       0:00       29659       0       16563       5711       158       1833       1397       0       469         2024/3/1       1:00       28083       0       16213       5713       114       1733       193       0       469         2024/3/1       1:00       28083       0       16123       5713       115       1644       128       0       470         2024/3/1       2:00       27779       0       16192       5712       115       1644       1301       0       470         2024/3/1       2:00       27877       0       16192       5712       115       1644       1301       0       470         2024/3/1       3:00       27892       0       15919       5711       115       1699       1373       0       469         2024/3/1       4:30       28719       0       1682       5711       115       1699       1373       0       469         2024/3/1       5:30       28700       0       17651       5711 |

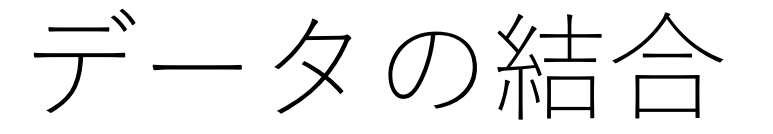

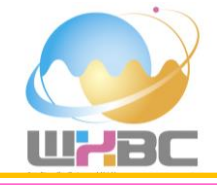

# **結合されたファイルの内容が表示されます**.ただし、まだ不要な行(1行目)が含まれているため削除する必要があります.また、ヘッダー行を設定する必要があります.

| VTル ホーム 変換 歹                                                       | 列の追加 表示                  |                                            |                                                    |                   |                             |                                                |               | U.            | ~          |
|--------------------------------------------------------------------|--------------------------|--------------------------------------------|----------------------------------------------------|-------------------|-----------------------------|------------------------------------------------|---------------|---------------|------------|
| □<br>□<br>□<br>□<br>□<br>□<br>□<br>□<br>□<br>□<br>□<br>□<br>□<br>□ | 9-<br>列の 列の<br>選択 * 削除 * | ☆ ☆ ガン ガン ガン ガン ガン ガン ガン ガン ガン ガン ガン ガン ガン | データ型: テキスト ▼<br>□ 1 行目をヘッダーとして使用 ▼<br>ブルー 1,2 値の置換 |                   | パラメーター<br>の管理 → ス設定         | ハソース <del>-</del><br>のソース <del>-</del><br>7の入力 |               |               |            |
| じる クエリ                                                             | 列の管理                     | 行の削減 並べ替え                                  | 変換                                                 | 結合                | パラメーター データ ソース 新しい          | クエリ                                            |               |               |            |
| IU [5] <                                                           | × √ fr                   | = Table.TransformColumnTvr                 | es(展開されたテーブル列1.{{"Col                              | umn1", type text} | . {"Column2", type text}, { | 'Column3", type text}, {                       | "Column4".    | カエロの設定        |            |
| 🖌 💼 tepco からファイ                                                    | B column                 | - AB Column2                               | - AB Column2                                       | B aB columna      | - AB Column                 | - B. Column                                    | - AB Column   |               | X          |
| 🛛 📫 ヘルパー クエリ                                                       | ₩ AC COlumni             | × C Columnz                                | · AC Columns                                       | · AC Columna      |                             | <ul> <li>A C Columno</li> </ul>                |               | ∡ プロバティ       |            |
| 🗄 パラメーター1                                                          | 1 単位[MW平均                | ]                                          | - 11 - 7 7                                         | 供給力               | a lander de ser en la       | 1.4.7 円                                        | A 10-10-17-14 | 名前            |            |
| 目 サンプルファ                                                           | 2 DATE                   | IIME                                       | エリア需要                                              | 原子刀               | 火刀(LNG)                     | 火刀(石灰)                                         | 火刀(右油)        | tepco         |            |
| た、ファイルの変換                                                          | 3 2024/3/1               | 0:00                                       | 29659                                              | 0                 | 16563                       | 5711                                           | 158           | すべてのプロパティ     |            |
| … ジノ いの支援<br>冊 サンプル ファイ                                            | 4 2024/3/1               | 0:30                                       | 28479                                              | 0                 | 16201                       | 5/10                                           | 114           |               |            |
|                                                                    | 5 2024/3/1               | 1:00                                       | 28083                                              | 0                 | 16123                       | 5713                                           | 115           | ▲ 適用したステップ    |            |
| - その他のクエリ[1]                                                       | 7 2024/3/1               | 1:30                                       | 27800                                              | 0                 | 16294                       | 5/11                                           | 115           | ソース           | 4          |
| 🛄 tepco                                                            | 7 2024/3/1               | 2:00                                       | 27779                                              | 0                 | 16192                       | 5712                                           | 115           | 削除された他の列      | - <b>P</b> |
|                                                                    | 8 2024/3/1               | 2:30                                       | 27837                                              | 0                 | 16194                       | 5711                                           | 115           | フィルター選択された非表示 | (b         |
|                                                                    | 9 2024/3/1               | 3:00                                       | 27892                                              | 0                 | 15919                       | 5711                                           | 115           | カスタム関数の呼び出し1  | -¢         |
|                                                                    | 10 2024/3/1              | 3:30                                       | 2/320                                              | 0                 | 15980                       | 5712                                           | 115           | 削除された他の列1     | 4          |
|                                                                    | 12 2024/3/1              | 4:00                                       | 20272                                              | 0                 | 10102                       | 5715                                           | 115           | 展開されたテーブル列1   |            |
|                                                                    | 12 2024/3/1              | 4.50                                       | 20713                                              | 0                 | 17045                       | 5712                                           | 115           | ★ 发更された型      |            |
|                                                                    | 15 2024/3/1              | 5:00                                       | 25700                                              | 0                 | 17661                       | 5712                                           | 115           |               |            |
|                                                                    | 15 2024/3/1              | 6:00                                       | 33186                                              | 0                 | 18909                       | 5784                                           | 115           |               |            |
|                                                                    | 15 2024/3/1              | 6:00                                       | 25202                                              | 0                 | 10549                       | 5764                                           | 122           |               |            |
|                                                                    | 17 2024/3/1              | 7:00                                       | 26912                                              | 0                 | 19946                       | 5810                                           | 120           |               |            |
|                                                                    | 10 2024/3/1              | 7:00                                       | 20256                                              | 0                 | 20227                       | 5810                                           | 130           |               |            |
|                                                                    | 10 2024/3/1              | 8:00                                       | 40092                                              | 0                 | 20237                       | 5811                                           | 122           |               |            |
|                                                                    | 20 2024/3/1              | 8:30                                       | 41309                                              | 0                 | 21408                       | 5810                                           | 132           |               |            |
|                                                                    | 21 2024/3/1              | 9:00                                       | 41838                                              | 0                 | 20875                       | 5849                                           | 131           |               |            |
|                                                                    | 22 2024/3/1              | 9:30                                       | 41129                                              | 0                 | 19453                       | 5925                                           | 124           |               |            |
|                                                                    | 23 2024/3/1              | 10:00                                      | 39765                                              | 0                 | 17251                       | 5948                                           | 124           |               |            |
|                                                                    | 24 2024/3/1              | 10:30                                      | 38852                                              | 0                 | 15037                       | 5835                                           | 124           |               |            |
|                                                                    | 25 2024/3/1              | 11:00                                      | 38548                                              | 0                 | 13536                       | 5348                                           | 123           |               |            |
|                                                                    | 26 2024/3/1              | 11:30                                      | 37544                                              | 0                 | 12505                       | 5039                                           | 123           |               |            |
|                                                                    | 27 2024/3/1              | 12:00                                      | 36273                                              | 0                 | 10400                       | 4809                                           | 144           |               |            |
|                                                                    | 28 2024/3/1              | 12:30                                      | 35460                                              | 0                 | 10742                       | 4750                                           | 201           |               |            |
|                                                                    | 29 2024/3/1              | 13:00                                      | 35748                                              | 0                 | 11259                       | 4754                                           | 224           |               |            |
|                                                                    | 30 2024/3/1              | 13:30                                      | 35417                                              | 0                 | 11111                       | 4753                                           | 224           |               |            |
|                                                                    | 31 2024/3/1              | 14:00                                      | 34885                                              | 0                 | 11717                       | 4854                                           | 222           |               |            |
|                                                                    | 32 2024/3/1              | 14:30                                      | 34520                                              | 0                 | 12563                       | 5153                                           | 222           |               |            |
|                                                                    | 33 2024/3/1              | 15:00                                      | 34180                                              | 0                 | 13479                       | 5671                                           | 223           |               |            |
|                                                                    | 34 2024/3/1              | 15:30                                      | 34391                                              | 0                 | 15741                       | 5846                                           | 223           |               |            |
|                                                                    | 25                       |                                            |                                                    |                   |                             |                                                |               | L             |            |

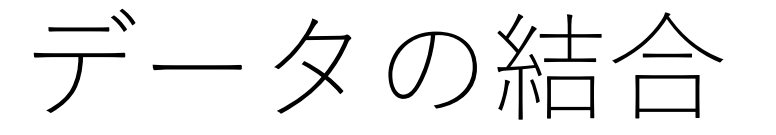

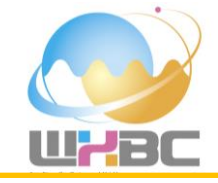

# 1行目の不要な行を削除します。「行の削除」「上位の行の削除」をクリックします。

| │ 🙂 マ │ tepco - Power Que<br>ファイル ホーム 変換 ቓ | ry エディター<br>列の追加 表示                    |                                            |                                          |                                        |                                                              |                          |                          | - 0           | ×<br>^ ? |
|--------------------------------------------|----------------------------------------|--------------------------------------------|------------------------------------------|----------------------------------------|--------------------------------------------------------------|--------------------------|--------------------------|---------------|----------|
|                                            | 7- 列の 列の 行の<br>選択・削除・ 保持・ 削除           | ▲<br>私<br>列の<br>グル-<br>31<br>・<br>ブ化<br>1, | −タ型: すべて -<br>1 行目をヘッダーとして使用 -<br>2 値の置換 | 理クエリのマージ・<br>こ、クエリの追加・<br>リファイルの結合の管理・ | データソー<br>ス設定 データハー<br>ス設定 新しいソースマー<br>る 最近のソースマー<br>部 データの入力 |                          |                          |               |          |
| 閉じる クエリ                                    | 列( 🔜 上位の行の削除 🔺                         | 24 AV22 2                                  | 多リック                                     | 結合 パラメーター                              | データ ソース 新しいクエリ                                               |                          |                          |               |          |
| クエリ [5]                                    | このテーブルの上位 N 行を削除し                      | ansform(olumnTypes/展開                      | さわたテーブル列1 //"Column                      | 1" type text} /"Column                 | 2" type text} {"Column                                       | 3" type text} /"Column   |                          | カエリの訳字        |          |
| ▲ 💼 tepco からファイ                            | ます。                                    | ans to meoramity pes (aging                |                                          | i , type text), ( torumn               | - Cordinit                                                   | -                        | · , ·                    | クエリの設定        | $\times$ |
| 🛛 💼 ヘルパー クエリ                               | ▲□□■ 重複の削除                             | A <sup>B</sup> <sub>C</sub> Column2 ▼      | A <sup>B</sup> <sub>C</sub> Column3      | A <sup>B</sup> <sub>C</sub> Column4    | A <sup>B</sup> <sub>C</sub> Column5                          | A <sup>B</sup> C Column6 | A <sup>B</sup> C Column7 | ₄ プロバティ       |          |
| 🔋 パラメーター1                                  | <ol> <li>単位</li> <li>空白行の削除</li> </ol> |                                            |                                          | 供給力                                    |                                                              |                          | ^                        | 名前            |          |
| □ サンプル ファ                                  | 2 DATI<br>入 エラーの削除                     | TIME                                       | エリア需要                                    | 原子力                                    | 火力(LNG)                                                      | 火力(石炭)                   | 火力(石油)                   | tepco         |          |
| た ファイルの充地                                  | 3 2024                                 | 0:00                                       | 29659                                    | 0                                      | 16563                                                        | 5711                     | 158                      | すべてのプロパティ     |          |
|                                            | 4 2024/3/1                             | 0:30                                       | 28479                                    | 0                                      | 16201                                                        | 5710                     | 114                      |               |          |
|                                            | 5 2024/3/1                             | 1:00                                       | 28083                                    | 0                                      | 16123                                                        | 5713                     | 115                      | ▲ 適用したステップ    |          |
| ▲ その他のクエリ[1]                               | 6 2024/3/1                             | 1:30                                       | 27860                                    | 0                                      | 16294                                                        | 5/11                     | 115                      | ソース           | 45       |
| 💷 tepco                                    | 7 2024/3/1                             | 2:00                                       | 27779                                    | 0                                      | 16192                                                        | 5712                     | 115                      | 削除された他の列      | 42       |
|                                            | 8 2024/3/1                             | 2:30                                       | 27837                                    | 0                                      | 10194                                                        | 5711                     | 115                      | フィルター選択された非表示 | 4        |
|                                            | 9 2024/3/1                             | 3:20                                       | 27022                                    | 0                                      | 15920                                                        | 5712                     | 115                      | カスタム関数の呼び出し1  | 42       |
|                                            | 10 2024/3/1                            | 4:00                                       | 27520                                    | 0                                      | 15380                                                        | 5712                     | 115                      | 削除された他の列1     | 4        |
|                                            | 12 2024/3/1                            | 4:30                                       | 20272                                    | 0                                      | 16445                                                        | 5711                     | 115                      | 展開されたテーブル列1   |          |
|                                            | 12 2024/3/1                            | 5:00                                       | 29700                                    | 0                                      | 17045                                                        | 5712                     | 115                      | × 変更された型      |          |
|                                            | 13 2024/3/1                            | 5:30                                       | 31045                                    | 0                                      | 17661                                                        | 5711                     | 115                      |               |          |
|                                            | 15 2024/3/1                            | 6:00                                       | 33186                                    | 0                                      | 18909                                                        | 5784                     | 115                      |               |          |
|                                            | 16 2024/3/1                            | 6:30                                       | 35202                                    | 0                                      | 19548                                                        | 5810                     | 122                      |               |          |
|                                            | 17 2024/3/1                            | 7:00                                       | 36812                                    | 0                                      | 19845                                                        | 5810                     | 130                      |               |          |
|                                            | 18 2024/3/1                            | 7:30                                       | 38256                                    | 0                                      | 20237                                                        | 5809                     | 132                      |               |          |
|                                            | 19 2024/3/1                            | 8:00                                       | 40092                                    | 0                                      | 20901                                                        | 5811                     | 133                      |               |          |
|                                            | 20 2024/3/1                            | 8:30                                       | 41309                                    | 0                                      | 21408                                                        | 5810                     | 132                      |               |          |
|                                            | 21 2024/3/1                            | 9:00                                       | 41838                                    | 0                                      | 20875                                                        | 5849                     | 131                      |               |          |
|                                            | 22 2024/3/1                            | 9:30                                       | 41129                                    | 0                                      | 19453                                                        | 5925                     | 124                      |               |          |
|                                            | 23 2024/3/1                            | 10:00                                      | 39765                                    | 0                                      | 17251                                                        | 5948                     | 124                      |               |          |
|                                            | 24 2024/3/1                            | 10:30                                      | 38852                                    | 0                                      | 15037                                                        | 5835                     | 124                      |               |          |
|                                            | 25 2024/3/1                            | 11:00                                      | 38548                                    | 0                                      | 13536                                                        | 5348                     | 123                      |               |          |
|                                            | 26 2024/3/1                            | 11:30                                      | 37544                                    | 0                                      | 12505                                                        | 5039                     | 123                      |               |          |
|                                            | 27 2024/3/1                            | 12:00                                      | 36273                                    | 0                                      | 10400                                                        | 4809                     | 144                      |               |          |
|                                            | 28 2024/3/1                            | 12:30                                      | 35460                                    | 0                                      | 10742                                                        | 4750                     | 201 🗸                    |               |          |
|                                            | 29                                     | 10.00                                      | 05740                                    | •                                      | 44050                                                        |                          | >                        |               |          |
|                                            | Columnat Mithta and Within             |                                            |                                          |                                        |                                                              |                          | -                        |               |          |
|                                            | Column1 单位[WWT+初]                      |                                            |                                          |                                        |                                                              |                          | ~                        |               |          |
|                                            | Column3                                |                                            |                                          |                                        |                                                              |                          |                          |               |          |
|                                            | Column4 供給力                            |                                            |                                          |                                        |                                                              |                          |                          |               |          |
|                                            | Column5                                |                                            |                                          |                                        |                                                              |                          | $\sim$                   |               |          |
|                                            | Columnity                              |                                            |                                          |                                        |                                                              |                          |                          |               |          |

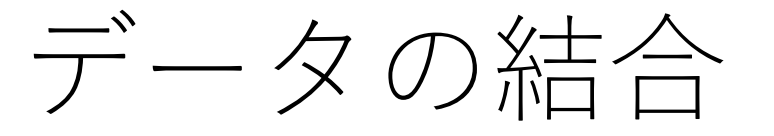

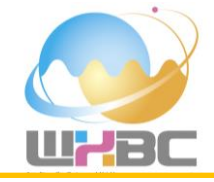

# 先頭から削除する行の数を「1」と入力して、「OK」をクリックします.

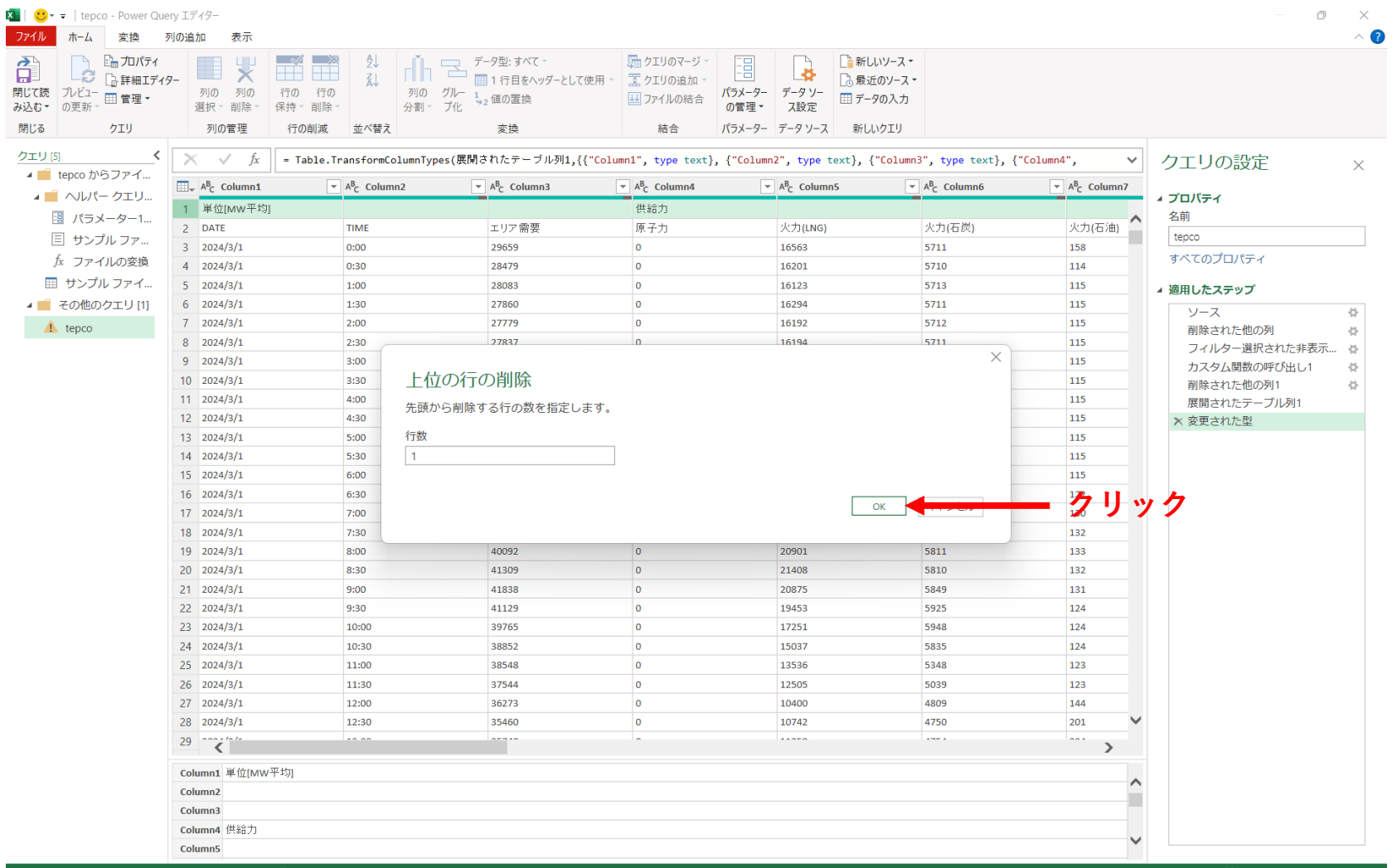

20 列, 999+ 行 上位 1000 行に基づく列のプロファイリング

1:25 にダウンロードされたプレビューです

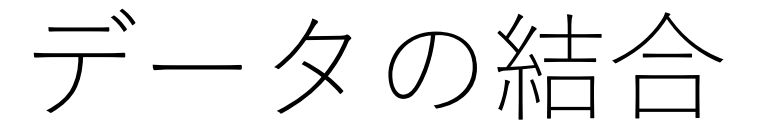

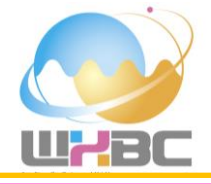

# 1行目が削除されます。削除された後の先頭行をヘッダーとして使用します。「1行目をヘッダーとして使用」をクリックします。

| 📕 🙂 👻 🗧 🛛 tepco - Power Que               | ery エディター   |                 |                                                        |                            |                            |                                       |                            | - 0                 | ×   |
|-------------------------------------------|-------------|-----------------|--------------------------------------------------------|----------------------------|----------------------------|---------------------------------------|----------------------------|---------------------|-----|
| ファイル ホーム 変換 列                             | 列の追加 表示     |                 |                                                        |                            |                            |                                       |                            |                     | ~ ? |
|                                           | . 🔳 🖞 🗖     | 1 🛋 🕴 👘 🖻       | データ型: テキスト -                                           | ↓ クエリのマージ -                |                            | 11V-Z-                                |                            |                     |     |
| □□□□ □□□□ □□ 詳細エディタ<br>閉じて読 ブレビュー □□ 管理 マ | 9 列の 列の 行   | 」 ☆ 利の グル-      | <ol> <li>1 行目をヘッダーとして</li> <li>1 行目をヘッダーとして</li> </ol> | 使用・ファイルの結合パ                | パラメーター データソー デー            | 10ノース -<br>タの入力                       |                            |                     |     |
| み込む の史新                                   | 選択▼削除▼ 保    | 持・削除・ 分割・フ化     |                                                        | ()<br>(to )                | の管理▼ ス設定                   | 0.6TU                                 |                            |                     |     |
| 闭しる クエリ                                   | 列の管理        |                 | 変換                                                     | 橋合い                        | マスーター ナータ ソース 一新しい         | N919                                  |                            |                     |     |
| クエリ [5] く                                 | × √ fx =    | - Tab           |                                                        |                            |                            |                                       | ~                          | クエリの設定              | ×   |
| 🔺 🛑 tepco からファイ                           | ABc Column1 | このテーブルの先頭行を列見出し | ▼ A <sup>B</sup> c Column3                             | ▼ A <sup>B</sup> c Column4 | ▼ A <sup>B</sup> c Column5 | ▼ A <sup>B</sup> <sub>c</sub> Column6 | ▼ A <sup>B</sup> c Column7 |                     |     |
| 🔺 💼 ヘルパー クエリ                              |             | ТІМЕ            | エリア季要                                                  | 匠子力                        | (大力(ING)                   | (火力)(万炭)                              | (小力)(万油)                   | ⊿ プロバティ             |     |
| 🔢 パラメーター1                                 | 2 2024/3/1  | 0.00            | 29659                                                  | 0                          | 16563                      | 5711                                  | 158                        | 名前                  |     |
| 亘 サンプル ファ…                                | 3 2024/3/1  | 0:30            | 28479                                                  | 0                          | 16201                      | 5710                                  | 114                        | tepco               |     |
| fx ファイルの変換                                | 4 2024/3/1  | 1:00            | 28083                                                  | 0                          | 16123                      | 5713                                  | 115                        | すべてのプロパティ           |     |
| 💷 サンプル ファイ                                | 5 2024/3/1  | 1:30            | 27860                                                  | 0                          | 16294                      | 5711                                  | 115                        |                     |     |
| ▲ 🛑 その他のクエリ [1]                           | 6 2024/3/1  | 2:00            | 27779                                                  | 0                          | 16192                      | 5712                                  | 115                        | ▲ 週用したステップ          |     |
|                                           | 7 2024/3/1  | 2:30            | 27837                                                  | 0                          | 16194                      | 5711                                  | 115                        | ソース                 | 4   |
| ш терсо                                   | 8 2024/3/1  | 3:00            | 27892                                                  | 0                          | 15919                      | 5711                                  | 115                        | 削除された他の列            | 4   |
|                                           | 9 2024/3/1  | 3:30            | 27926                                                  | 0                          | 15980                      | 5712                                  | 115                        | ノイルター選択されに非衣示…      | 8   |
|                                           | 10 2024/3/1 | 4:00            | 28272                                                  | 0                          | 16182                      | 5713                                  | 115                        | カスタム関数の呼び出し1        | 8   |
|                                           | 11 2024/3/1 | 4:30            | 28719                                                  | 0                          | 16445                      | 5711                                  | 115                        | 同味されたこにの2011        |     |
|                                           | 12 2024/3/1 | 5:00            | 29700                                                  | 0                          | 17045                      | 5712                                  | 115                        | 茶雨された型              |     |
|                                           | 13 2024/3/1 | 5:30            | 31045                                                  | 0                          | 17661                      | 5711                                  | 115                        | <ul> <li></li></ul> | 4   |
|                                           | 14 2024/3/1 | 6:00            | 33186                                                  | 0                          | 18909                      | 5784                                  | 115                        |                     |     |
|                                           | 15 2024/3/1 | 6:30            | 35202                                                  | 0                          | 19548                      | 5810                                  | 122                        |                     |     |
|                                           | 16 2024/3/1 | 7:00            | 36812                                                  | 0                          | 19845                      | 5810                                  | 130                        |                     |     |
|                                           | 17 2024/3/1 | 7:30            | 38256                                                  | 0                          | 20237                      | 5809                                  | 132                        |                     |     |
|                                           | 18 2024/3/1 | 8:00            | 40092                                                  | 0                          | 20901                      | 5811                                  | 133                        |                     |     |
|                                           | 19 2024/3/1 | 8:30            | 41309                                                  | 0                          | 21408                      | 5810                                  | 132                        |                     |     |
|                                           | 20 2024/3/1 | 9:00            | 41838                                                  | 0                          | 20875                      | 5849                                  | 131                        |                     |     |
|                                           | 21 2024/3/1 | 9:30            | 41129                                                  | 0                          | 19453                      | 5925                                  | 124                        |                     |     |
|                                           | 22 2024/3/1 | 10:00           | 39765                                                  | 0                          | 17251                      | 5948                                  | 124                        |                     |     |
|                                           | 23 2024/3/1 | 10:30           | 38852                                                  | 0                          | 15037                      | 5835                                  | 124                        |                     |     |
|                                           | 24 2024/3/1 | 11:00           | 38548                                                  | 0                          | 13536                      | 5348                                  | 123                        |                     |     |
|                                           | 25 2024/3/1 | 11:30           | 37544                                                  | 0                          | 12505                      | 5039                                  | 123                        |                     |     |
|                                           | 26 2024/3/1 | 12:00           | 36273                                                  | 0                          | 10400                      | 4809                                  | 144                        |                     |     |
|                                           | 27 2024/3/1 | 12:30           | 35460                                                  | 0                          | 10742                      | 4750                                  | 201                        |                     |     |
|                                           | 28 2024/3/1 | 13:00           | 35748                                                  | 0                          | 11259                      | 4754                                  | 224                        |                     |     |
|                                           | 29 2024/3/1 | 13:30           | 35417                                                  | 0                          | 11111                      | 4753                                  | 224                        |                     |     |
|                                           | 30 2024/3/1 | 14:00           | 34885                                                  | 0                          | 11717                      | 4854                                  | 222                        |                     |     |
|                                           | 31 2024/3/1 | 14:30           | 34520                                                  | 0                          | 12563                      | 5153                                  | 222                        |                     |     |
|                                           | 32 2024/3/1 | 15:00           | 34180                                                  | 0                          | 13479                      | 5671                                  | 223                        |                     |     |
|                                           | 33 2024/3/1 | 15:30           | 34391                                                  | 0                          | 15741                      | 5846                                  | 223                        |                     |     |
|                                           | 34 2024/3/1 | 16:00           | 34818                                                  | 0                          | 17547                      | 5845                                  | 223                        |                     |     |
|                                           | 25          |                 |                                                        |                            |                            |                                       | >                          |                     |     |

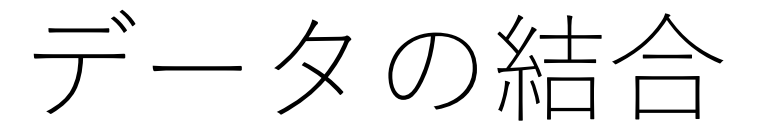

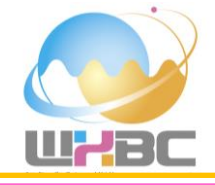

# 先頭がヘッダー行となりました.望まない型変更が行われますので,右の「クエリの設定」から「変更された型1」の左のX印をクリックして削除します.

| 🙂 👻 🗧   tepco - Power Que                                                                                                    | ery エディター                        |                      |                                                                     |                                           |                            |                                |              | - O          | ×      |
|----------------------------------------------------------------------------------------------------|----------------------------------|----------------------|---------------------------------------------------------------------|-------------------------------------------|----------------------------|--------------------------------|--------------|--------------|--------|
| ファイル         ホーム         変換         列           ホーム         変換         列         ロバティ         日         ロバティ           開じて読         ルビュー         日 管理・         の更新・         管理・         0 | 列の追加 表示<br>9- 列の 列の<br>選択 - 削除 - |                      | 「」 データ型:日付 ▼     「」 「一 型」:日付 ▼     □□ □□□□□□□□□□□□□□□□□□□□□□□□□□□□□ | □ クエリのマージ・<br>こ使用・ 置 クエリの追加・<br>□ ファイルの結合 | パラメ-タ-<br>の管理▼ ス設定         | 新しいソース -<br>最近のソース -<br>データの入力 |              |              | ^ (?   |
| 閉じる クエリ                                                                                                    | 列の管理                             | 行の削減 並べ替え            | 変換                                                                  | 結合                                        | パラメーター データ ソース 業           | 新しいクエリ                         |              |              |        |
| クエリ [5] く                                                                                                    | X V fx                           | = Table.TransformCol | umnTypes(昇格されたヘッダー数,{{                                              | ["DATE", type date}, {"                   | TIME", type time}, {"エリ    | リア需要", Int64.Type}, {"原        | 子力", 🗸       | クエリの設定       | $\sim$ |
| 🔺 🛑 tepco からファイ                                                                                                    |                                  |                      | ▼ 12っ エリア需要                                                         | ▼ 12, 原子力                                 | ▼ 1 <sup>2</sup> 2 火力(ING) | ▼ 123 火力(石炭)                   | ▼ 122 火力(石油) |              |        |
| ▲ 💼 ヘルパー クエリ                                                                                                    | 1                                | 2024/02/01           | 0:00:00                                                             | 29659                                     | 0                          | 16562                          | 5711         | ▲ プロパティ      |        |
| 🔋 パラメーター1                                                                                                    | 2                                | 2024/03/01           | 0:30:00                                                             | 28479                                     | 0                          | 16201                          | 5710         | 名前           |        |
| 亘 サンプル ファ…                                                                                                    | 3                                | 2024/03/01           | 1:00:00                                                             | 28083                                     | 0                          | 16123                          | 5713         | tepco        |        |
| fx ファイルの変換                                                                                                    | 4                                | 2024/03/01           | 1:30:00                                                             | 27860                                     | 0                          | 16294                          | 5711         | すべてのプロパティ    |        |
| 💷 サンプル ファイ                                                                                                    | 5                                | 2024/03/01           | 2:00:00                                                             | 27779                                     | 0                          | 16192                          | 5712         | 、海田にたっていって   |        |
| ▲ 📕 その他のクエリ [1]                                                                                                    | 6                                | 2024/03/01           | 2:30:00                                                             | 27837                                     | 0                          | 16194                          | 5711         | ▲」週刊したステップ   |        |
| tanco.                                                                                                    | 7                                | 2024/03/01           | 3:00:00                                                             | 27892                                     | 0                          | 15919                          | 5711         |              | ₽      |
| ш терсо                                                                                                    | 8                                | 2024/03/01           | 3:30:00                                                             | 27926                                     | 0                          | 15980                          | 5712         | 同味されに100%    | 8      |
|                                                                                                    | 9                                | 2024/03/01           | 4:00:00                                                             | 28272                                     | 0                          | 16182                          | 5713         | カフタム間数の呼び山し1 |        |
|                                                                                                    | 10                               | 2024/03/01           | 4:30:00                                                             | 28719                                     | 0                          | 16445                          | 5711         | 削除された他の列1    | 8      |
|                                                                                                    | 11                               | 2024/03/01           | 5:00:00                                                             | 29700                                     | 0                          | 17045                          | 5712         | 展開されたテーブル列1  | -      |
|                                                                                                    | 12                               | 2024/03/01           | 5:30:00                                                             | 31045                                     | 0                          | 17661                          | 5711         | 変更された型       |        |
|                                                                                                    | 13                               | 2024/03/01           | 6:00:00                                                             | 33186                                     | 0                          | 18909                          | 5784         | 削除された最初の行    | 4      |
|                                                                                                    | 14                               | 2024/03/01           | 6:30:00                                                             | 35202                                     | 0                          | 19548                          | 5810         | 昇格されたヘッダー数   | 42     |
|                                                                                                    | 15                               | 2024/03/01           | 7:00:00                                                             | 36812                                     | 0                          | 19845                          | 5810         | ➤ 変更された型1    |        |
|                                                                                                    | 16                               | 2024/03/01           | 7:30:00                                                             | 38256                                     | 0                          | 20237                          | 5809         |              |        |
|                                                                                                    | 17                               | 2024/03/01           | 8:00:00                                                             | 40092                                     | 0                          | 20901                          | 5811         |              |        |
|                                                                                                    | 18                               | 2024/03/01           | 8:30:00                                                             | 41309                                     | 0                          | 21408                          | 5810         |              |        |
|                                                                                                    | 19                               | 2024/03/01           | 9:00:00                                                             | 41838                                     | 0                          | 20875                          | 5849         | クリック         |        |
|                                                                                                    | 20                               | 2024/03/01           | 9:30:00                                                             | 41129                                     | 0                          | 19453                          | 5925         |              |        |
|                                                                                                    | 21                               | 2024/03/01           | 10:00:00                                                            | 39765                                     | 0                          | 17251                          | 5948         |              |        |
|                                                                                                    | 22                               | 2024/03/01           | 10:30:00                                                            | 38852                                     | 0                          | 15037                          | 5835         |              |        |
|                                                                                                    | 23                               | 2024/03/01           | 11:00:00                                                            | 38548                                     | 0                          | 13536                          | 5348         |              |        |
|                                                                                                    | 24                               | 2024/03/01           | 11:30:00                                                            | 37544                                     | 0                          | 12505                          | 5039         |              |        |
|                                                                                                    | 25                               | 2024/03/01           | 12:00:00                                                            | 36273                                     | 0                          | 10400                          | 4809         |              |        |
|                                                                                                    | 26                               | 2024/03/01           | 12:30:00                                                            | 35460                                     | 0                          | 10742                          | 4750         |              |        |
|                                                                                                    | 27                               | 2024/03/01           | 13:00:00                                                            | 35748                                     | 0                          | 11259                          | 4754         |              |        |
|                                                                                                    | 28                               | 2024/03/01           | 13:30:00                                                            | 35417                                     | 0                          | 11111                          | 4753         |              |        |
|                                                                                                    | 29                               | 2024/03/01           | 14:00:00                                                            | 34885                                     | 0                          | 11717                          | 4854         |              |        |
|                                                                                                    | 30                               | 2024/03/01           | 14:30:00                                                            | 34520                                     | 0                          | 12563                          | 5153         |              |        |
|                                                                                                    | 31                               | 2024/03/01           | 15:00:00                                                            | 34180                                     | 0                          | 13479                          | 5671         |              |        |
|                                                                                                    | 32                               | 2024/03/01           | 15:30:00                                                            | 34391                                     | 0                          | 15741                          | 5846         |              |        |
|                                                                                                    | 55                               | 2024/03/01           | 16:00:00                                                            | 34818                                     | 0                          | 1/54/                          | 5845         |              |        |
|                                                                                                    | 34                               | 2024/03/01           | 16:30:00                                                            | 35176                                     | U                          | 18882                          | 5917         |              |        |

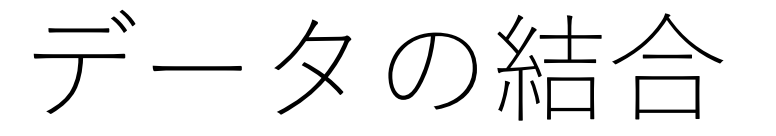

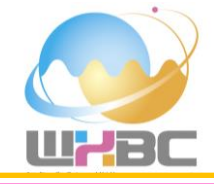

下の方へとスクロールしてみると、3月と4月のファイルの境目のところでまだ不要な情報が含まれています. 次に、これらを削除します."DATE"の右のボタンをクリックします.

| <mark>え」( U</mark> マ <del>マ</del> │ tepco - Power Que<br>ファイル ホーム 変換 3 | ery エディター<br>列の追加 表示                |                                                                              |                                                            |                                             |                            |                           |                           | - 0            | ×<br>~ (7 |
|------------------------------------------------------------------------|-------------------------------------|------------------------------------------------------------------------------|------------------------------------------------------------|---------------------------------------------|----------------------------|---------------------------|---------------------------|----------------|-----------|
| C                                                                      | 9-<br>列の 列の<br>選択・削除・<br>保持・削       | ▲<br>五<br>前<br>か<br>か<br>か<br>か<br>か<br>か<br>か<br>か<br>か<br>か<br>か<br>か<br>か | データ型: テキスト ▼<br>Ⅲ 1 行目をヘッダーとして使用 ▼<br>1 <sub>→2</sub> 値の置換 | ロクエリのマージ・     ズ クエリの追加・     ノアイルの結合     の管理 |                            | -スマ<br>ノ-スマ<br>入力         |                           |                |           |
| 閉じる クエリ                                                                | 列の管理 行の削減                           | 或 並べ替え                                                                       | 変換                                                         | 結合 パラメーク                                    | アーデータソース 新しいクロ             | ΣIJ                       |                           |                |           |
|                                                                        | $\times$ $\checkmark$ $f_x$ = Table | e.PromoteHeaders(削除された                                                       | :最初の行, [PromoteAllScal                                     | ars=true])                                  |                            |                           | *                         | クエリの設定         | $\times$  |
|                                                                        |                                     | A <sup>B</sup> <sub>C</sub> TIME                                             | ▼ A <sup>B</sup> c エリア需要                                   | ▼ A <sup>B</sup> c 原子力                      | ▼ A <sup>B</sup> c 火力(LNG) | ▼ A <sup>B</sup> c 火力(石炭) | ▼ A <sup>B</sup> c 火力(石油) |                |           |
|                                                                        | 1474 2024/3/31                      | 16:30                                                                        | 25421                                                      | 0                                           | 10334                      | 2798                      | 56                        | ▲ フロハテイ        |           |
| 園 パラメーター1                                                              | 1475 2024/3/31                      | 17:00                                                                        | 25723                                                      | 0                                           | 10409                      | 3476                      | 56                        | 名則             |           |
| 三 サンプル ファ…                                                             | 1476 2024/3/31                      | 17:30                                                                        | 26394                                                      | 0                                           | 10896                      | 4093                      | 56                        | tepco          |           |
| fx ファイルの変換                                                             | 1477 2024/3/31                      | 18/07 1 19/7                                                                 | 27308                                                      | 0                                           | 11362                      | 4554                      | 56                        | すべてのプロパティ      |           |
| 🖽 サンプル ファイ                                                             | 1478 2024/3/31                      | 18:30                                                                        | 27458                                                      | 0                                           | 11774                      | 4574                      | 56                        | ・適用したフラップ      |           |
| 🖌 💼 その他のクエリ [1]                                                        | 1479 2024/3/31                      | 19:00                                                                        | 27266                                                      | 0                                           | 11916                      | 4613                      | 56                        |                | 24        |
| tenco                                                                  | 1480 2024/3/31                      | 19:30                                                                        | 26849                                                      | 0                                           | 11645                      | 4520                      | 55                        | ソース            | 8         |
| ш терсо                                                                | 1481 2024/3/31                      | 20:00                                                                        | 26514                                                      | 0                                           | 12149                      | 4518                      | 55                        | 削除された100列      | 8         |
|                                                                        | 1482 2024/3/31                      | 20:30                                                                        | 26059                                                      | 0                                           | 12471                      | 4519                      | 55                        | ノイルター選択されに非な小… | - 12      |
|                                                                        | 1483 2024/3/31                      | 21:00                                                                        | 25512                                                      | 0                                           | 12221                      | 4519                      | 55                        | カスタム関数の呼び出し1   | 8         |
|                                                                        | 1484 2024/3/31                      | 21:30                                                                        | 24806                                                      | 0                                           | 11275                      | 4519                      | 55                        | 同味されたことの外1     |           |
|                                                                        | 1485 2024/3/31                      | 22:00                                                                        | 24204                                                      | 0                                           | 11031                      | 4565                      | 55                        | 夜用された 刑        |           |
|                                                                        | 1486 2024/3/31                      | 22:30                                                                        | 23387                                                      | 0                                           | 10782                      | 4594                      | 55                        | 測除された最初の行      | 8         |
|                                                                        | 1487 2024/3/31                      | 23:00                                                                        | 23056                                                      | 0                                           | 10756                      | 4676                      | 55                        | ※ 显格☆れたへッダー数   | H<br>A    |
|                                                                        | 1488 2024/3/31                      | 23:30                                                                        | 22400                                                      | 0                                           | 10449                      | 4748                      | 56                        |                | ~         |
|                                                                        | 1489 単位[MW平均]                       |                                                                              |                                                            | 供給力                                         |                            |                           |                           |                |           |
|                                                                        | 1490 DATE                           | TIME                                                                         | エリア需要                                                      | 原子力                                         | 火力(LNG)                    | 火力(石炭)                    | 火力(石油)                    |                |           |
| •                                                                      |                                     | 0.00                                                                         | 21007                                                      | v                                           | 10400                      | 4070                      | 30                        |                |           |
|                                                                        | 1492 2024/4/1                       | 0:30                                                                         | 20914                                                      | 0                                           | 9754                       | 4672                      | 56                        |                |           |
|                                                                        | 1493 2024/4/1                       | 1:00                                                                         | 20626                                                      | 0                                           | 9980                       | 4672                      | 56                        |                |           |
|                                                                        | 1494 2024/4/1                       | 1:30                                                                         | 20590                                                      | 0                                           | 10231                      | 4672                      | 56                        |                |           |
|                                                                        | 1495 2024/4/1                       | 2:00                                                                         | 20618                                                      | 0                                           | 10437                      | 4673                      | 56                        |                |           |
|                                                                        | 1496 2024/4/1                       | 2:30                                                                         | 20802                                                      | 0                                           | 10600                      | 4701                      | 57                        |                |           |
|                                                                        | 1497 2024/4/1                       | 3:00                                                                         | 21064                                                      | 0                                           | 10640                      | 4723                      | 57                        |                |           |
|                                                                        | 1498 2024/4/1                       | 3:30                                                                         | 21161                                                      | 0                                           | 10736                      | 4723                      | 57                        |                |           |
|                                                                        | 1499 2024/4/1                       | 4:00                                                                         | 21409                                                      | 0                                           | 11575                      | 4723                      | 57                        |                |           |
|                                                                        | 1500 2024/4/1                       | 4:30                                                                         | 21508                                                      | 0                                           | 12063                      | 4722                      | 58                        |                |           |
|                                                                        | 1501 2024/4/1                       | 5:00                                                                         | 22033                                                      | 0                                           | 12626                      | 4722                      | 58                        |                |           |
|                                                                        | 1502 2024/4/1                       | 5:30                                                                         | 22341                                                      | 0                                           | 12787                      | 4723                      | 58                        |                |           |
|                                                                        | 1503 2024/4/1                       | 6:00                                                                         | 23582                                                      | 0                                           | 12954                      | 4780                      | 58                        |                |           |
|                                                                        | 1504 2024/4/1                       | 6:30                                                                         | 24416                                                      | 0                                           | 12978                      | 4806                      | 58                        |                |           |
|                                                                        | 1505 2024/4/1                       | 7:00                                                                         | 25416                                                      | 0                                           | 12834                      | 4805                      | 58                        |                |           |
|                                                                        | 1506 2024/4/1                       | 7:30                                                                         | 26399                                                      | 0                                           | 12107                      | 4821                      | 60                        |                |           |
|                                                                        | 1507 2024/4/1                       | 8:00                                                                         | 27672                                                      | 0                                           | 11376                      | 4811                      | 61                        |                |           |
|                                                                        | 1508                                |                                                                              |                                                            |                                             |                            |                           | >                         | L              |           |

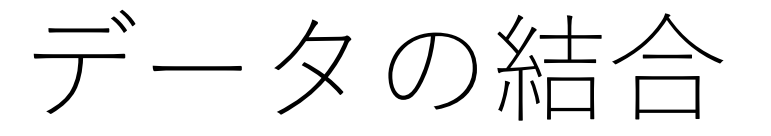

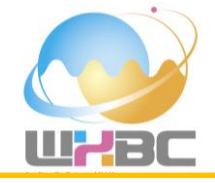

# "DATE"と"単位[MW平均]"という行は不要ですので,チェックを外して,「OK」をクリックします.

| 🙂   | · ↓ tepco - Power Qu                                  | ery エディター<br>利の追加 妻子 |                                             |                         |                                              |                                        |                               |                                                                                    |                                         |                          | - D                       | ;        |
|-----|-------------------------------------------------------|----------------------|---------------------------------------------|-------------------------|----------------------------------------------|----------------------------------------|-------------------------------|------------------------------------------------------------------------------------|-----------------------------------------|--------------------------|---------------------------|----------|
| して読 | ハーム 変換<br>品 プロパティ<br>し 詳細エディ<br>プレビュー 田 管理 •<br>の更新 • | 9-10追加 表示            | べ 一 (1) (1) (1) (1) (1) (1) (1) (1) (1) (1) | ②<br>↓<br>↓<br>列の<br>分割 | <ul> <li>              データ型: テキスト・</li></ul> | 日本 クエリのマージ・<br>二 クエリの追加・<br>日本 ファイルの結合 | 【<br>パラメーター デー<br>の管理▼ ス      | ◆<br>-タ ソー<br>設定<br>・<br>新しいソー<br>・<br>新しいソー<br>・<br>一<br>、<br>最近のソー<br>・<br>データの入 | ス <del>-</del><br>-ス <del>-</del><br>.カ |                          |                           |          |
| 削る  | クエリ                                                   | 列の管理                 | 行の削減                                        | 並べ替え                    | 変換                                           | 結合                                     | パラメーター デー                     | タソース 新しいクエ                                                                         | У –                                     |                          |                           |          |
| עבי | [5] <                                                 | × √ fx               | = Table.P                                   | romoteHeaders(#         | 削除された最初の行, [PromoteAllScal                   | lars=true])                            |                               |                                                                                    |                                         |                          | クエリの設定                    | ~        |
| 4   | tepco からファイ…                                          |                      | <br>                                        | A <sup>B</sup> c TIME   | ▼ 46 エリア需要                                   | ▼ A <sup>B</sup> c 原子力                 | ▼ A <sup>B</sup> <sub>C</sub> | 火力(LNG)                                                                            | ▼ A <sup>B</sup> <sub>2</sub> 火力(石炭)    | ▼ A <sup>B</sup> c 火力(石) |                           |          |
| A   | 昇順で並べ替え                                               |                      |                                             | 16:30                   | 25421                                        | 0                                      | 103                           | 334                                                                                | 2798                                    | 56                       | ▲ プロバティ                   |          |
| z   | 隙順で並べ替⇒                                               |                      |                                             | 17:00                   | 25723                                        | 0                                      | 104                           | 109                                                                                | 3476                                    | 56                       | ▲ 名前                      |          |
| A   |                                                       |                      |                                             | 17:30                   | 26394                                        | 0                                      | 108                           | 396                                                                                | 4093                                    | 56                       | tepco                     |          |
|     | 亚へ音えをクリア                                              |                      |                                             | 18:00                   | 27308                                        | 0                                      | 113                           | 362                                                                                | 4554                                    | 56                       | すべてのプロパティ                 |          |
| 5   | 、フィルターのクリア                                            |                      |                                             | 18:30                   | 27458                                        | 0                                      | 117                           | 774                                                                                | 4574                                    | 56                       |                           |          |
|     | 空の削除                                                  |                      |                                             | 19:00                   | 27266                                        | 0                                      | 119                           | 916                                                                                | 4613                                    | 56                       | ▲ 週用したステップ                |          |
| -   | テキスト フィルター                                            |                      | •                                           | 19:30                   | 26849                                        | 0                                      | 116                           | 545                                                                                | 4520                                    | 55                       | ソース                       | 4        |
|     |                                                       |                      |                                             | 20:00                   | 26514                                        | 0                                      | 121                           | 49                                                                                 | 4518                                    | 55                       | 削除された他の列                  | 4        |
|     | 検索                                                    |                      |                                             | 20:30                   | 26059                                        | 0                                      | 124                           | 171                                                                                | 4519                                    | 55                       | フィルター選択された非表示.            | Ø        |
|     | 2025/2/20                                             |                      |                                             | 21:00                   | 25512                                        | 0                                      | 122                           | 221                                                                                | 4519                                    | 55                       | カスタム関数の呼び出し1              | - 0-     |
|     | 2025/2/21                                             |                      | ^                                           | 21:30                   | 24806                                        | 0                                      | 112                           | 275                                                                                | 4519                                    | 55                       | 削除された他の列1                 | - 2      |
|     | 2025/2/22                                             |                      |                                             | 22:00                   | 24204                                        | 0                                      | 110                           | )31                                                                                | 4565                                    | 55                       | 展開されにナーノル列1               |          |
|     | 2025/2/25                                             |                      |                                             | 22:30                   | 23387                                        | 0                                      | 107                           | 782                                                                                | 4594                                    | 55                       | 変更された里知の伝                 | н        |
|     | 2025/2/24                                             |                      |                                             | 23:00                   | 23056                                        | 0                                      | 107                           |                                                                                    | 4676                                    | 55                       | 味された取物の1]                 | 92<br>24 |
|     | 2025/2/26                                             |                      |                                             | 23:30                   | 22400                                        | 0                                      | 104                           | 149                                                                                | 4748                                    | 56                       | へ <del>并</del> 伯された (ジジー数 | м        |
|     | 2025/2/27                                             |                      |                                             | 20100                   |                                              | 世給力                                    | 10                            |                                                                                    |                                         |                          |                           |          |
|     | 2025/2/28                                             |                      |                                             | TIME                    | エリア雲要                                        | 原子力                                    |                               | h(ING)                                                                             | 火力(石炭)                                  | 火力(石油)                   |                           |          |
|     | 2025/2/3                                              |                      |                                             | 0:00                    | 21697                                        | 0                                      | 104                           | 100                                                                                | 4676                                    | 56                       |                           |          |
|     | 2025/2/4                                              |                      |                                             | 0:20                    | 20914                                        | 0                                      | 975                           | 100<br>14                                                                          | 4670                                    | 56                       |                           |          |
|     | 2025/2/5                                              |                      |                                             | 1:00                    | 20514                                        | 0                                      | 999                           | 30                                                                                 | 4672                                    | 56                       |                           |          |
|     | 2025/2/6                                              |                      |                                             | 1:30                    | 20590                                        | 0                                      | 103                           | 21                                                                                 | 4072                                    | 56                       |                           |          |
|     | ✓ 2025/2/7                                            |                      |                                             | 2:00                    | 20550                                        | 0                                      | 102                           | 127                                                                                | +072                                    | 56                       |                           |          |
|     | 2025/2/8                                              |                      |                                             | 2:30                    | 20010                                        | 0                                      | 104                           | 500                                                                                | 4701                                    | 57                       |                           |          |
|     | COCJ[2] J                                             |                      |                                             | 2.30                    | 20002                                        | 0                                      | 100                           | 40                                                                                 | 4/01                                    | 57                       |                           |          |
|     | DATE                                                  |                      |                                             | 3:00                    | 21004                                        | 0                                      | 100                           | 726                                                                                | 4723                                    | 57                       |                           |          |
|     | □ 単位[MW平均]                                            |                      | ×                                           | 4:00                    | 21101                                        | 0                                      | 107                           | 50                                                                                 | 4720                                    | 57                       |                           |          |
|     |                                                       |                      |                                             | 4.00                    |                                              | 0                                      | 113                           |                                                                                    | 4720                                    | 57                       |                           |          |
|     |                                                       | OK                   | TUDU                                        | 5:00                    | 22022                                        | 0                                      | 120                           | :26                                                                                | 4/22                                    | 58                       |                           |          |
| _   |                                                       | 4500 2024/4/2        |                                             | 5.00                    | 22033                                        | 0                                      | 126                           | 207                                                                                | 4/22                                    | 28                       |                           |          |
|     |                                                       | 1502 2024/4/1        |                                             | 5.50                    | 22341                                        | 0                                      | 12/                           |                                                                                    | 4723                                    | 50                       |                           |          |
|     |                                                       | 1503 2024/4/1        |                                             | 6:00                    | 23582                                        | 0                                      | 129                           | 104                                                                                | 4780                                    | 58                       |                           |          |
|     |                                                       | 1504 2024/4/1        |                                             | 0:30                    | 24410                                        | 0                                      | 129                           | 770                                                                                | 4800                                    | 58                       |                           |          |
|     |                                                       | 1505 2024/4/1        |                                             | 7:00                    | 25416                                        | 0                                      | 128                           | 107                                                                                | 4805                                    | 58                       |                           |          |
|     |                                                       | 1506 2024/4/1        |                                             | 7:50                    | 20399                                        | 0                                      | 121                           | 107                                                                                | 4821                                    | 60                       | ~                         |          |
|     |                                                       | 1507 2024/4/1        |                                             | 8:00                    | 2/6/2                                        | U                                      | 113                           | 570                                                                                | 4811                                    | 61                       |                           |          |

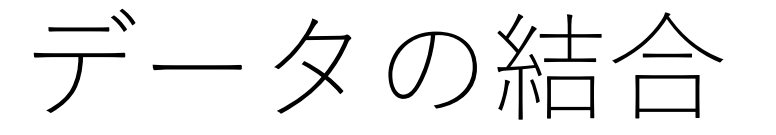

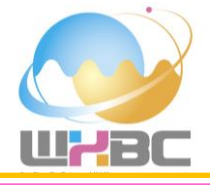

# **きれいにデータ部分のみが残りました!**これでPower Queryエディターによる作業は終わりです. 「閉じて読み込む」をクリックします.

| 🚺   🙂 = 🛛 tepco - Power Que | ery エディター      |                                    |                                          |                                                 |                                                                                     |                           |                        | 0             | ×          |
|-----------------------------|----------------|------------------------------------|------------------------------------------|-------------------------------------------------|-------------------------------------------------------------------------------------|---------------------------|------------------------|---------------|------------|
| ファイル ホーム 変換 5               | 列の追加 表示        |                                    |                                          |                                                 |                                                                                     |                           |                        |               | ~ ?        |
| は                           |                | 2↓<br>え↓<br>列の グル-<br>分割 v ブ化      | -タ型: テキスト ▼<br>1 行目をヘッダーとして使用 ▼<br>0値の置換 | ゴークエリのマージ・     ゴークエリの追加・     ゴークテイルの結合     の管理・ | <ul> <li>データソー<br/>ス設定</li> <li>新しいソースマ</li> <li>最近のソースマ</li> <li>第二タの入力</li> </ul> |                           |                        |               |            |
| 閉じる クエリ                     | 列の管理 行の削減      | 並べ替え                               | 変換                                       | 結合 パラメーター                                       | データ ソース 新しいクエリ                                                                      |                           |                        |               |            |
| 閉じて読み込む                     |                |                                    |                                          |                                                 |                                                                                     |                           |                        | /             |            |
| ▲ ■ tepco からファイ…            | Jx = Table.Se  | electRows(昇格されたヘッタ、                | 一数, each ([DATE] <> "D/                  | ATE" and [DATE] <> "単位[M                        | ₩平均]"))                                                                             |                           | ~                      | クエリの設定        | $\times$   |
| ▲ ■ ヘルパー クエリ                |                | A <sup>B</sup> <sub>C</sub> TIME ▼ | A <sup>B</sup> C エリア需要 ▼                 | A <sup>B</sup> c 原子力 ▼                          | A <sup>B</sup> C 火力(LNG) ▼                                                          | A <sup>B</sup> c 火力(石炭) ▼ | <sup>AB</sup> c 火力(石油) |               |            |
|                             | 1473 2024/3/31 | 16:00                              | 25075                                    | 0                                               | 9702                                                                                | 2318                      | 56                     | 名前            |            |
|                             | 1474 2024/3/31 | 16:30                              | 25421                                    | 0                                               | 10334                                                                               | 2798                      | 56                     | tenco         |            |
| E サンノル ノア…                  | 1475 2024/3/31 | 17:00                              | 25723                                    | 0                                               | 10409                                                                               | 3476                      | 56                     |               |            |
| ♪ ファイルの変換                   | 1476 2024/3/31 | 17:30                              | 26394                                    | 0                                               | 10896                                                                               | 4093                      | 56                     | 97(0)00/74    |            |
| 🌐 サンプル ファイ                  | 1477 2024/3/31 | 18:00                              | 27308                                    | 0                                               | 11362                                                                               | 4554                      | 56                     | ▲ 適用したステップ    |            |
| 🖌 🛑 その他のクエリ [1]             | 1478 2024/3/31 | 18:30                              | 27458                                    | 0                                               | 11774                                                                               | 4574                      | 56                     | ソース           | -Ö-        |
| 🛄 tepco                     | 1479 2024/3/31 | 19:00                              | 27266                                    | 0                                               | 11916                                                                               | 4613                      | 56                     | 削除された他の列      | 4          |
|                             | 1480 2024/3/31 | 19:30                              | 26849                                    | 0                                               | 11645                                                                               | 4520                      | 55                     | フィルター選択された非表示 | 4          |
|                             | 1481 2024/3/31 | 20:00                              | 26514                                    | 0                                               | 12149                                                                               | 4518                      | 55                     | カスタム関数の呼び出し1  | 42         |
|                             | 1482 2024/3/31 | 20:30                              | 26059                                    | 0                                               | 12471                                                                               | 4519                      | 55                     | 削除された他の列1     | 4          |
|                             | 1483 2024/3/31 | 21:00                              | 25512                                    | 0                                               | 12221                                                                               | 4519                      | 55                     | 展開されたテーブル列1   |            |
|                             | 1484 2024/3/31 | 21:30                              | 24806                                    | 0                                               | 11275                                                                               | 4519                      | 55                     | 変更された型        |            |
|                             | 1485 2024/3/31 | 22:00                              | 24204                                    | 0                                               | 11031                                                                               | 4565                      | 55                     | 削除された最初の行     | \$         |
|                             | 1486 2024/3/31 | 22:30                              | 23387                                    | 0                                               | 10782                                                                               | 4594                      | 55                     | 昇格されたヘッダー数    | 4          |
|                             | 1487 2024/3/31 | 23:00                              | 23056                                    | 0                                               | 10756                                                                               | 4676                      | 55                     | × フィルターされた行   | - <b>A</b> |
|                             | 1488 2024/3/31 | 23:30                              | 22400                                    | 0                                               | 10449                                                                               | 4748                      | 56                     |               |            |
|                             | 1489 2024/4/1  | 0:00                               | 21687                                    | 0                                               | 10400                                                                               | 4676                      | 56                     |               |            |
|                             | 1490 2024/4/1  | 0:30                               | 20914                                    | 0                                               | 9754                                                                                | 4672                      | 56                     |               |            |
|                             | 1491 2024/4/1  | 1:00                               | 20626                                    | 0                                               | 9980                                                                                | 4672                      | 56                     |               |            |
|                             | 1492 2024/4/1  | 1:30                               | 20590                                    | 0                                               | 10231                                                                               | 4672                      | 56                     |               |            |
|                             | 1493 2024/4/1  | 2:00                               | 20618                                    | 0                                               | 10437                                                                               | 4673                      | 56                     |               |            |
|                             | 1494 2024/4/1  | 2:30                               | 20802                                    | 0                                               | 10600                                                                               | 4701                      | 57                     |               |            |
|                             | 1495 2024/4/1  | 3:00                               | 21064                                    | 0                                               | 10640                                                                               | 4723                      | 57                     |               |            |
|                             | 1496 2024/4/1  | 3:30                               | 21161                                    | 0                                               | 10736                                                                               | 4723                      | 57                     |               |            |
|                             | 1497 2024/4/1  | 4:00                               | 21409                                    | 0                                               | 11575                                                                               | 4723                      | 57                     |               |            |
|                             | 1498 2024/4/1  | 4:30                               | 21508                                    | 0                                               | 12063                                                                               | 4722                      | 58                     |               |            |
|                             | 1499 2024/4/1  | 5:00                               | 22033                                    | 0                                               | 12626                                                                               | 4722                      | 58                     |               |            |
|                             | 1500 2024/4/1  | 5:30                               | 22341                                    | 0                                               | 12787                                                                               | 4723                      | 58                     |               |            |
|                             | 1501 2024/4/1  | 6:00                               | 23582                                    | 0                                               | 12954                                                                               | 4780                      | 58                     |               |            |
|                             | 1502 2024/4/1  | 6:30                               | 24416                                    | 0                                               | 12978                                                                               | 4806                      | 58                     |               |            |
|                             | 1503 2024/4/1  | 7:00                               | 25416                                    | 0                                               | 12834                                                                               | 4805                      | 58                     |               |            |
|                             | 1504 2024/4/1  | 7:30                               | 26399                                    | 0                                               | 12107                                                                               | 4821                      | 60                     |               |            |
|                             | 1505 2024/4/1  | 8:00                               | 27672                                    | 0                                               | 11376                                                                               | 4811                      | 61<br>V                |               |            |
|                             | 1500 2024/4/1  | 8:30                               | 28587                                    | U                                               | 10030                                                                               | 4/00                      | 10                     |               |            |

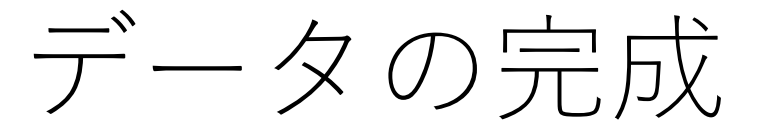

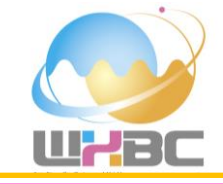

# **2024年3月から2025年2月までの1年間分のデータが完成しました.このデータを使って分析しましょう!** まず,電力データ「tepco\_202403\_202502.xlsx」を開いてみましょう.

| 🚺 自動保存 🌑 オフ 📙 🏷 × 🖓 × 🗢 新規 Microsoft Excel ワークシート.xlsx × |          |                                     |                   |           |                | ♀ 検索                     |                                                                                         |                      |         |       |       |         |            | <b>(</b> Y <b>)</b> - | o ×      |         |
|----------------------------------------------------------|----------|-------------------------------------|-------------------|-----------|----------------|--------------------------|-----------------------------------------------------------------------------------------|----------------------|---------|-------|-------|---------|------------|-----------------------|----------|---------|
| ァイル ホーム                                                  | 挿入       | 描画 ページレイ                            | イアウト 数元           | 式 データ 材   | 交閲 表示 自重       | がた ヘル                    | プ Acrobat <mark>テープ</mark>                                                              | ル デザイン               | クエリ     |       |       |         |            |                       | עב ק     | いた。は共有な |
| テーブル名:<br>tepco<br>申 テーブルのサイ                             | イズ変更     | □□ ビボットテーブルで ■ ↓ ■ 使の削除 ■ ↓ ■ 範囲に変換 | で集計<br>スライサ<br>挿入 | -0 IDZ#-  | ト 更新<br>・ デジルが | <b>ティ</b><br>ザーで開く<br>解除 | <ul> <li>✓ 見出し行</li> <li>↓ 集計行</li> <li>↓ 集計行</li> <li>↓ 編模様(行)</li> <li>↓ 編</li> </ul> | 刃の列<br>多の列<br>莫様 (列) | 3 フィルター | ボタン   |       |         |            |                       |          |         |
| プロパティ                                                    | ſ        | Y-                                  | -ル                |           | 外部のテーブル データ    |                          | テーブル ス                                                                                  | タイルのオプショ             | ン       |       |       |         | テーブル スタイル  |                       |          |         |
| 1 ~                                                      | • : × ~  | $f_x \sim$                          |                   |           |                |                          |                                                                                         |                      |         |       |       |         |            |                       |          |         |
| A                                                        | В        | С                                   | D                 | E         | F              | (                        | G H                                                                                     | 1                    | J       |       | К     | L       | M          | N                     | (        | 0       |
| DATE                                                     | TIME     | ▼ エリア需要                             | ▼ 原子力             | ✓ 火力(LNG) | ▼ 火力(石炭)       | - 火力(石                   | 「油) 🔽 火力(その他)                                                                           | ▼ 水力                 | ▼ 地熱    | - バイ: | オマス 🗸 | 太陽光発電実績 | ▼ 太陽光出力制御量 | 🗸 風力発電実績              | - ■ 風力出力 | 制御量 🤜 揚 |
| 2024/3/1                                                 | 0:00     | 29659                               | 0                 | 16563     | 5711           | 158                      | 1833                                                                                    | 1397                 | 0       | 469   |       | 0       | 0          | 55                    | 0        | 0       |
| 2024/3/1                                                 | 0:30     | 28479                               | 0                 | 16201     | 5710           | 114                      | 1733                                                                                    | 1393                 | 0       | 469   |       | 0       | 0          | 68                    | 0        | 0       |
| 2024/3/1                                                 | 1:00     | 28083                               | 0                 | 16123     | 5713           | 115                      | 1700                                                                                    | 1382                 | 0       | 469   |       | 0       | 0          | 72                    | 0        | 0       |
| 2024/3/1                                                 | 1:30     | 27860                               | 0                 | 16294     | 5711           | 115                      | 1684                                                                                    | 1298                 | 0       | 471   |       | 0       | 0          | 77                    | 0        | 0       |
| 2024/3/1                                                 | 2:00     | 27779                               | 0                 | 16192     | 5712           | 115                      | 1674                                                                                    | 1301                 | 0       | 470   |       | 0       | 0          | 80                    | 0        | 0       |
| 2024/3/1                                                 | 2:30     | 27837                               | 0                 | 16194     | 5711           | 115                      | 1634                                                                                    | 1344                 | 0       | 470   |       | 0       | 0          | 81                    | 0        | 0       |
| 2024/3/1                                                 | 3:00     | 27892                               | 0                 | 15919     | 5711           | 115                      | 1636                                                                                    | 1364                 | 0       | 470   |       | 0       | 0          | 87                    | 0        | 0       |
| 2024/3/1                                                 | 3:30     | 27926                               | 0                 | 15980     | 5712           | 115                      | 1609                                                                                    | 1368                 | 0       | 470   |       | 0       | 0          | 83                    | 0        | 0       |
| 2024/3/1                                                 | 4:00     | 28272                               | 0                 | 16182     | 5713           | 115                      | 1569                                                                                    | 1373                 | 0       | 470   |       | 0       | 0          | 80                    | 0        | 0       |
| 2024/3/1                                                 | 4:30     | 28719                               | 0                 | 16445     | 5711           | 115                      | 1609                                                                                    | 1379                 | 0       | 469   |       | 0       | 0          | 73                    | 0        | 0       |
| 2024/3/1                                                 | 5:00     | 29700                               | 0                 | 17045     | 5712           | 115                      | 1694                                                                                    | 1413                 | 0       | 469   |       | 0       | 0          | 78                    | 0        | 0       |
| 2024/3/1                                                 | 5:30     | 31045                               | 0                 | 17661     | 5711           | 115                      | 1729                                                                                    | 1441                 | 0       | 469   |       | 0       | 0          | 76                    | 0        | 0       |
| 2024/3/1                                                 | 6:00     | 33186                               | 0                 | 18909     | 5784           | 115                      | 1771                                                                                    | 1487                 | 0       | 471   |       | 4       | 0          | 81                    | 0        | 21      |
| 2024/3/1                                                 | 6:30     | 35202                               | 0                 | 19548     | 5810           | 122                      | 1753                                                                                    | 1501                 | 0       | 470   |       | 116     | 0          | 94                    | 0        | 69      |
| 2024/3/1                                                 | 7:00     | 36812                               | 0                 | 19845     | 5810           | 130                      | 1725                                                                                    | 1521                 | 0       | 469   |       | 193     | 0          | 108                   | 0        | 10      |
| 2024/3/1                                                 | 7:30     | 38256                               | 0                 | 20237     | 5809           | 132                      | 1719                                                                                    | 1494                 | 0       | 469   |       | 455     | 0          | 119                   | 0        | 15      |
| 2024/3/1                                                 | 8:00     | 40092                               | 0                 | 20901     | 5811           | 133                      | 1669                                                                                    | 1541                 | 0       | 465   |       | 929     | 0          | 129                   | 0        | 27      |
| 2024/3/1                                                 | 8:30     | 41309                               | 0                 | 21408     | 5810           | 132                      | 1674                                                                                    | 1540                 | 0       | 464   |       | 2063    | 0          | 141                   | 0        | 29      |
| 2024/3/1                                                 | 9:00     | 41838                               | 0                 | 20875     | 5849           | 131                      | 1684                                                                                    | 1428                 | 0       | 461   |       | 4170    | 0          | 146                   | 0        | 23      |
| 2024/3/1                                                 | 9:30     | 41129                               | 0                 | 19453     | 5925           | 124                      | 1637                                                                                    | 1410                 | 0       | 461   |       | 6493    | 0          | 137                   | 0        | 10      |
| 2024/3/1                                                 | 10:00    | 39765                               | 0                 | 17251     | 5948           | 124                      | 1596                                                                                    | 1297                 | 0       | 461   |       | 8507    | 0          | 141                   | 0        | 26      |
| 2024/3/1                                                 | 10:30    | 38852                               | 0                 | 15037     | 5835           | 124                      | 1597                                                                                    | 1289                 | 0       | 459   |       | 10632   | 0          | 140                   | 0        | 2       |
| 2024/3/1                                                 | 11:00    | 38548                               | 0                 | 13536     | 5348           | 123                      | 1607                                                                                    | 1217                 | 0       | 461   |       | 12252   | 0          | 142                   | 0        | 0       |
| 2024/3/1                                                 | 11:30    | 37544                               | 0                 | 12505     | 5039           | 123                      | 1609                                                                                    | 1220                 | 0       | 462   |       | 13047   | 0          | 141                   | 0        | 0       |
| 2024/3/1                                                 | 12:00    | 36273                               | 0                 | 10400     | 4809           | 144                      | 1640                                                                                    | 1234                 | 0       | 461   |       | 13732   | 0          | 139                   | 0        | -1      |
| 2024/3/1                                                 | 12:30    | 35460                               | 0                 | 10742     | 4750           | 201                      | 1656                                                                                    | 1238                 | 0       | 460   |       | 13755   | 0          | 138                   | 0        | -5      |
| 2024/3/1                                                 | 13:00    | 35748                               | 0                 | 11259     | 4754           | 224                      | 1629                                                                                    | 1234                 | 0       | 459   |       | 13156   | 0          | 142                   | 0        | -6      |
| >                                                        | tepco    | Sheet1                              | +                 |           |                |                          |                                                                                         |                      |         |       | E 📢   | _       |            |                       | _        | 1       |
| 「完了 「窓ア                                                  | 7クセシビリティ | (:検討が必要です                           |                   |           |                |                          |                                                                                         |                      |         |       |       |         |            | III II II             |          | + 10    |

データの前処理

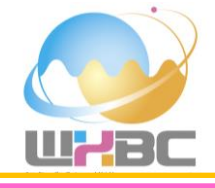

まず,このデータは30分ごとの時間間隔のデータになっていますが,1時間ごとのデータに変換しましょう. そのために,年月日時分 (DATETIME) と時刻の列を作ります

| ×          | 自動保存 ● オフ 日                  | ७、৫、 ₹               | tepco_202403_202502.xlsx ~                                                                                                    | 2        | ○ 検索                             |                             |                                                                                  |                                             |                           | v) – o ×               |
|------------|------------------------------|----------------------|----------------------------------------------------------------------------------------------------|----------|----------------------------------|-----------------------------|----------------------------------------------------------------------------------|---------------------------------------------|---------------------------|------------------------|
| ファイノ       | レ <u>ホーム</u> 挿入 描画           | 亘 ページ レイアウ           | ト 数式 データ 校閲 表示                                                                                                    | 自動化 ヘルプ  | Acrobat                          |                             |                                                                                  |                                             |                           |                        |
| 「貼り        | Yu Gothic<br>Ity Da ~<br>B I | ⊻ • ⊞ • <u>&amp;</u> | $ \begin{array}{c c} & & & \\ \hline & & & \\ \hline & & & \\ \hline & & & \\ \hline & & & \\ \hline & & & \\ \hline & & & \\ \hline & & \\ \hline \\ \hline$ | * 800 ×  | 標準 ~ )<br>19 ~ % <b>9</b> 5% - % | 条件付き テーブルとして<br>書式 × 書式設定 × | 世山の<br>スタイル ×<br>単一<br>200<br>2010<br>2010<br>2010<br>2010<br>2010<br>101<br>101 | ∑ 、 A<br>Z Z<br>↓ 並べ替えと 検索化<br>◇ 、 フィルター、選択 | )<br>アド データ Pi<br>イン 分析 て | ひ<br>DF を作成し<br>リンクを共有 |
| <i>b</i> ŋ | ップボード ら                      | フォント                 | □ 配置<br>                                                                                                    | لاً ا    | 数值 5                             | スタイル                        | セル                                                                               | 編集                                          | アドイン Ade                  | be Acrobat             |
| D2         | v i X ∨ j                    | $f_x \sim$ =HOUR(C2  | 2)                                                                                                    |          |                                  |                             |                                                                                  |                                             |                           | ^                      |
|            | А                            | В                    | С                                                                                                    | D        | 「数式バー」<br>E                      | F                           | G                                                                                | Н                                           | 1                         | J 🍵                    |
| 1          | DATE                         | TIME                 | DATETIME                                                                                                    | 時刻       | エリア需要                            | 原子力                         | 火力(LNG)                                                                          | 火力(石炭)                                      | 火力(石油)                    | 火力(その他)                |
| 2          | 2024/3/1                     | 0:00                 | 2024/3/1 0:00                                                                                                    | 0        | 29659                            | 0                           | 16563                                                                            | 5711                                        | 158                       | 183                    |
| 3          | 2024/3/1                     | 0:30                 | 2024/3/1 0:30                                                                                                    | 0        | 28479                            | 0                           | 16201                                                                            | 5710                                        | 114                       | 173                    |
| 4          | 2024/3/1                     | 1:00                 | 2024/3/1 1:00                                                                                                    | 1        | 28083                            | 0                           | 16123                                                                            | 5713                                        | 115                       | 170(                   |
| 5          | 2024/3/1                     | 1:30                 | 2024/3/1 1:30                                                                                                    | 1        | 27860                            | 0                           | 16294                                                                            | 5711                                        | 115                       | 1684                   |
| 6          | 2024/3/1                     | 2:00                 | 2024/3/1 2:00                                                                                                    | 2        | 27779                            | 0                           | 16192                                                                            | 5712                                        | 115                       | 1674                   |
| 7          | 2024/3/1                     | 2:30                 | 2024/3/1 2:30                                                                                                    | 2        | 27837                            | 0                           | 16194                                                                            | 5711                                        | 115                       | 1634                   |
| 8          | 2024/3/1                     | 3:00                 | 2024/3/1 3:00                                                                                                    | 3        | 27892                            | 0                           | 15919                                                                            | 5711                                        | 115                       | 1630                   |
| 9          | 2024/3/1                     | 3:30                 | 2024/3/1 3:30                                                                                                    | 3        | 27926                            | 0                           | 15980                                                                            | 5712                                        | 115                       | 1609                   |
| 10         | 2024/3/1                     | 4:00                 | 2024/3/1 4:00                                                                                                    | 4        | 28272                            | 0                           | 16182                                                                            | 5713                                        | 115                       | 1569                   |
| 11         | 2024/3/1                     | 4:30                 | 2024/3/1 4:30                                                                                                    | 4        | 28719                            | 0                           | 16445                                                                            | 5711                                        | 115                       | 1609                   |
| 12         | 2024/3/1                     | 5:00                 | 2024/3/1 5:00                                                                                                    | 5        | 29700                            | 0                           | 17045                                                                            | 5712                                        | 115                       | 1694                   |
| 13         | 2024/3/1                     | 5:30                 | 2024/3/1 5:30                                                                                                    | 5        | 31045                            | 0                           | 17661                                                                            | 5711                                        | 115                       | 1729                   |
| 14         | 2024/3/1                     | 6:00                 | 2024/3/1 6:00                                                                                                    | 6        | 33186                            | 0                           | 18909                                                                            | 5784                                        | 115                       | 177:                   |
| 15         | 2024/3/1                     | 6:30                 | 2024/3/1 6:30                                                                                                    | 6        | 35202                            | 0                           | 19548                                                                            | 5810                                        | 122                       | 175                    |
| 16         | 2024/3/1                     | 7:00                 | 2024/3/1 7:00                                                                                                    | 7        | 36812                            | 0                           | 19845                                                                            | 5810                                        | 130                       | 172:                   |
| <          | > データ説明                      | original             | original_plain 時刻追加 1                                                                                                    | 時間毎 アメダン | な追加 仮説1データ                       | 仮説1時系 …                     | + : •                                                                            |                                             |                           | Þ                      |

準備完了 😵 アクセシビリティ:検討が必要です

データの前処理

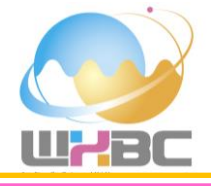

日付と時刻が一致する2つのデータの平均を取ります. これにより1時間毎のデータになりました.

=AVERAGEIFS(時刻追加!E\$2:E\$17521,時刻追加!\$A\$2:\$A\$17521,'1時間毎'!\$A2,時刻追加!\$D\$2:\$D\$17521,'1時間毎'!\$D2) 平均対象(各変数) 条件1の範囲(日付) 条件1(日付) 条件2の範囲(時刻) 条件2(時刻)

| ×                                                           | 自動保存 ● 17 日 り · C · · · · tepco_202403_202502.xlsx · · · · · · · · · · · · · · · · · · · |                               |                                                                                                    |                        |                            |                             |                                                                                                |                                               |                           |                           |  |  |  |  |
|-------------------------------------------------------------|------------------------------------------------------------------------------------------|-------------------------------|----------------------------------------------------------------------------------------------------|------------------------|----------------------------|-----------------------------|------------------------------------------------------------------------------------------------|-----------------------------------------------|---------------------------|---------------------------|--|--|--|--|
| ファイル                                                        | レ <u>ホーム</u> 挿入 描画                                                                       | 亘 ページ レイアウ                    | ット 数式 データ 校閲 表示                                                                                                    | 自動化 ヘルプ                | Acrobat                    |                             |                                                                                                |                                               |                           | ロコメント ピ 共有 、              |  |  |  |  |
| 上記の                                                         | Titititi ta v<br>↓ ↓ ↓ ↓ ↓ ↓ ↓ ↓ ↓ ↓ ↓ ↓ ↓ ↓ ↓ ↓ ↓ ↓ ↓                                   | :<br>U ~   ⊞ ~   <u>&amp;</u> | $\begin{array}{c c} \hline & & \\ \hline & & \\ \hline \\ \hline$ | • eb •                 | 標準<br>☞ ~ % <b>9</b> 50 50 | 条件付き テーブルとして<br>書式 > 書式設定 > | <ul> <li>● 注目 挿入 ・</li> <li>● 注目の</li> <li>○ 割除 ・</li> <li>○ スタイル ×</li> <li>● 書式 ×</li> </ul> | ∑ 、 A<br>Z<br>↓ 、<br>並べ替えと 検索<br>◇ 、 フィルター、選択 | )<br>アド データ P<br>マイン 分析 て | レート<br>DF を作成し<br>-リンクを共有 |  |  |  |  |
| <i><b>クリ</b></i>                                            | ップボード 「」                                                                                 | フォント                          | ら 配置                                                                                                    | Гя                     | 数值 「3                      | スタイル                        | セル                                                                                             | 編集                                            | アドイン Ad                   | obe Acrobat 💙             |  |  |  |  |
| E2                                                          | ~ ! × √ ;                                                                                | fx ∨ =AVERAG                  | EIFS(時刻追加lE <b>\$2:E\$17521,</b> 時刻                                                                                                    | 刻追加 <b>!\$A\$2:\$A</b> | \$17521,'1時間毎'!\$A2,       | 時刻追加!\$D\$2:\$              | D\$17521,'1時間毎'!\$C                                                                            | 22)                                           |                           | ^                         |  |  |  |  |
|                                                             | А                                                                                        | В                             | С                                                                                                    | D                      | E                          | F                           | G                                                                                              | Н                                             | l.                        | J 🍵                       |  |  |  |  |
| 1                                                           | DATE                                                                                     | TIME                          | DATETIME                                                                                                    | 時刻                     | エリア需要                      | 原子力                         | 火力(LNG)                                                                                        | 火力(石炭)                                        | 火力(石油)                    | 火力(その他)                   |  |  |  |  |
| 2 2024/3/1 0:00 2024/3/1 0:00 0 29069 0 16382 5710.5 136 17 |                                                                                          |                               |                                                                                                    |                        |                            |                             |                                                                                                |                                               |                           |                           |  |  |  |  |
| 3                                                           | 2024/3/1                                                                                 | 1:00                          | 2024/3/1 1:00                                                                                                    | 1                      | 27971.5                    | 0                           | 16208.5                                                                                        | 5712                                          | 115                       | 1692                      |  |  |  |  |
| 4                                                           | 2024/3/1                                                                                 | 2:00                          | 2024/3/1 2:00                                                                                                    | 2                      | 27808                      | 0                           | 16193                                                                                          | 5711.5                                        | 115                       | 1654                      |  |  |  |  |
| 5                                                           | 2024/3/1                                                                                 | 3:00                          | 2024/3/1 3:00                                                                                                    | 3                      | 27909                      | 0                           | 15949.5                                                                                        | 5711.5                                        | 115                       | 1622.                     |  |  |  |  |
| 6                                                           | 2024/3/1                                                                                 | 4:00                          | 2024/3/1 4:00                                                                                                    | 4                      | 28495.5                    | 0                           | 16313.5                                                                                        | 5712                                          | 115                       | 1589                      |  |  |  |  |
| 7                                                           | 2024/3/1                                                                                 | 5:00                          | 2024/3/1 5:00                                                                                                    | 5                      | 30372.5                    | 0                           | 17353                                                                                          | 5711.5                                        | 115                       | 1711.                     |  |  |  |  |
| 8                                                           | 2024/3/1                                                                                 | 6:00                          | 2024/3/1 6:00                                                                                                    | 6                      | 34194                      | 0                           | 19228.5                                                                                        | 5797                                          | 118.5                     | 1762                      |  |  |  |  |
| 9                                                           | 2024/3/1                                                                                 | 7:00                          | 2024/3/1 7:00                                                                                                    | 7                      | 37534                      | 0                           | 20041                                                                                          | 5809.5                                        | 131                       | 1722                      |  |  |  |  |
| 10                                                          | 2024/3/1                                                                                 | 8:00                          | 2024/3/1 8:00                                                                                                    | 8                      | 40700.5                    | 0                           | 21154.5                                                                                        | 5810.5                                        | 132.5                     | 1671.                     |  |  |  |  |
| 11                                                          | 2024/3/1                                                                                 | 9:00                          | 2024/3/1 9:00                                                                                                    | 9                      | 41483.5                    | 0                           | 20164                                                                                          | 5887                                          | 127.5                     | 1660.                     |  |  |  |  |
| 12                                                          | 2024/3/1                                                                                 | 10:00                         | 2024/3/1 10:00                                                                                                    | 10                     | 39308.5                    | 0                           | 16144                                                                                          | 5891.5                                        | 124                       | 1596.                     |  |  |  |  |
| 13                                                          | 2024/3/1                                                                                 | 11:00                         | 2024/3/1 11:00                                                                                                    | 11                     | 38046                      | 0                           | 13020.5                                                                                        | 5193.5                                        | 123                       | 160                       |  |  |  |  |
| 14                                                          | 2024/3/1                                                                                 | 12:00                         | 2024/3/1 12:00                                                                                                    | 12                     | 35866.5                    | 0                           | 10571                                                                                          | 4779.5                                        | 172.5                     | 1648                      |  |  |  |  |
| 15                                                          | 2024/3/1                                                                                 | 13:00                         | 2024/3/1 13:00                                                                                                    | 13                     | 35582.5                    | 0                           | 11185                                                                                          | 4753.5                                        | 224                       | 1624.                     |  |  |  |  |
| 16                                                          | 2024/3/1                                                                                 | 14:00                         | 2024/3/1 14:00                                                                                                    | 14                     | 34702.5                    | 0                           | 12140                                                                                          | 5003.5                                        | 222                       | 158                       |  |  |  |  |
| <                                                           | > データ説明                                                                                  | original                      | original_plain 時刻追加 1                                                                                                    | 時間毎アメダン                | G追加 仮説1データ                 | 仮説1時系 …                     | + : •                                                                                          |                                               |                           | Þ                         |  |  |  |  |

データの前処理

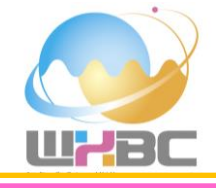

次に、気象庁アメダス(東京)の同じ期間のデータから気温、風速、日射量のデータをコピーします。気象庁 アメダスのデータは3/11:00から、東京電力のデータは3/10:00からはじまります。データの範囲が1時間ず れていることに気を付けながらコピーします。

| ×           | 自動保存 (17) 📙                   | 9                           | tepco_202403_202502.xlsx ~                                                                                                    |                                         | ▶ 検索                                                                                                    |                                                                    |                                                           |                                                | <b>(y)</b> -              | o ×    |
|-------------|-------------------------------|-----------------------------|----------------------------------------------------------------------------------------------------|-----------------------------------------|----------------------------------------------------------------------------------------------------|--------------------------------------------------------------------|-----------------------------------------------------------|------------------------------------------------|---------------------------|--------|
| ファイノ        | レ <u>ホ−ム</u> 挿入 描画            | 町 ページ レイアウ                  | フト 数式 データ 校閲 表示                                                                                                    | 自動化 へいこ                                 | ່ Acrobat                                                                                                    |                                                                    |                                                           |                                                | אב 🖓                      | ントピサ有~ |
| 「貼り         | Yu Gothic<br>∀U Gothic<br>B I | ⊆<br>U ~ ⊞ ~ <mark>⊘</mark> | $\begin{array}{c c} \hline & & \\ \hline & & \\ \hline & & \\ \hline & & \\ \hline & & \\ \hline & & \\ \hline & & \\ \hline & & \\ \hline & \\ \hline \\ \hline$ | ≥ • • • • • • • • • • • • • • • • • • • | 標準<br><sup>(標準</sup> )<br><sup>(編)</sup><br><sup>(編)</sup><br><sup>((m)</sup> )<br><sup>(m)</sup><br><sup>(m)</sup><br><sup></sup> | <ul> <li>付きテーブルとして セルの</li> <li>式 シ 書式設定 &gt; スタイル &gt;</li> </ul> | 理 挿入 ~ ∑ ~ A<br>文<br>郵 削除 ~ □ ~ 立べ替えと<br>計書式 ~ ◇ ~ フィルター~ | 検索と<br>選択 ~         アド<br>イン         データ<br>分析 | レー<br>PDF を作成し<br>てリングを共有 |        |
| <i>/</i> /J | ップボード 「5」                     | フォント                        | rs Acti                                                                                                    | E G                                     | 数値 「」                                                                                                    | スタイル                                                               | セル 編集                                                     | アドイン                                           | Adobe Acrobat             | ~      |
| E1          | ✓ I X ✓ .                     | ƒx ∼ 気温(°C)                 |                                                                                                    |                                         |                                                                                                    |                                                                    |                                                           |                                                |                           | ^      |
|             | А                             | В                           | С                                                                                                    | D                                       | E                                                                                                    | F                                                                  | G                                                         | Н                                              | I.                        | J      |
| 1           | DATE                          | TIME                        | DATETIME                                                                                                    | 時刻                                      | 気温(°C)                                                                                                    | 風速(m/s)                                                            | 日射量(MJ/㎡)                                                 | リア需要                                           | 原子力                       | 火力(LN  |
| 2           | 2024/3/1                      | 1:00                        | 2024/3/1 1:00                                                                                                    | ) :                                     | 7                                                                                                    | 2.8                                                                | 8 0                                                       | 27971.5                                        | 0                         | 1(     |
| 3           | 2024/3/1                      | 2:00                        | 2024/3/1 2:00                                                                                                    | ) 1                                     | 6.7                                                                                                    | 1.9                                                                | 0                                                         | 27808                                          | 0                         |        |
| 4           | 2024/3/1                      | 3:00                        | 2024/3/1 3:00                                                                                                    | ) :                                     | 6                                                                                                    | 2                                                                  | 2 0                                                       | 27909                                          | 0                         | 1!     |
| 5           | 2024/3/1                      | 4:00                        | 2024/3/1 4:00                                                                                                    | ) 4                                     | 5.4                                                                                                    | 4                                                                  | 0                                                         | 28495.5                                        | 0                         | 1(     |
| 6           | 2024/3/1                      | 5:00                        | 2024/3/1 5:00                                                                                                    | ) !                                     | 4.4                                                                                                    | 4.2                                                                | 2 0                                                       | 30372.5                                        | 0                         |        |
| 7           | 2024/3/1                      | 6:00                        | 2024/3/1 6:00                                                                                                    | ) (                                     | 3.8                                                                                                    | 5.8                                                                | 0                                                         | 34194                                          | 0                         | 19     |
| 8           | 2024/3/1                      | 7:00                        | 2024/3/1 7:00                                                                                                    | ) .                                     | 4.2                                                                                                    | 5.3                                                                | 0.01                                                      | 37534                                          | 0                         |        |
| 9           | 2024/3/1                      | 8:00                        | 2024/3/1 8:00                                                                                                    | ) 8                                     | 5                                                                                                    | 5.5                                                                | 0.13                                                      | 40700.5                                        | 0                         | 2:     |
| 10          | 2024/3/1                      | 9:00                        | 2024/3/1 9:00                                                                                                    | ) (                                     | 6.3                                                                                                    | 3.3                                                                | 0.35                                                      | 41483.5                                        | 0                         |        |
| 11          | 2024/3/1                      | 10:00                       | 2024/3/1 10:00                                                                                                    | 0 10                                    | 8.7                                                                                                    | 2.3                                                                | 0.8                                                       | 39308.5                                        | 0                         |        |
| 12          | 2024/3/1                      | 11:00                       | 2024/3/1 11:00                                                                                                    | 0 11                                    | 12.2                                                                                                    | 5.6                                                                | 5 1.68                                                    | 38046                                          | 0                         | 1:     |
| 13          | 2024/3/1                      | 12:00                       | 2024/3/1 12:00                                                                                                    | 0 12                                    | 14.5                                                                                                    | 5                                                                  | 2.62                                                      | 35866.5                                        | 0                         |        |
| 14          | 2024/3/1                      | 13:00                       | 2024/3/1 13:00                                                                                                    | ) 13                                    | 16                                                                                                    | 4.4                                                                | 2.56                                                      | 35582.5                                        | 0                         |        |
| 15          | 2024/3/1                      | 14:00                       | 2024/3/1 14:00                                                                                                    | 0 14                                    | 16                                                                                                    | 3.2                                                                | 2.46                                                      | 34702.5                                        | 0                         |        |
| 16          | 2024/3/1                      | 15:00                       | 2024/3/1 15:00                                                                                                    | 0 1                                     | 15.7                                                                                                    | 2.4                                                                | 2.03                                                      | 34285.5                                        | 0                         | -      |
| <           | > データ説明                       | original                    | original_plain 時刻追加                                                                                                    | 1時間毎 アメ                                 | 1次武 1 データ 1次歳                                                                                                    | 元1时术:                                                              |                                                           |                                                | m                         |        |

仮説1:電力と気温の関係性

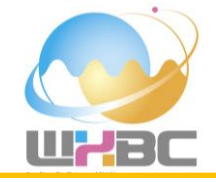

#### ここで、東京電力の電力消費量と東京の気温との間には関係性があるのではないかと仮説を立てて分析をして みましょう.気温とエリア需要以外は削除します.

|                  | 自動保存 🔵 オフ 📙            | 9°°        | tepco_202403_202502.xlsx ~                             |                                                                                                    | O 検索                                                     |                                     |                                |                                                                                                    |              | <b>(y)</b> -  | · o ×      |
|------------------|------------------------|------------|--------------------------------------------------------|----------------------------------------------------------------------------------------------------|----------------------------------------------------------|-------------------------------------|--------------------------------|----------------------------------------------------------------------------------------------------|--------------|---------------|------------|
| ファイル             | <b>ホーム</b> 挿入 描画       | i ページ レイアウ | フト 数式 データ 校閲 表示                                        | 自動化 ヘルプ                                                                                                    | Acrobat                                                  |                                     |                                |                                                                                                    |              |               | メント ピ 共有 、 |
| いたい              | Yu Gothic<br>tit ↔ B I | U ~ 🖽 ~ 🖄  | $\begin{array}{c c c c c c c c c c c c c c c c c c c $ | ≫ ~ eb<br>Ξ ≠Ξ 🖾 ~                                                                                                    | 標準<br>「「「」」、<br>「「」」、<br>「」、<br>「」、<br>「」、<br>「」、<br>「」、 | 付き テーブルとして セルの<br>式 ~ 書式設定 ~ スタイル ~ | 33 挿入 ~<br>122 削除 ~<br>111 書式~ | $\begin{array}{c c} & \Sigma & & & \\ & Z & & \\ \hline & & & \\ \hline & & & \\ & & & \\ \hline & & & \\ \hline \\ \hline$ | アド デ<br>イン 5 |               |            |
| <i><b>ク</b>リ</i> | プボード 15                | フォント       | rs Ar                                                  | Tan Dan Barrier Barrier Barrier Barrier Barrier Barrier Barrier Barrier Barrier Barrier Barrier Barrier Barrier<br>Tan Barrier Barrier Barrier Barrier Barrier Barrier Barrier Barrier Barrier Barrier Barrier Barrier Barrier Barr | 数值 「3                                                    | スタイル                                | セル                             | 編集                                                                                                    | アドイン         | Adobe Acrobat | ~          |
| A1               | ~ !  × √ )             | fx ∽ DATE  |                                                        |                                                                                                    |                                                          |                                     |                                |                                                                                                    |              |               | ^          |
|                  | А                      | В          | С                                                      | D                                                                                                    | E                                                        | F                                   | G                              | Н                                                                                                    |              | J             | K          |
| 1                | DATE                   | TIME       | DATETIME                                               | 時刻                                                                                                    | 気温(°C)                                                   | エリア需要                               |                                |                                                                                                    |              |               |            |
| 2                | 2024/3/1               | 1:00       | 2024/3/1 1:0                                           | 0 1                                                                                                    | 7                                                        | 27971.5                             |                                |                                                                                                    |              |               |            |
| 3                | 2024/3/1               | 2:00       | 2024/3/1 2:0                                           | 0 2                                                                                                    | 6.7                                                      | 27808                               |                                |                                                                                                    |              |               |            |
| 4                | 2024/3/1               | 3:00       | 2024/3/1 3:0                                           | 0 3                                                                                                    | 6                                                        | 27909                               |                                |                                                                                                    |              |               |            |
| 5                | 2024/3/1               | 4:00       | 2024/3/1 4:0                                           | 0 4                                                                                                    | 5.4                                                      | 28495.5                             |                                |                                                                                                    |              |               |            |
| 6                | 2024/3/1               | 5:00       | 2024/3/1 5:0                                           | 0 5                                                                                                    | 4.4                                                      | 30372.5                             |                                |                                                                                                    |              |               |            |
| 7                | 2024/3/1               | 6:00       | 2024/3/1 6:0                                           | 0 6                                                                                                    | 3.8                                                      | 34194                               |                                |                                                                                                    |              |               |            |
| 8                | 2024/3/1               | 7:00       | 2024/3/1 7:0                                           | 0 7                                                                                                    | 4.2                                                      | 37534                               |                                |                                                                                                    |              |               |            |
| 9                | 2024/3/1               | 8:00       | 2024/3/1 8:0                                           | 0 8                                                                                                    | 5                                                        | 40700.5                             |                                |                                                                                                    |              |               |            |
| 10               | 2024/3/1               | 9:00       | 2024/3/1 9:0                                           | 0 9                                                                                                    | 6.3                                                      | 41483.5                             |                                |                                                                                                    |              |               |            |
| 11               | 2024/3/1               | 10:00      | 2024/3/1 10:0                                          | 0 10                                                                                                    | 8.7                                                      | 39308.5                             |                                |                                                                                                    |              |               |            |
| 12               | 2024/3/1               | 11:00      | 2024/3/1 11:0                                          | 0 11                                                                                                    | 12.2                                                     | 38046                               |                                |                                                                                                    |              |               |            |
| 13               | 2024/3/1               | 12:00      | 2024/3/1 12:0                                          | 0 12                                                                                                    | 14.5                                                     | 35866.5                             |                                |                                                                                                    |              |               |            |
| 14               | 2024/3/1               | 13:00      | 2024/3/1 13:0                                          | 0 13                                                                                                    | 16                                                       | 35582.5                             |                                |                                                                                                    |              |               |            |
| 15               | 2024/3/1               | 14:00      | 2024/3/1 14:0                                          | 0 14                                                                                                    | 16                                                       | 34702.5                             |                                |                                                                                                    |              |               |            |
| 16               | 2024/3/1               | 15:00      | 2024/3/1 15:0                                          | 0 15                                                                                                    | 15.7                                                     | 34285.5                             |                                |                                                                                                    |              |               |            |
| <                | > データ説明                | original   | original_plain 時刻追加                                    | 1時間毎 アメダス                                                                                                    | ス追加 仮説1データ 仮調                                            | 说1時系: ••• + : •                     |                                |                                                                                                    |              |               |            |

準備完了 😵 アクセシビリティ:検討が必要です

仮説1:電力と気温の関係性

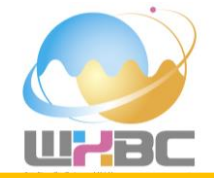

#### 日付(C列)気温(E列)電力(F列)を選択して、2つの時系列を重ねて表示しましょう。 電力の時系列図には第2軸を表示させましょう。

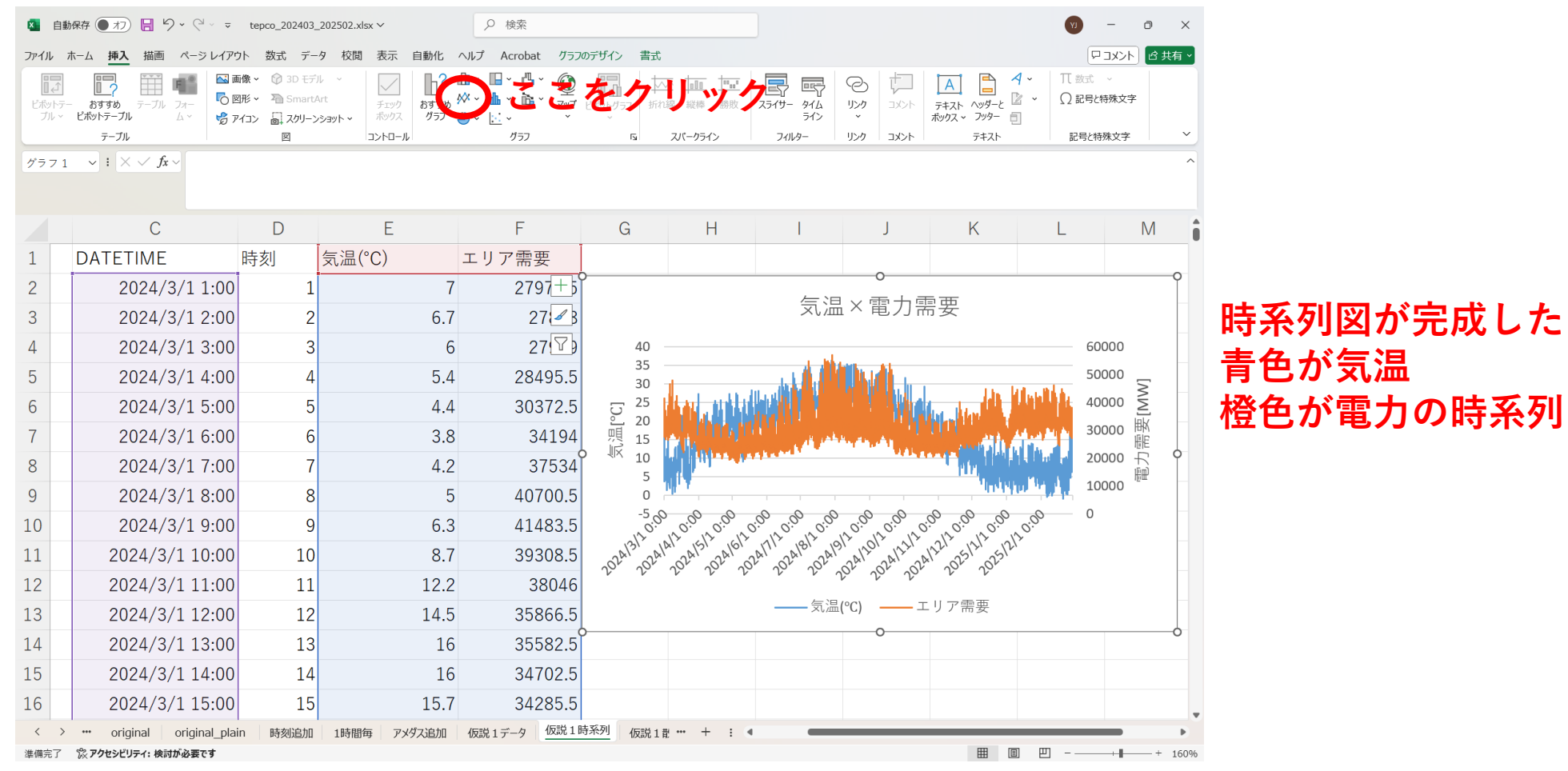

仮説1:電力と気温の関係性

電力

#### 気温(E列)電力(F列)を選択して、相関係数を計算し、散布図を作成しましょう. =CORREL(E2:E8760,F2:F8760) 気温

🚺 自動保存 ● カフ) 📙 🍤 × 🖓 × 📼 tepco\_202403\_202502.xlsx × ○ 検索 ð 「ワコメント」 ピ 共有、 ページレイアウト 数式 データ 校閲 表示 自動化 ヘルプ Acrobat グラフのデザイン Π 数式 000 ₩~ ĥ ○ 記号と特殊文字 **dh** ~ おすすめ おすすめ **マップ** ピボットグラフ スライサ-914 テキスト ヘッダーと ブル ~ ピボットテーブル プロン 品 スクリーンショット ボックス グラフ ④ 、 ビ、 ライン ボックス > フッター 三 テーブル 2 コントロール グラフ E. スパークライン フィルター リンク コメン テキスト 記号と特殊文字 グラフ2 **ジ**:× ジ 相関係数 ほぼ無相関 :0.18 D G Μ Ν 0 近似曲線の書式設定 1 時刻 気温(°C) エリア需要 相関係数 近似曲線のオプション 27971.5 0.180124 7 気温×電力需要 اا 🗘 🚷 6.7 27808 ⊿ 6 27909 60000 7 ~ 近似曲線のオプション 5.4 28495.5 🥇 🔿 指数近似(X) 4.4 30372.5 50000 ○ 線形近似(L) 6 3.8 34194 ) 対数近似(<u>O</u>) 8 4.2 37534 9 4000 8 5 40700.5 )多項式近似(P) 電力需要[MW] 18℃で極小になるような 10 9 6.3 41483.5 累乗近似(<u>W</u>) 11 10 8.7 39308.5  $\checkmark$ )移動平均(M) 2次関数の形をしている 12 11 12.2 38046 近似曲線名 13 12 14.5 35866.5 y = 143.97x + 29667 線形 (エリア常 ○ 自動(A) 20000  $R^2 = 0.0324$ 14 13 16 35582.5 ユーザー設定(C) 予測 15 14 16 34702.5 0.0 前方補外(F) 16 15 15.7 34285.5 10000 0.0 後方補外(B) 17 16 14.6 34997 18 17 ✓ グラフに数式を表示する(E) 13.2 36004.5 ✓ グラフに R-2 乗値を表示する(R) 19 11.4 -5 0 10 15 20 25 30 35 18 36740 気温[℃] 20 19 11.6 36132.5 1時間毎 アメダス追加 ••• original\_plain 時刻追り 仮説1時系 … + : ◀ 準備完了 ※ アクセシビリティ:検討が必要です 巴

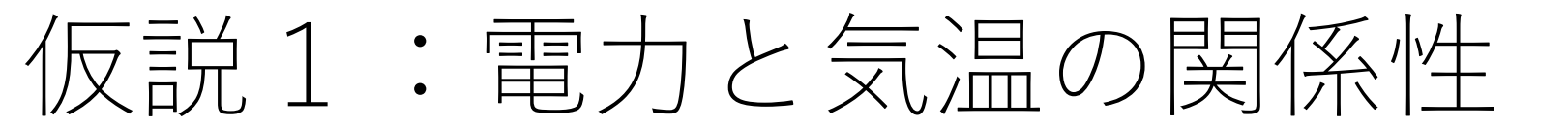

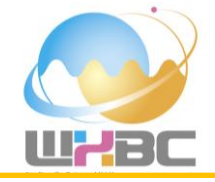

#### 時系列図から読み取れることをぼんやりと考えてみましょう.

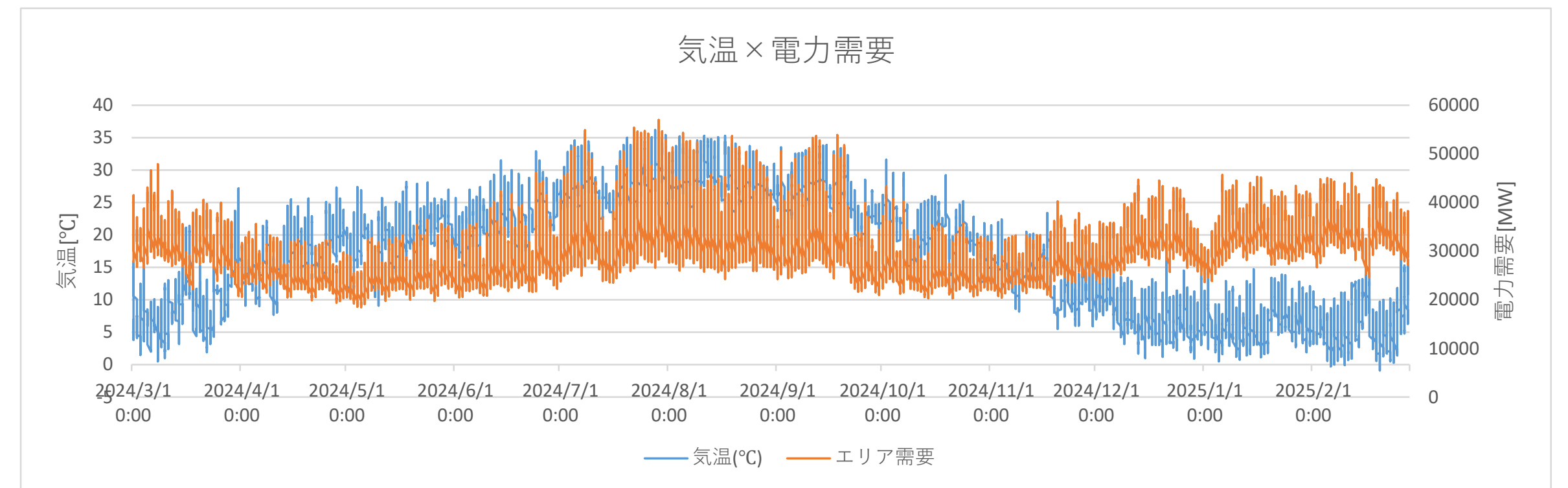

- ・気温の高い夏季に電力消費量も上がる傾向にある(季節変化)
- ・気温の低い冬季になると電力消費量が再び上昇する傾向にある(季節変化)
- ・気温の高い昼間と気温の低い夜間の電力消費量の差が大きい(特に夏季に)(日変化)
- ・気温では見られないが、電力消費量は1週間スケールでも周期的に変化している(週変化)

#### ここでの気づきが、以降のデータ分析の仮説を立てるうえで重要です.

仮説2:夏季に限定する

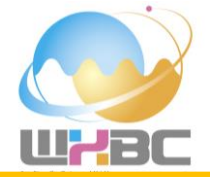

次に、先の考察を踏まえて、「夏季と冬季に区別して分析すればより明瞭な関係性が得られる」と新たな仮説 を立てます。フィルターを使ってデータを7月~9月の3ヶ月間に限定します。

|          | ×        | 自動保存 ● オフ 📙                                                        | 9.                  | ~ -                     | tepco_202403_202502.xlsx ~                                                          | ۶         | ) 検索               |                                                                |    |                      |                                       | (Y)                   | - 0 ×        |
|----------|----------|--------------------------------------------------------------------|---------------------|-------------------------|-------------------------------------------------------------------------------------|-----------|--------------------|----------------------------------------------------------------|----|----------------------|---------------------------------------|-----------------------|--------------|
|          | ファイ      | ル ホーム 挿入 描i                                                        | 画ペ                  | ージ レイアウ                 | ット 数式 <u>データ</u> 校閲 表示                                                              | 自動化 ヘルプ   | Acrobat            | $\sim 17$                                                      | こを | クリ                   | w /7                                  | Ş                     | マコメント ピ 共有 🗸 |
|          | デー<br>取利 | → 日 テキストまたは CSV → 日 テキストまたは CSV → ○ ● Web から → 日 テーブルまたは範囲が データの取得 | から [<br>いら [<br>影容物 | 画像から、<br>最近使った<br>既存の接続 | ソース     マエル     ビュア     マエル     ビティ     マックのリンク     ガ     オ     マックのリンク     ガ     オ | <u> </u>  |                    | マクリン<br>マリレー<br>マリレー<br>マリレー<br>マリレー<br>日<br>選<br>詳細設定<br>マリレー |    | ¥<br>What-If分析<br>予測 | 1000000000000000000000000000000000000 | -ブ化 × +国<br>-ブ解除 × -国 | ~            |
|          | C2       | ✓ : × ✓                                                            | $f_x \sim$          | 2024/3/3                | 1:00:00                                                                             |           |                    |                                                                |    |                      |                                       |                       | ^            |
|          |          | А                                                                  |                     | В                       | С                                                                                   | D         | E                  | F                                                              | G  | Н                    | I.                                    | J                     | К            |
|          | 1        | DATE                                                               | , TIN               | 1E 🖓                    | DATETIME                                                                            | 中國        | ≦≌(℃) <b>2 ク</b> ↓ | まりがある 🕞                                                        |    |                      |                                       |                       |              |
|          | 2        | 2024/3/1                                                           | 1:0                 | 0 <sup>2↓</sup> 昇       | 順( <u>S)</u>                                                                        | 1         | 7                  | 27971.5                                                        |    |                      |                                       |                       |              |
|          | 3        | 2024/3/1                                                           | 2:0                 | 0 <sup>↓ 降</sup><br>色   | 順( <u>○</u> )<br>で並べ替え( <u>T</u> ) >                                                | 2         | 6.7                | 27808                                                          |    |                      |                                       |                       |              |
|          | 4        | 2024/3/1                                                           | 3:0                 | <b>0</b> >              | -トピュ-(⊻) >                                                                          | 3         | 6                  | 27909                                                          |    |                      |                                       |                       |              |
|          | 5        | 2024/3/1                                                           | 4:0                 | 0 🐺 "0                  | ATETIME" からフィルターをクリア(C)                                                             | 4         | 5.4                | 28495.5                                                        |    |                      |                                       |                       |              |
|          | 6        | 2024/3/1                                                           | 5:0                 | 0 <sup>®</sup>          | フィルター(I) >                                                                          | 5         | 4.4                | 30372.5                                                        |    |                      |                                       |                       |              |
|          | 7        | 2024/3/1                                                           | 6:0                 | 0 (3                    | べて)の検索                                                                              | 6         | 3.8                | 34194                                                          |    |                      |                                       |                       |              |
|          | 8        | 2024/3/1                                                           | 7:0                 | 0                       | □ 2025年                                                                             | 7         | 4.2                | 37534                                                          |    |                      |                                       |                       |              |
|          | 9        | 2024/3/1                                                           | 8:0                 | 0                       | ■□2月<br>■2024年                                                                      | 8         | 5                  | 40700.5                                                        |    |                      |                                       |                       |              |
| 3        | 10       | 2024/3/1                                                           | 9:0                 | 0                       | ●□ 3月<br>●□ 4月                                                                      | 9         | 6.3                | 41483.5                                                        |    |                      |                                       |                       |              |
|          | 11       | 2024/3/1                                                           | 10:                 | 0                       | 亩□ 5月<br>田□ 6月                                                                      | 10        | 8.7                | 39308.5                                                        |    |                      |                                       |                       |              |
| 7月,8月,9月 | 12       | 2024/3/1                                                           | 11:                 | 0                       |                                                                                     | 11        | 12.2               | 38046                                                          |    |                      |                                       |                       |              |
| の3ヶ日間に   | 13       | 2024/3/1                                                           | 12:                 | 0                       |                                                                                     | 12        | 14.5               | 35866.5                                                        |    |                      |                                       |                       |              |
|          | 14       | 2024/3/1                                                           | 13:                 | 0                       | ●□ 12月                                                                              | 13        | 16                 | 35582.5                                                        |    |                      |                                       |                       |              |
| ナェック     | 15       | 2024/3/1                                                           | 14:                 | 0                       | ОК                                                                                  | 14        | (4)クリッピ            | 34702.5                                                        |    |                      |                                       |                       |              |
|          | 16       | 2024/3/1                                                           | 15:                 | 00                      | 2024/3/1 15:00                                                                      | 15        | 15.7               | 34285.5                                                        |    |                      |                                       |                       | v            |
|          | く<br>準備3 | > ··· 仮説1デー<br>気了 家 アクセシビリティ: 4                                    | <u>-9</u><br>検討が必   | 反説 1 時系<br><b>要です</b>   | 列 仮説1散布図 仮説2デー                                                                      | 夕 仮説 2 時系 | 列 仮説2散布図 仮説3       | 3 <i>₸-</i> タ ••• + : ●                                        |    |                      | <b></b>                               | ▣ ـ                   | + + 160%     |

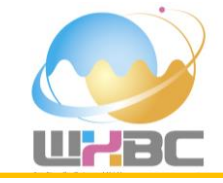

#### 7~9月のデータのみを抽出することができた. その他データは非表示になっただけで消えたわけではないことに注意. 別のワークシートにコピー&ペーストしましょう。

| <b>N</b> 1 | 自動保存 ● オフ 📙 | 9 • C • •                                                                        | tepco_202403_202502.xlsx ~                            | 2                        | 検索                                                                                                    |                       |                                                        |                             |                                          | 🛛 – ć                                                                        | o x    |
|------------|-------------|----------------------------------------------------------------------------------|-------------------------------------------------------|--------------------------|----------------------------------------------------------------------------------------------------|-----------------------|--------------------------------------------------------|-----------------------------|------------------------------------------|------------------------------------------------------------------------------|--------|
| ファイル       | ホーム 挿入 描画   | 亘 ページ レイアウト                                                                      | 数式 <u>データ</u> 校閲 表示 E                                 | 動化 ヘルプ の                 | Acrobat                                                                                                    |                       |                                                        |                             |                                          |                                                                              | ピ 共有 、 |
| データの取得     |             | <ul> <li>から 調 画像から ~</li> <li>最近使ったソー</li> <li>う 同 既存の接続</li> <li>と変換</li> </ul> | -ス<br>すべて<br>更新 ~ し ブルバティ<br>更新 ~ し ブックのリンク<br>クエルと接続 | (Engli… 通貨 (En<br>データの種類 | gli…<br>↓ ZA<br>Z↓ ZA<br>Z↓ 2/4<br>Z↓ 2/4<br>Z↓ 2/4<br>Z↓ 2/4<br>Z↓ ZA<br>Z↓ ZA<br>Z<br>Z ZA<br>Z<br>Z ZA<br>Z<br>Z ZA<br>Z<br>Z ZA<br>Z<br>Z ZA<br>Z<br>Z<br>Z<br>Z |                       | ■目 結 P=<br>100位置 ■ ● ● ● ● ● ● ● ● ● ● ● ● ● ● ● ● ● ● | What-If 分析 予約<br>・ シー<br>予測 | 図  ・  ・  ・  ・  ・  ・  ・  ・  ・  ・  ・  ・  ・ | +<br>-<br>-<br>-<br>-<br>-<br>-<br>-<br>-<br>-<br>-<br>-<br>-<br>-<br>-<br>- | ~      |
| C2         | ✓ I × ✓.    | <b>f</b> x ∨ 2024/3/1 :                                                          | 1:00:00                                               |                          |                                                                                                    |                       |                                                        |                             |                                          |                                                                              | ^      |
|            | А           | В                                                                                | С                                                     | D                        | E                                                                                                    | F                     | G                                                      | Н                           | I .                                      | J                                                                            | K      |
| 1          | DATE        | TIME .                                                                           | DATETIME                                              | 時刻                       | 気温(°C) _                                                                                                    | エリア需要                 | - E                                                    | まっ=                         |                                          |                                                                              |        |
| 2929       | 2024/7/1    | 0:00                                                                             | 2024/7/1 0:00                                         | 0                        | 26.4                                                                                                    | 25685                 | 夏                                                      | 学のフ                         |                                          |                                                                              |        |
| 2930       | 2024/7/1    | 1:00                                                                             | 2024/7/1 1:00                                         | 1                        | 26.7                                                                                                    | 24354.5               | う を                                                    | 抽出て                         | できた                                      |                                                                              |        |
| 2931       | 2024/7/1    | 2:00                                                                             | 2024/7/1 2:00                                         | 2                        | 26.5                                                                                                    | 23825                 | 5                                                      |                             |                                          |                                                                              |        |
| 2932       | 2024/7/1    | 3:00                                                                             | 2024/7/1 3:00                                         | 3                        | 26.8                                                                                                    | 24024                 | ţ                                                      |                             |                                          |                                                                              |        |
| 2933       | 2024/7/1    | 4:00                                                                             | 2024/7/1 4:00                                         | 4                        | 25.2                                                                                                    | 24401                 | L                                                      |                             |                                          |                                                                              |        |
| 2934       | 2024/7/1    | 5:00                                                                             | 2024/7/1 5:00                                         | 5                        | 25                                                                                                    | 25119.5               | 5                                                      |                             |                                          |                                                                              |        |
| 2935       | 2024/7/1    | 6:00                                                                             | 2024/7/1 6:00                                         | 6                        | 24.8                                                                                                    | 27183                 | 3                                                      |                             |                                          |                                                                              |        |
| 2936       | 2024/7/1    | 7:00                                                                             | 2024/7/1 7:00                                         | 7                        | 24.9                                                                                                    | 30395                 | 5                                                      |                             |                                          |                                                                              |        |
| 2937       | 2024/7/1    | 8:00                                                                             | 2024/7/1 8:00                                         | 8                        | 25.2                                                                                                    | 35111.5               | 5                                                      |                             |                                          |                                                                              |        |
| 2938       | 2024/7/1    | 9:00                                                                             | 2024/7/1 9:00                                         | 9                        | 25.7                                                                                                    | 38448                 | 3                                                      |                             |                                          |                                                                              |        |
| 2939       | 2024/7/1    | 10:00                                                                            | 2024/7/1 10:00                                        | 10                       | 26.2                                                                                                    | 39516.5               | 5                                                      |                             |                                          |                                                                              |        |
| 2940       | 2024/7/1    | 11:00                                                                            | 2024/7/1 11:00                                        | 11                       | 26.1                                                                                                    | 38783                 | 3                                                      |                             |                                          |                                                                              |        |
| 2941       | 2024/7/1    | 12:00                                                                            | 2024/7/1 12:00                                        | 12                       | 27                                                                                                    | 38501.5               | 5                                                      |                             |                                          |                                                                              |        |
| 2942       | 2024/7/1    | 13:00                                                                            | 2024/7/1 13:00                                        | 13                       | 27.7                                                                                                    | 40338                 | 3                                                      |                             |                                          |                                                                              |        |
| 2943       | 2024/7/1    | 14:00                                                                            | 2024/7/1 14:00                                        | 14                       | 28.4                                                                                                    | 40595                 | 5                                                      |                             |                                          |                                                                              |        |
| <          | > … 仮説1デー   | 9 仮説1時系列                                                                         | 」 仮説1散布図 仮説2データ                                       | 仮説2時系列                   | 仮説2散布図 仮説3                                                                                                    | <i>т</i> -9 ••• + : • |                                                        |                             |                                          |                                                                              |        |

準備完了 8759 レコード中 2208 個が見つかりました 況 アクセシビリティ: 検討が必要です

仮説2:夏季に限定する

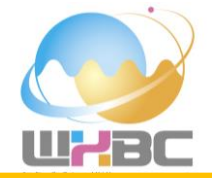

#### 日付(C列)気温(E列)電力(F列)を選択して、2つの時系列を重ねて表示しましょう。 電力の時系列図には第2軸を表示させましょう。

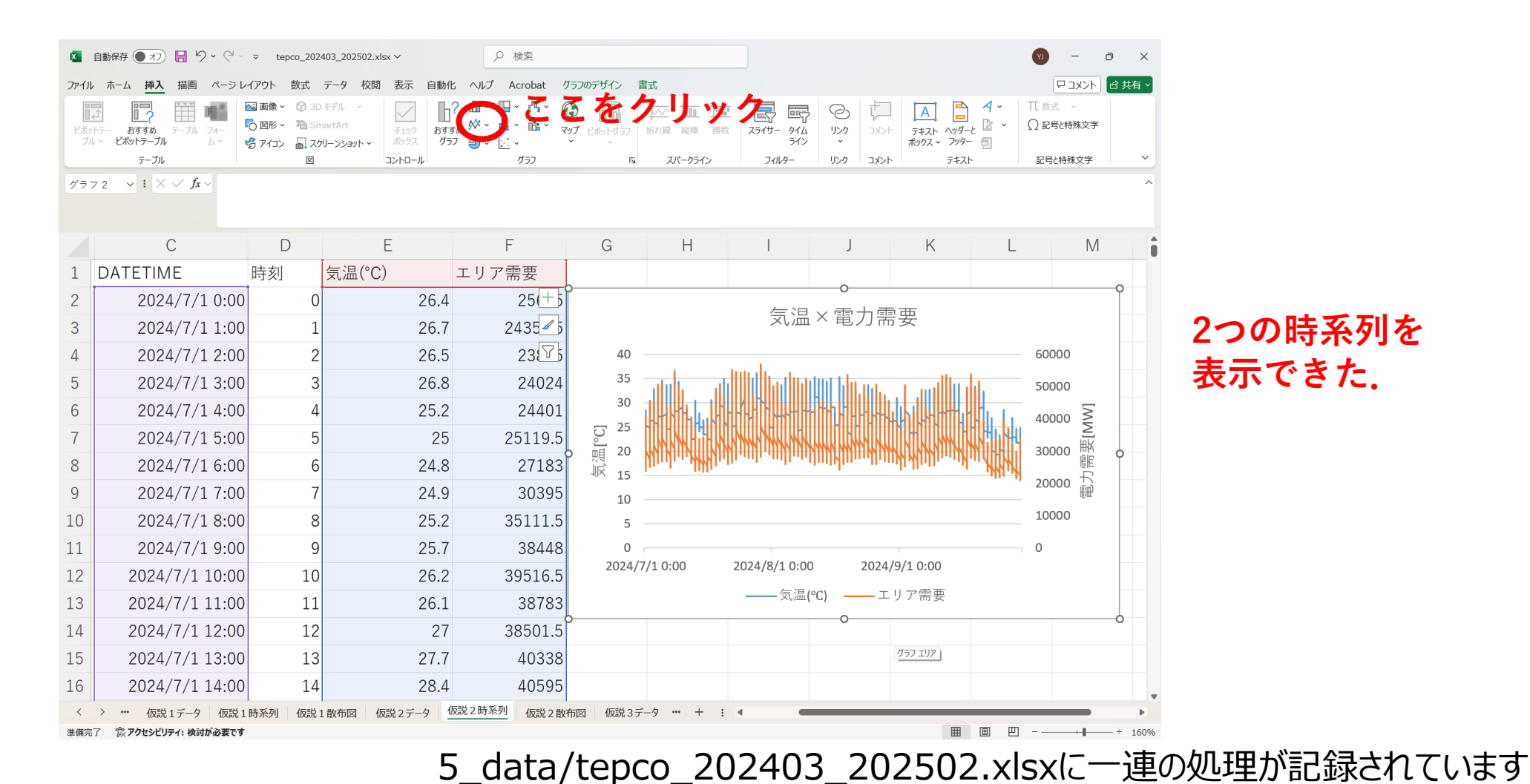

仮説2:夏季に限定する

電力

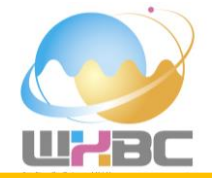

気温(E列)電力(F列)を選択して、相関係数を計算し、散布図を作成しましょう. =CORREL(E2:E2209,F2:F2209) 気温

🚺 自動保存 🖲 オフ) 📙 🍤 × 🖓 × 🔹 tepco\_202403\_202502.xlsx × ♀ 検索 ページレイアウト 数式 データ 校閲 表示 自動化 ヘルプ Acrobat ロコメント 含共有 ₩~ ○ 記号と特殊文字 テキスト ヘッダーと おすすめ おすすめ マップ ビボットグラフ スライサー 914 グラフ 🕘 🗸 🔡 🧒 アイコン □ スクリーンショット マ ボックス > フッター 🗐 コントロール 図 グラフ テーブル E. スパークライン フィルター リンク コメン 記号と特殊文字 やや強い正の相関 相関 79 相関係数:0.18→ 仮説は正しかった Ν G Н 近似曲線の書式設定 1 時刻 気温(°C) エリア需要 相関係数 近似曲線のオプション 25685 0.791382 26.4 気温×電力需要 الله 🖒 🚷 26.7 24354.5 ⊿ 26.5 23825 60000 7 
 、近似曲線のオプション
 26.8 24024 25.2 24401 🔨 🖉 線形近似(L) 50000 25 25119.5 〇 対数近似(<u>O</u>) 24.8 27183 9 24.9 30395 ) 多項式近似(P) [W] 単 30000 10 25.2 35111.5 累乗近似(W) 回帰式:y=1978.2x-18966 11 25.7 38448 ○ 移動平均(M) 12 10 26.2 39516.5 が得られた(R<sup>2</sup> = 0.6263) 近似曲線名 13 11 26.1 38783 ○ 自動(A) y = 1978.2x - 18966 14 12 27 38501.5 ユーザー設定(C)  $R^2 = 0.6263$ 15 13 27.7 40338 20000 0.0 前方補外(F) 16 14 28.4 40595 後方補外(B 0.0 17 15 28.1 39616.5 18 16 27.5 39698.5 10000 ✓ グラフに数式を表示する(E) 15 20 25 30 40 グラフに R-2 乗値を表示する(R) 19 17 26.6 38830.5 気温[℃] 26.6 38208.5 グラフ エリア 18 仮説1 散布図 仮説2データ 仮説2時系列 仮説1時系列 進備完了 🕱 アクセシビリティ:検討が必要で

仮説3:平日に限定する

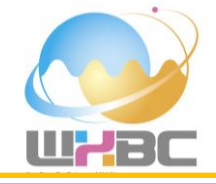

# 次に、先の考察を踏まえて、「土曜日と日曜日のデータを取り除いて平日のみを分析すればより明瞭な関係性 が得られる」と新たな仮説を立てます。まず、WEEKDAY関数で行ごとに曜日を判定します。 =WEEKDAY(A2, 1)

DATE 1:日曜日~7:土曜日

| ファイル    | ・ホーム 挿入 描画 ページレイアウト 数式 データ 校閲 表示 自動化 ヘルプ Acrobat |                                               |                                                                                   |                     |                                         |                |                                                                    |                                       |                           |                        |              |  |
|---------|--------------------------------------------------|-----------------------------------------------|-----------------------------------------------------------------------------------|---------------------|-----------------------------------------|----------------|--------------------------------------------------------------------|---------------------------------------|---------------------------|------------------------|--------------|--|
| ビボ<br>ブ | ットテー おすすめ<br>ル ビボットテーブル                          | 正式 フォーム ・ の の の の の の の の の の の の の の の の の の | <ul> <li>像 × ② 3D モデル ×</li> <li>形 × ■ SmartArt</li> <li>チェック<br/>ポックス</li> </ul> |                     | ▲ ▲ ● ● ● ● ● ● ● ● ● ● ● ● ● ● ● ● ● ● |                | 時敗         スライサー         タイム           ライン         ライン         ライン | 00 1000 1000 1000 1000 1000 1000 1000 | テキスト ヘッダーと<br>ボックス ~ フッター | イ · □ 数3<br>② · □ Ω 記録 | ℃ ~<br>张特殊文字 |  |
|         | テーブル                                             |                                               | 図 コントロール                                                                          |                     | グラフ                                     | □ スパークライ       | ンフィルター                                                             | リンクコメント                               | テキスト                      | 記号                     | と特殊文字 ~      |  |
| SUN     | ∧ ~ : ×                                          | $\checkmark f_{x} \checkmark$ =weekday        | Υ(A2,1)                                                                           |                     |                                         |                |                                                                    |                                       |                           |                        | ^            |  |
|         | А                                                | В                                             | С                                                                                 | D                   | E                                       | F              | G                                                                  | Н                                     |                           | J                      | K            |  |
| 1       | DATE                                             | TIME                                          | DATETIME                                                                          | 寺刻 🚽 <mark>曜</mark> | <mark>瞿日 ,</mark> 気                     | ,温(°C)         | エリア需要 ,                                                            |                                       |                           |                        |              |  |
| 2       | 2024/7/1                                         | 0:00                                          | 2024/7/1 0:00                                                                     | 0 =                 | WEEKDAY                                 | (A2,1)         | 25685                                                              |                                       |                           |                        |              |  |
| 3       | 2024/7/1                                         | 1:00                                          | 2024/7/1 1:00                                                                     | 1                   | WEEKDAY(シリアル<br>ム                       | 1位, [種類]) 26.7 | 24354.5                                                            |                                       |                           |                        |              |  |
| 4       | 2024/7/1                                         | 2:00                                          | 2024/7/1 2:00                                                                     | 2                   | 2                                       | 26.5           | 23825                                                              |                                       |                           |                        |              |  |
| 5       | 2024/7/1                                         | 3:00                                          | 2024/7/1 3:00                                                                     | 3                   | 2                                       | 26.8           | 24024                                                              | グラ                                    | דעד די                    |                        |              |  |
| 6       | 2024/7/1                                         | 4:00                                          | 2024/7/1 4:00                                                                     | 4                   | 2                                       | 25.2           | 24401                                                              |                                       |                           |                        |              |  |
| 7       | 2024/7/1                                         | 5:00                                          | 2024/7/1 5:00                                                                     | 5                   | 2                                       | 25             | 25119.5                                                            |                                       |                           |                        |              |  |
| 8       | 2024/7/1                                         | 6:00                                          | 2024/7/1 6:00                                                                     | 6                   | 2                                       | 24.8           | 27183                                                              |                                       |                           |                        |              |  |
| 9       | 2024/7/1                                         | 7:00                                          | 2024/7/1 7:00                                                                     | 7                   | 2                                       | 24.9           | 30395                                                              |                                       |                           |                        |              |  |
| 10      | 2024/7/1                                         | 8:00                                          | 2024/7/1 8:00                                                                     | 8                   | 2                                       | 25.2           | 35111.5                                                            |                                       |                           |                        |              |  |
| 11      | 2024/7/1                                         | 9:00                                          | 2024/7/1 9:00                                                                     | 9                   | 2                                       | 25.7           | 38448                                                              |                                       |                           |                        |              |  |
| 12      | 2024/7/1                                         | 10:00                                         | 2024/7/1 10:00                                                                    | 10                  | 2                                       | 26.2           | 39516.5                                                            |                                       |                           |                        |              |  |
| 13      | 2024/7/1                                         | 11:00                                         | 2024/7/1 11:00                                                                    | 11                  | 2                                       | 26.1           | 38783                                                              |                                       |                           |                        |              |  |
| 14      | 2024/7/1                                         | 12:00                                         | 2024/7/1 12:00                                                                    | 12                  | 2                                       | 27             | 38501.5                                                            |                                       |                           |                        |              |  |
| 15      | 2024/7/1                                         | 13:00                                         | 2024/7/1 13:00                                                                    | 13                  | 2                                       | 27.7           | 40338                                                              |                                       |                           |                        |              |  |
| 16      | 2024/7/1                                         | 14:00                                         | 2024/7/1 14:00                                                                    | 14                  | 2                                       | 28.4           | 40595                                                              |                                       |                           |                        |              |  |
| <       | > … 仮説                                           | 1 散布図 仮説 2 デー                                 | 夕 仮説2時系列 仮説2散布図                                                                   | 仮説3データ              | 仮説3時系列                                  | 仮説3散布図 *** +   | : .                                                                |                                       | line -                    |                        | •            |  |

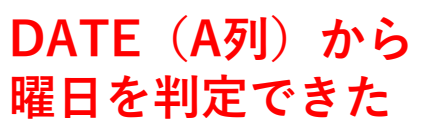

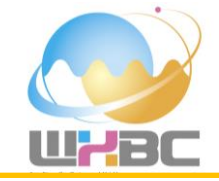

# フィルターを使ってデータを日曜日(1)と土曜日(7)以外の平日のデータに限定します。

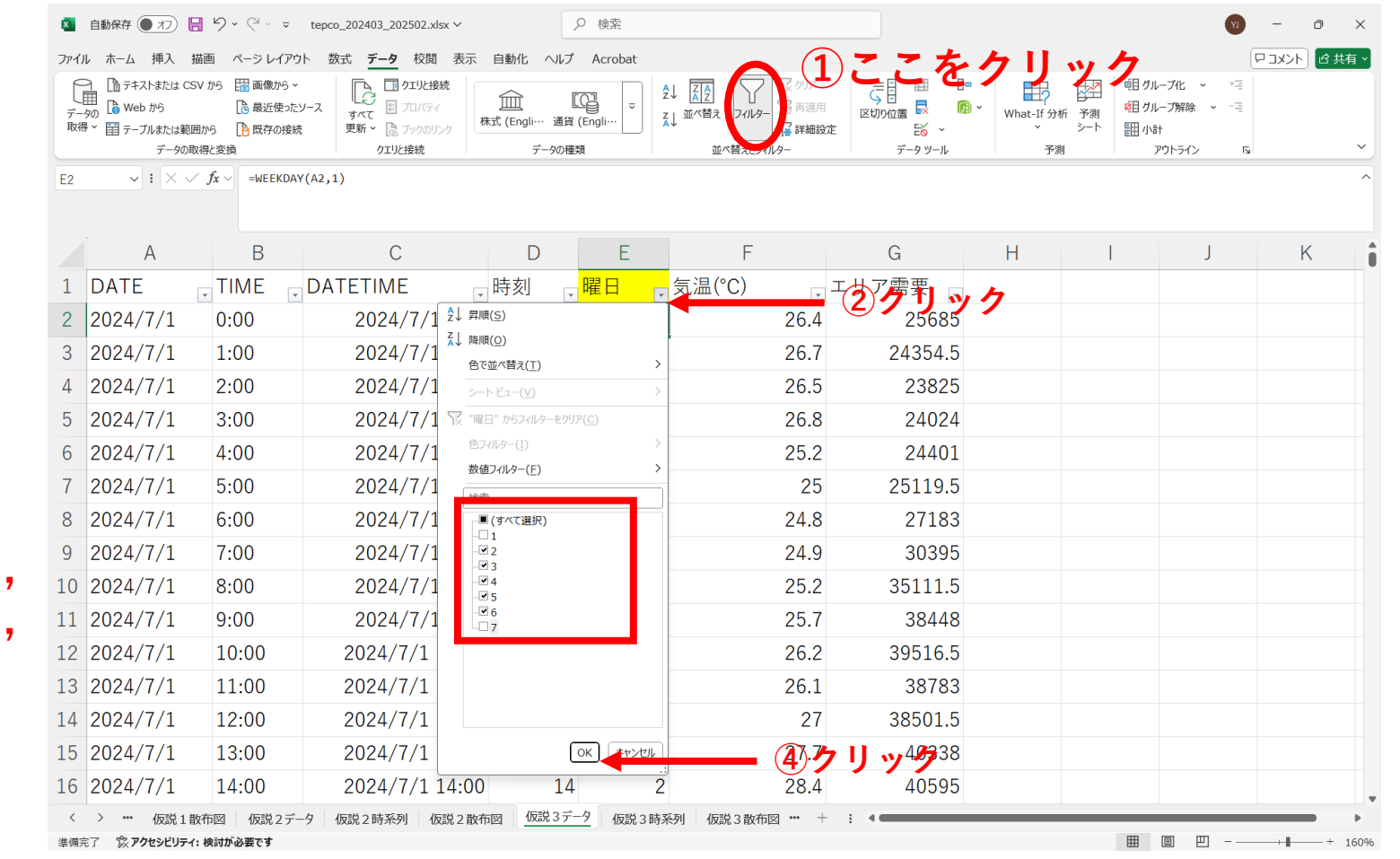

③
 月(2),火(3),
 水(4),木(5),
 金(6)
 にチェック

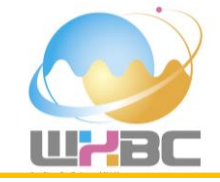

### 「7~9月」「平日」のデータのみを抽出することができた. その他データは非表示になっただけで消えたわけではないことに注意. 別のワークシートにコピー&ペーストしましょう.

| ×     | 自動保存 ● オフ                                                                   | ₽ ७ • ৫ - ≠    | tepco_202403_202502.xlsx ~                                                                        | ٩                                     | 検索        |                                            |         |                                         | Y                                     | - 0 × | < |
|-------|-----------------------------------------------------------------------------|----------------|---------------------------------------------------------------------------------------------------|---------------------------------------|-----------|--------------------------------------------|---------|-----------------------------------------|---------------------------------------|-------|---|
| ファイル  | / ホーム 挿入                                                                    | 描画 ページレイアウ     | フト 数式 <u>データ</u> 校閲 表示                                                                            | 自動化 ヘルプ                               | Acrobat   |                                            |         |                                         |                                       |       | ~ |
| データ取得 | ● □ テキストまたは C<br>■ □ □ テキストまたは C<br>00 □ ● Web から<br>い = 〒 テーブルまたは蜜<br>データの | SV から 🔡 画像から ~ | ·<br>ソース<br>表<br>サイン<br>・<br>ジース<br>・<br>・<br>・<br>・<br>・<br>・<br>・<br>・<br>・<br>・<br>・<br>・<br>・ | <u>データの種類</u>                         | gli… ⊽ Ž↓ | · 【▲<br>並べ替え<br>がべ替えとフィルター<br>・ 近く替えとフィルター |         | What-If 分析 予測<br>・ シート                  | ・ ・ ・ ・ ・ ・ ・ ・ ・ ・ ・ ・ ・ ・ ・ ・ ・ ・ ・ | × م   |   |
| A1    | ~ : × ·                                                                     | / fx - DATE    |                                                                                                   | , , , , , , , , , , , , , , , , , , , |           | 1 (4)(C) (0)                               |         |                                         |                                       | ~     |   |
|       |                                                                             |                |                                                                                                   |                                       |           |                                            |         |                                         |                                       |       |   |
|       | А                                                                           | В              | С                                                                                                 | D                                     | E         | F                                          | G       | H I                                     | J                                     | K     | Î |
| 1     | DATE                                                                        | TIME           | DATETIME                                                                                          | 時刻 🚽 🖬                                |           | 気温(°C) ↓                                   | エリア需要 🖵 | $\Psi H \sigma$                         | )データ                                  |       |   |
| 2     | 2024/7/1                                                                    | 0:00           | 2024/7/1 0:00                                                                                     | 0                                     | 2         | 26.4                                       | 25685   | + + + + + + + + + + + + + + + + + + + + |                                       |       |   |
| 3     | 2024/7/1                                                                    | 1:00           | 2024/7/1 1:00                                                                                     | 1                                     | 2         | 26.7                                       | 24354.5 | を抽り                                     | いでさた                                  | 2     |   |
| 4     | 2024/7/1                                                                    | 2:00           | 2024/7/1 2:00                                                                                     | 2                                     | 2         | 26.5                                       | 23825   |                                         |                                       |       |   |
| 5     | 2024/7/1                                                                    | 3:00           | 2024/7/1 3:00                                                                                     | 3                                     | 2         | 26.8                                       | 24024   |                                         |                                       |       |   |
| 6     | 2024/7/1                                                                    | 4:00           | 2024/7/1 4:00                                                                                     | 4                                     | 2         | 25.2                                       | 24401   |                                         |                                       |       |   |
| 7     | 2024/7/1                                                                    | 5:00           | 2024/7/1 5:00                                                                                     | 5                                     | 2         | 25                                         | 25119.5 |                                         |                                       |       |   |
| 8     | 2024/7/1                                                                    | 6:00           | 2024/7/1 6:00                                                                                     | 6                                     | 2         | 24.8                                       | 27183   |                                         |                                       |       |   |
| 9     | 2024/7/1                                                                    | 7:00           | 2024/7/1 7:00                                                                                     | 7                                     | 2         | 24.9                                       | 30395   |                                         |                                       |       |   |
| 10    | 2024/7/1                                                                    | 8:00           | 2024/7/1 8:00                                                                                     | 8                                     | 2         | 25.2                                       | 35111.5 |                                         |                                       |       |   |
| 11    | 2024/7/1                                                                    | 9:00           | 2024/7/1 9:00                                                                                     | 9                                     | 2         | 25.7                                       | 38448   |                                         |                                       |       |   |
| 12    | 2024/7/1                                                                    | 10:00          | 2024/7/1 10:00                                                                                    | 10                                    | 2         | 26.2                                       | 39516.5 |                                         |                                       |       |   |
| 13    | 2024/7/1                                                                    | 11:00          | 2024/7/1 11:00                                                                                    | 11                                    | 2         | 26.1                                       | 38783   |                                         |                                       |       |   |
| 14    | 2024/7/1                                                                    | 12:00          | 2024/7/1 12:00                                                                                    | 12                                    | 2         | 27                                         | 38501.5 |                                         |                                       |       |   |
| 15    | 2024/7/1                                                                    | 13:00          | 2024/7/1 13:00                                                                                    | 13                                    | 2         | 27.7                                       | 40338   |                                         |                                       |       |   |
| 16    | 2024/7/1                                                                    | 14:00          | 2024/7/1 14:00                                                                                    | 14                                    | 2         | 28.4                                       | 40595   |                                         |                                       |       |   |
| <     | > … 仮説1                                                                     | 散布図 仮説 2 デ     | -9 仮説2時系列 仮説2散布                                                                                   | 図 仮説 3 データ                            | 仮説3時系     | 列 仮説3散布図 *** +                             |         |                                         |                                       | •     |   |

仮説3:平日に限定する

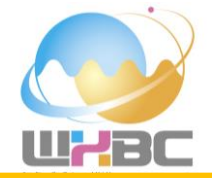

#### 日付(C列)気温(F列)電力(G列)を選択して、2つの時系列を重ねて表示しましょう。 電力の時系列図には第2軸を表示させましょう.

| <ul> <li>自<br/>アァイル</li> <li>ごましたかや<br/>ブル・</li> <li>グラフ</li> </ul> | 動保存 (● $1$ ) 日 $9 \sim 0 \sim 0$<br>ホーム 挿入 描画 $n \rightarrow b / 1$ | <ul> <li>v tepco_202403_2</li> <li>アウト 数式 データ</li> <li>副康 ● ② 3D モデル</li> <li>&gt; ○ 3D モデル</li> <li>&gt; ○ 3D E E E E E E E E E E E E E E E E E E</li></ul> | 02502.xksx マ<br>校園 表示 E<br>・<br>・<br>・<br>・<br>・<br>・<br>・<br>・<br>・<br>・<br>・<br>・<br>・<br>・<br>・<br>・<br>・<br>・<br>・ | ♪<br>自動化 ヘルプ<br>助子 (※ ~)<br>かすす | 検索<br>Acrobat グラフク<br>で<br>で<br>で<br>グラフ<br>グラフ |                  | 2<br>201-051> | 2519- 94La<br>312- 342<br>312-<br>24149- | ۲۰۵۲ ورزا<br>۲۰۵۲ ورزا | A<br>デキスト ハッダーと 2 、<br>かりス 、 フッター 一<br>デキスト | <ul> <li></li></ul> | D X     |         |
|---------------------------------------------------------------------|---------------------------------------------------------------------|----------------------------------------------------------------------------------------------------|----------------------------------------------------------------------------------------------------|---------------------------------|-------------------------------------------------|------------------|---------------|------------------------------------------|------------------------|---------------------------------------------|---------------------|---------|---------|
|                                                                     | С                                                                   | D                                                                                                    | E                                                                                                    | F                               | G                                               | Н                |               | J                                        | K                      | L                                           | M                   | Î       |         |
| 1                                                                   |                                                                     | 時刻 曜                                                                                                    | 2日 気                                                                                                    | 〔温(°C) 」                        | ⊑リア需要                                           |                  |               |                                          |                        |                                             |                     |         |         |
| 2                                                                   | 2024/7/1 0:00                                                       | 0                                                                                                    | 2                                                                                                    | 26.4                            | 25(+5)                                          |                  |               | 生活                                       | 、中十回                   | ⋾≖                                          |                     | Ĭ       |         |
| 3                                                                   | 2024/7/1 1:00                                                       | 1                                                                                                    | 2                                                                                                    | 26.7                            | 2435                                            |                  |               | ×1/11                                    | 1~电力〒                  | 「女                                          |                     |         |         |
| 4                                                                   | 2024/7/1 2:00                                                       | 2                                                                                                    | 2                                                                                                    | 26.5                            | 23                                              | 40               |               | . 1                                      |                        |                                             | 60000               |         |         |
| 5                                                                   | 2024/7/1 3:00                                                       | 3                                                                                                    | 2                                                                                                    | 26.8                            | 24024                                           | 35               | 11 11 11      | 111 16 16                                |                        |                                             | 50000               |         | 2つの時系列を |
| 6                                                                   | 2024/7/1 4:00                                                       | 4                                                                                                    | 2                                                                                                    | 25.2                            | 24401                                           | 30               |               | <b>┤╢//╟</b> ┟ <u></u> ┟╢                |                        |                                             | 40000 ≥             |         |         |
| 7                                                                   | 2024/7/1 5:00                                                       | 5                                                                                                    | 2                                                                                                    | 25                              | 25119.5                                         | [] <sup>25</sup> |               | JAN-ANI-ANI                              |                        | L WILL WAR WILL W                           |                     |         | 表示でさた.  |
| 8                                                                   | 2024/7/1 6:00                                                       | 6                                                                                                    | 2                                                                                                    | 24.8                            | 27183                                           | 则 20<br><u></u>  | Mi in Mi      | յիս եսի իսի                              | , IIIHUM Ju            | u Anhi Ann Ann A                            | 10000 服             | 0       |         |
| 9                                                                   | 2024/7/1 7:00                                                       | 7                                                                                                    | 2                                                                                                    | 24.9                            | 30395                                           | 10               |               |                                          |                        |                                             | 20000               |         |         |
| 10                                                                  | 2024/7/1 8:00                                                       | 8                                                                                                    | 2                                                                                                    | 25.2                            | 35111.5                                         | 5                |               |                                          |                        |                                             | 10000               |         |         |
| 11                                                                  | 2024/7/1 9:00                                                       | 9                                                                                                    | 2                                                                                                    | 25.7                            | 38448                                           | 0                | r             | 1                                        |                        | I.                                          | 0                   |         |         |
| 12                                                                  | 2024/7/1 10:00                                                      | 10                                                                                                    | 2                                                                                                    | 26.2                            | 39516.5                                         | 2024/7           | 7/1 0:00      | 2024/8/1 0:0                             | 0 2024                 | /9/1 0:00                                   |                     |         |         |
| 13                                                                  | 2024/7/1 11:00                                                      | 11                                                                                                    | 2                                                                                                    | 26.1                            | 38783                                           |                  |               | —— 気温                                    | (°C) — I               | リア需要                                        |                     |         |         |
| 14                                                                  | 2024/7/1 12:00                                                      | 12                                                                                                    | 2                                                                                                    | 27                              | 38501.5                                         |                  |               |                                          | 0                      |                                             |                     |         |         |
| 15                                                                  | 2024/7/1 13:00                                                      | 13                                                                                                    | 2                                                                                                    | 27.7                            | 40338                                           |                  |               |                                          | ガラフ・                   | וקנו                                        |                     |         |         |
| 16                                                                  | 2024/7/1 14:00                                                      | 14                                                                                                    | 2                                                                                                    | 28.4                            | 40595                                           |                  |               |                                          |                        |                                             |                     | _       |         |
| < :                                                                 | > ••• 仮説1散布図 仮説2                                                    | データ 仮説2時系                                                                                                    | 列 仮説2散布図                                                                                                    | 図 仮説 3 データ                      | 仮説3時系列                                          | 仮説3散布            | x ••• + :     |                                          |                        |                                             |                     | Þ       |         |
| 準備完了                                                                | 豫 アクセシビリティ: 検討が必要です                                                 |                                                                                                    |                                                                                                    |                                 |                                                 |                  |               |                                          |                        |                                             | ॻ+∎                 | -+ 160% |         |

仮説3:平日に限定する

電力

気温

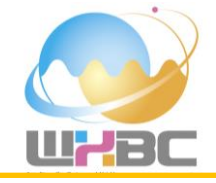

**気温(F列)電力(G列)を選択して,相関係数を計算し,散布図を作成しましょう.** =CORREL(F2:F261,G2:G261)

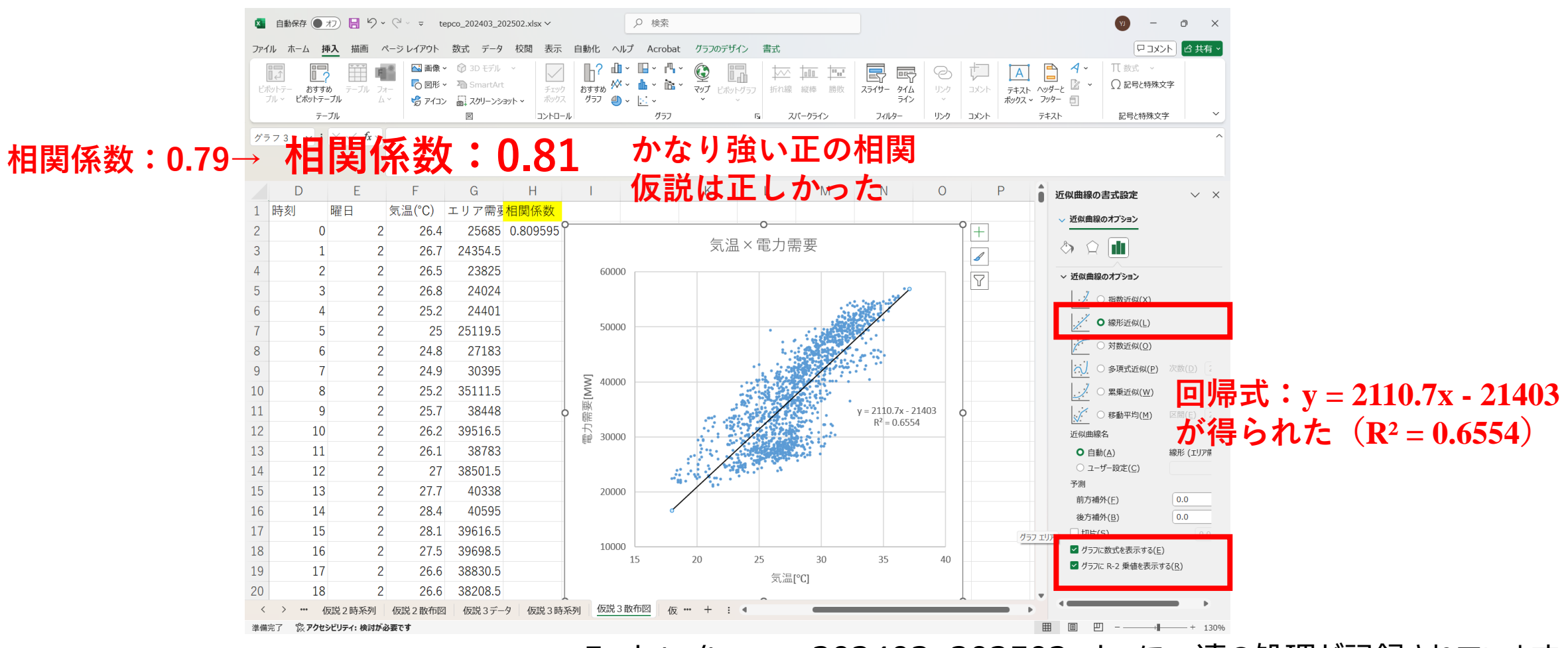

仮説4:12~15時に限定する

3

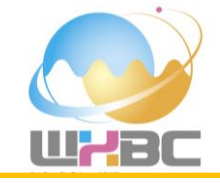

次に,先の考察を踏まえて,「気温が最も高くなる12~15時のみを抽出して分析すればより明瞭な関係性が得 られる|と新たな仮説を立てます。フィルターを使ってデータを12~15時の4時間に限定します。

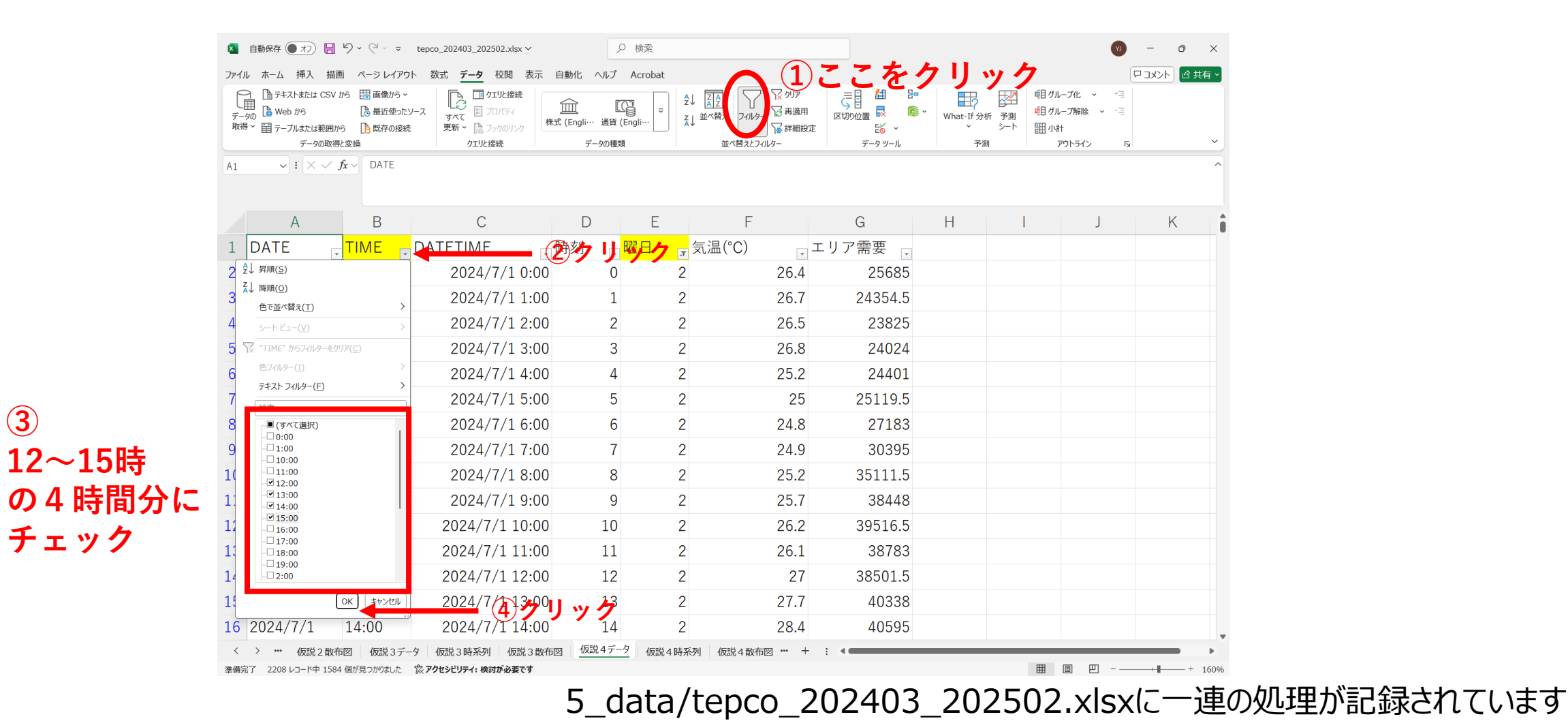

仮説4:12~15時に限定する

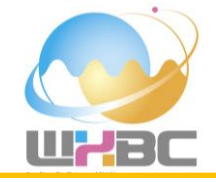

#### 「7~9月」「平日」「12~15時」のデータのみを抽出することができた. その他データは非表示になっただけで消えたわけではないことに注意. 別のワークシートにコピー&ペーストしましょう.

| ×              | 自動保存 🌒 オフ 📙                                                                                      | 9 · C · ÷                                                                         | tepco_202403_202502.xlsx ~           | ۶                                       | ) 検索    |                                            |                                                                                                    |                        | (Y)                                                                                                    | - 0 ×      |
|----------------|--------------------------------------------------------------------------------------------------|-----------------------------------------------------------------------------------|--------------------------------------|-----------------------------------------|---------|--------------------------------------------|----------------------------------------------------------------------------------------------------|------------------------|----------------------------------------------------------------------------------------------------|------------|
| ファイル           | レーホーム 挿入 描画                                                                                      | 亘 ページ レイアウ                                                                        | ト 数式 <u>データ</u> 校閲 表示                | 自動化 ヘルプ                                 | Acrobat |                                            |                                                                                                    |                        |                                                                                                    | パント ピ 共有 、 |
| 「<br>デー!<br>取得 | <ul> <li>テキストまたは CSV ;</li> <li>Web から</li> <li>Web たら</li> <li>デーブルまたは範囲か<br/>データの取得</li> </ul> | <ul> <li>から 調 画像から ~</li> <li>高 最近使ったと</li> <li>ら 日 既存の接続</li> <li>と変換</li> </ul> |                                      | <u> 前</u><br>式 (Engli・・・ 通貨 (<br>データの種类 | Engli   | ↓ 【▲<br>↓ 並べ替え<br>並べ替えとフィルター<br>並べ替えとフィルター | <ul> <li>E</li> <li>E</li> <li>E</li> <li>E</li> <li>E</li> <li>E</li> <li>E</li> <li>E</li> <li>E</li> <li>F-タッール</li> </ul> | What-If分析<br>ア測<br>テート | <ul> <li>・</li> <li>・</li> <li>・<td>~</td></li></ul> | ~          |
| A1             | ✓ : × ✓.                                                                                         | <b>f</b> x ∼ DATE                                                                 |                                      |                                         |         |                                            |                                                                                                    |                        |                                                                                                    | ^          |
|                | А                                                                                                | В                                                                                 | С                                    | D                                       | E       | F                                          | G                                                                                                    | H I                    | J                                                                                                    | K          |
| 1              | DATE                                                                                             | TIME 🚽                                                                            | DATETIME                             | 時刻 🚽                                    | 曜日。     | 気温(°C)                                     | エリア需要 ,                                                                                                    | 12.1                   | ロキのゴ                                                                                                    |            |
| 14             | 2024/7/1                                                                                         | 12:00                                                                             | 2024/7/1 12:00                       | 12                                      | 2       | 27                                         | 38501.5                                                                                                    | 12~1                   | つけのア                                                                                                    |            |
| 15             | 2024/7/1                                                                                         | 13:00                                                                             | 2024/7/1 13:00                       | 13                                      | 2       | 27.7                                       | 40338                                                                                                    | を抽り                    | できた                                                                                                    |            |
| 16             | 2024/7/1                                                                                         | 14:00                                                                             | 2024/7/1 14:00                       | 14                                      | 2       | 28.4                                       | 40595                                                                                                    | Сіщн                   |                                                                                                    |            |
| 17             | 2024/7/1                                                                                         | 15:00                                                                             | 2024/7/1 15:00                       | 15                                      | 2       | 28.1                                       | 39616.5                                                                                                    |                        |                                                                                                    |            |
| 38             | 2024/7/2                                                                                         | 12:00                                                                             | 2024/7/2 12:00                       | 12                                      | 3       | 30.5                                       | 43466.5                                                                                                    |                        |                                                                                                    |            |
| 39             | 2024/7/2                                                                                         | 13:00                                                                             | 2024/7/2 13:00                       | 13                                      | 3       | 29.5                                       | 43071.5                                                                                                    |                        |                                                                                                    |            |
| 40             | 2024/7/2                                                                                         | 14:00                                                                             | 2024/7/2 14:00                       | 14                                      | 3       | 30.4                                       | 43875.5                                                                                                    |                        |                                                                                                    |            |
| 41             | 2024/7/2                                                                                         | 15:00                                                                             | 2024/7/2 15:00                       | 15                                      | 3       | 29.9                                       | 42891                                                                                                    |                        |                                                                                                    |            |
| 62             | 2024/7/3                                                                                         | 12:00                                                                             | 2024/7/3 12:00                       | 12                                      | 4       | 31.2                                       | 42952.5                                                                                                    |                        |                                                                                                    |            |
| 63             | 2024/7/3                                                                                         | 13:00                                                                             | 2024/7/3 13:00                       | 13                                      | 4       | 32                                         | 45216                                                                                                    |                        |                                                                                                    |            |
| 64             | 2024/7/3                                                                                         | 14:00                                                                             | 2024/7/3 14:00                       | 14                                      | 4       | 32.8                                       | 45882.5                                                                                                    |                        |                                                                                                    |            |
| 65             | 2024/7/3                                                                                         | 15:00                                                                             | 2024/7/3 15:00                       | 15                                      | 4       | 31.9                                       | 45584                                                                                                    |                        |                                                                                                    |            |
| 86             | 2024/7/4                                                                                         | 12:00                                                                             | 2024/7/4 12:00                       | 12                                      | 5       | 33.8                                       | 49416                                                                                                    |                        |                                                                                                    |            |
| 87             | 2024/7/4                                                                                         | 13:00                                                                             | 2024/7/4 13:00                       | 13                                      | 5       | 33.8                                       | 50550                                                                                                    |                        |                                                                                                    |            |
| 88             | 2024/7/4                                                                                         | 14:00                                                                             | 2024/7/4 14:00                       | 14                                      | 5       | 31.9                                       | 49907                                                                                                    |                        |                                                                                                    |            |
| く淮備宗           | > ••• 仮説2散布                                                                                      | 回 仮説3デー                                                                           | タ 仮説3時系列 仮説3散布<br>窓 アクセンビリティ:検討が必要です | 図 仮説 4 デー                               | 夕 仮説4時系 | 列 仮説4散布図 … +                               | : •                                                                                                    |                        | ■ ■ 罒                                                                                                    | + + 160%   |

仮説4:12~15時に限定する

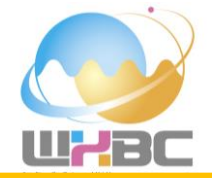

#### 日付(C列)気温(F列)電力(G列)を選択して、2つの時系列を重ねて表示しましょう。 電力の時系列図には第2軸を表示させましょう.

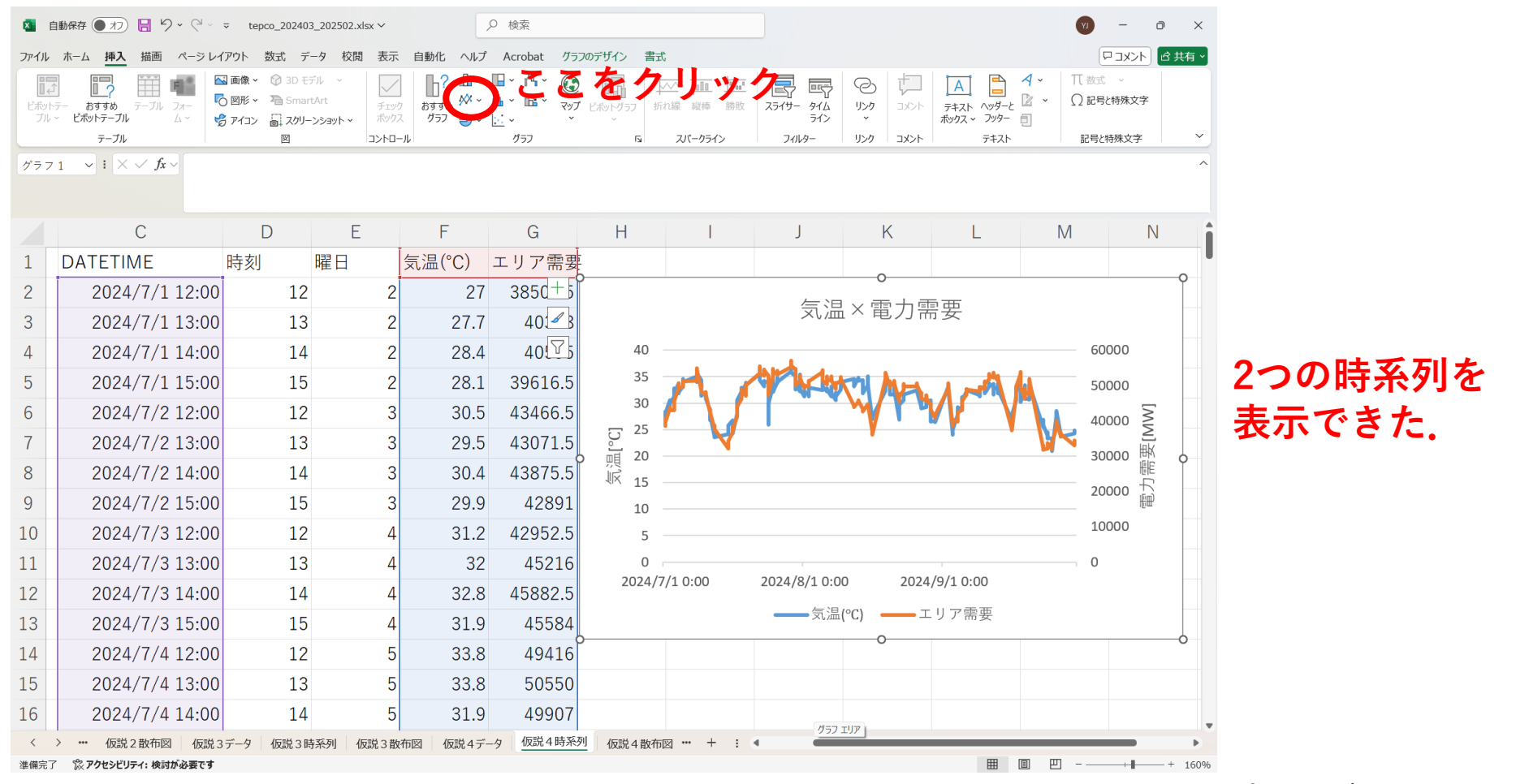

仮説4:12~15時に限定する

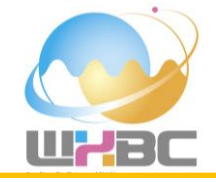

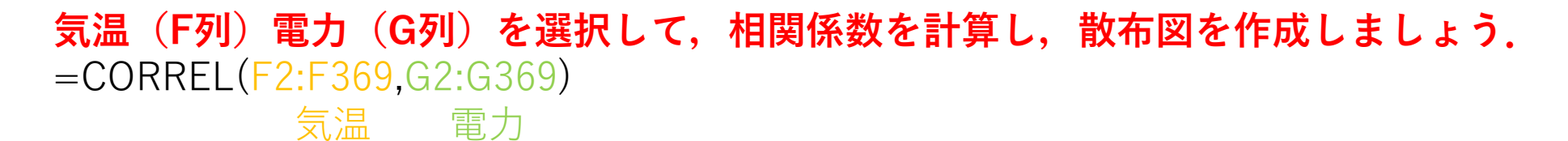

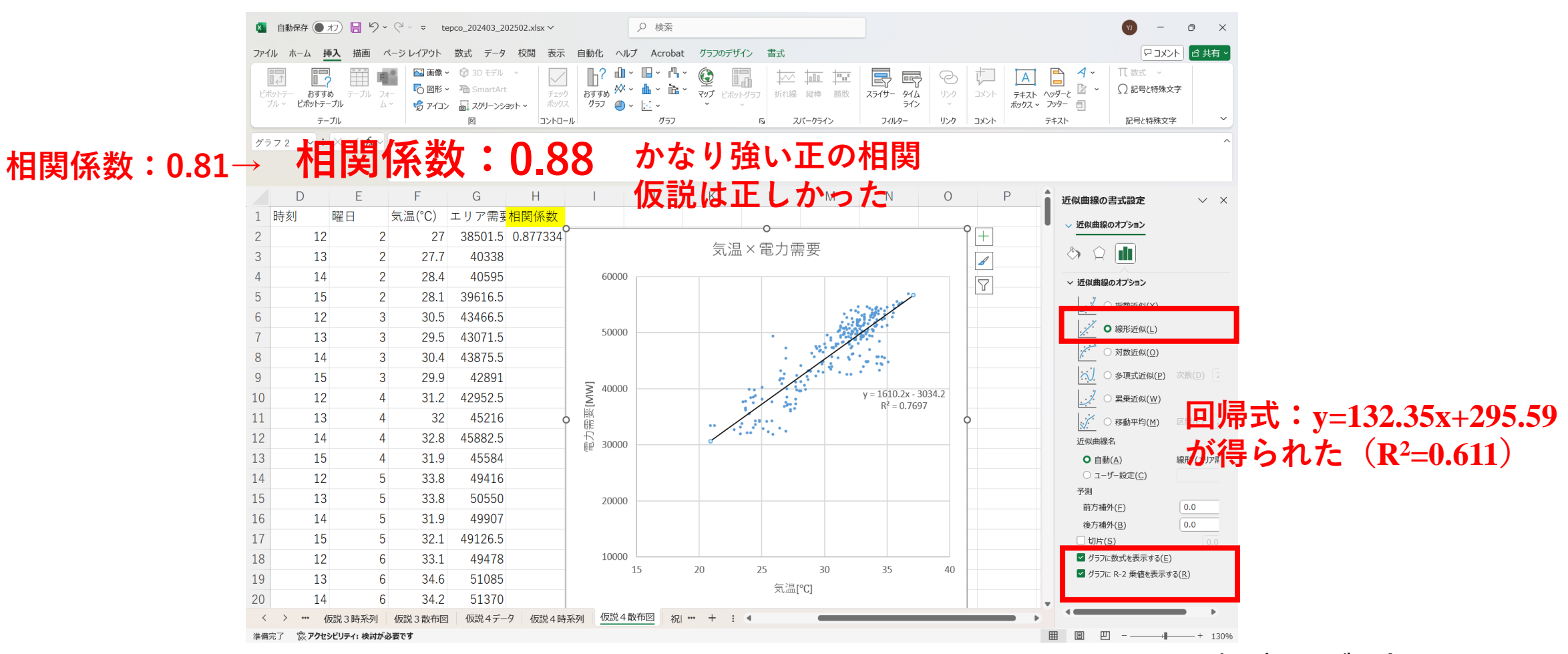

仮説5:さらに祝日や夏季休暇を取り除く

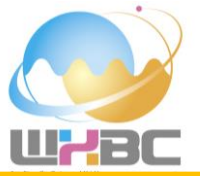

# 次に,先の考察を踏まえて,「祝日(7/15,8/11,8/12,9/16,9/23)と夏季休暇(8/13~8/16)のデータを 取り除いて分析すればより明瞭な関係性が得られる」と新たな仮説を立てます.

=WEBSERVICE("http://api.excelapi.org/datetime/holiday-list?year=2024&line="&ROW())

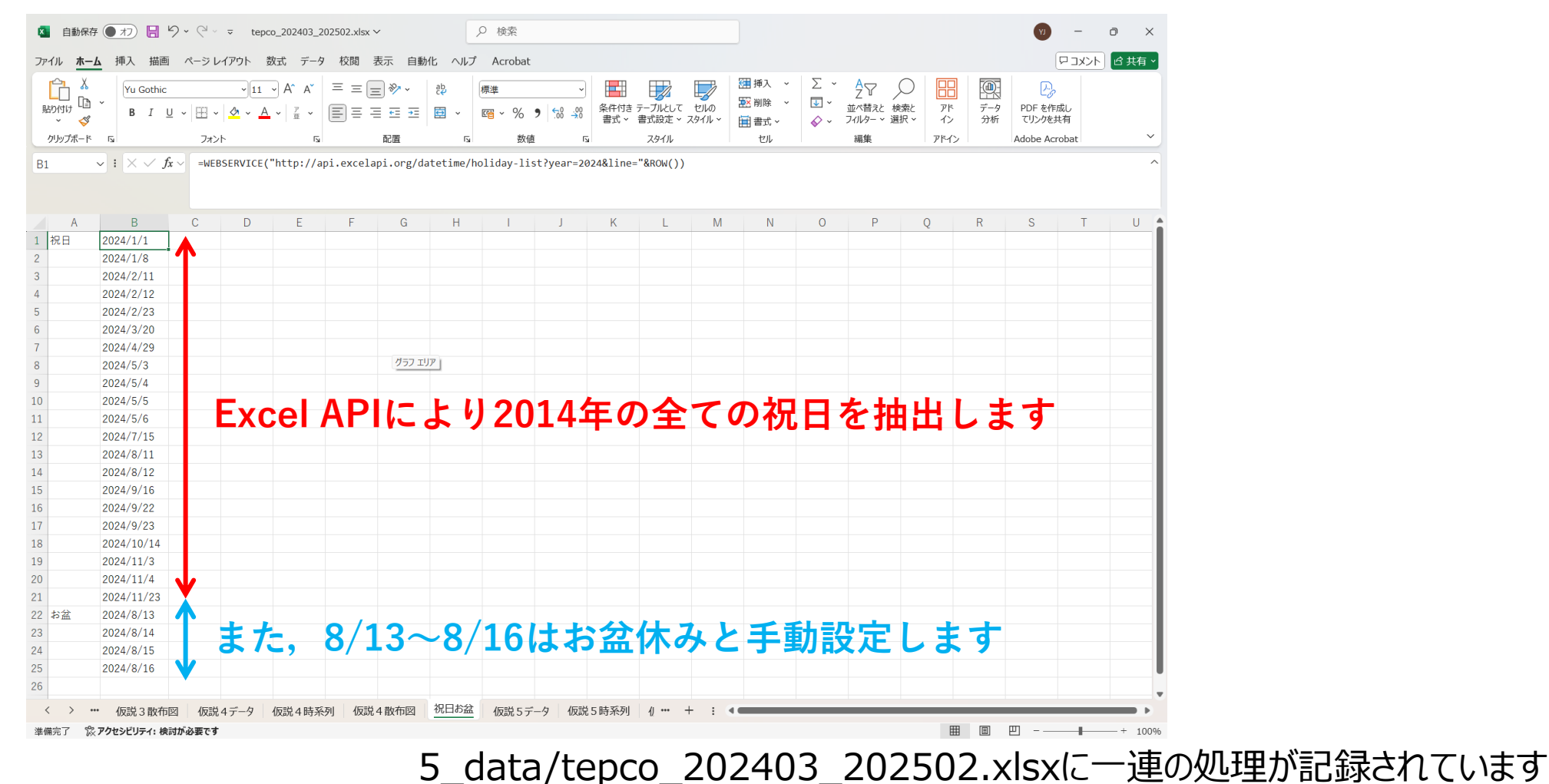

仮説5:さらに祝日や夏季休暇を取り除く

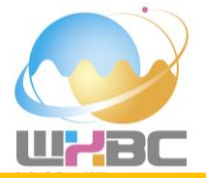

祝日やお盆の日付(前のシートのB列)と日付(このシートのA列)がvlookup関数により合致しなかった場合 (検索エラーが発生)は"Keep"とし、合致した場合(検索エラーが非発生)は"Delete"とします. = IF(ISERROR(VLOOKUP(A2,祝日お盆!B\$1:B\$25,1,FALSE)),"Keep","Delete")

| ×        | ▲ 自動保存 ● オフ 目 り ~ ペ ~ マ tepco_202403_202502.xlsx ~                                                                                                    |                                       |                                                                                                    |                  |                                                                                                    |                              |                                                                                      |      |                     |          |      |  |  |  |
|----------|----------------------------------------------------------------------------------------------------|---------------------------------------|----------------------------------------------------------------------------------------------------|------------------|----------------------------------------------------------------------------------------------------|------------------------------|--------------------------------------------------------------------------------------|------|---------------------|----------|------|--|--|--|
| ファイル     | / <b>木-ム</b> 挿入 描画                                                                                                    | 亘 ページ レイアウト                           | ト 数式 データ 校閲 表示                                                                                                    | 自動化 ヘルプ          | Acrobat                                                                                                |                              |                                                                                      |      |                     |          | 共有 ~ |  |  |  |
| し<br>貼り1 | The second second secon | · · · · · · · · · · · · · · · · · · · | $ \begin{array}{c c} \hline 11 & \bullet & A^* & A^* \\ \hline \bullet & A & \bullet \\ \hline \bullet & A & \bullet \\ \hline \end{array} \begin{array}{c} P \\ P \\ \hline \bullet & P \\ \hline \bullet & \bullet \\ \hline \end{array} \begin{array}{c} P \\ P \\ \hline \bullet & \bullet \\ \hline \end{array} \begin{array}{c} P \\ P \\ \hline \end{array} \begin{array}{c} P \\ \hline \bullet & \bullet \\ \hline \end{array} \begin{array}{c} P \\ \hline \bullet & \bullet \\ \hline \end{array} \begin{array}{c} P \\ \hline \bullet & \bullet \\ \hline \end{array} \begin{array}{c} P \\ \hline \bullet & \bullet \\ \hline \end{array} \begin{array}{c} P \\ \hline \bullet & \bullet \\ \hline \end{array} \begin{array}{c} P \\ \hline \bullet & \bullet \\ \hline \end{array} \begin{array}{c} P \\ \hline \bullet & \bullet \\ \hline \end{array} \begin{array}{c} P \\ \hline \bullet & \bullet \\ \hline \end{array} \begin{array}{c} P \\ \hline \end{array} \begin{array}{c} P \\ \hline \bullet & \bullet \\ \hline \end{array} \begin{array}{c} P \\ \hline \end{array} \begin{array}{c} P \\ \hline \bullet & \bullet \\ \hline \end{array} \begin{array}{c} P \\ \hline \end{array} \begin{array}{c} P \\ \hline \end{array} \end{array} \begin{array}{c} P \\ \hline \end{array} \begin{array}{c} P \\ \hline \end{array} \begin{array}{c} P \\ \hline \end{array} \begin{array}{c} P \\ \hline \end{array} \end{array} \begin{array}{c} P \\ \hline \end{array} \begin{array}{c} P \\ \hline \end{array} \end{array} \begin{array}{c} P \\ \hline \end{array} \end{array} \begin{array}{c} P \\ \hline \end{array} \end{array} \begin{array}{c} P \\ \hline \end{array} \end{array} \begin{array}{c} P \\ \hline \end{array} \end{array} \begin{array}{c} P \\ \hline \end{array} \end{array} \begin{array}{c} P \\ \hline \end{array} \end{array} \begin{array}{c} P \\ \hline \end{array} \end{array} \begin{array}{c} P \\ \hline \end{array} \end{array} \begin{array}{c} P \\ \hline \end{array} \end{array} \begin{array}{c} P \\ \hline \end{array} \end{array} \begin{array}{c} P \\ \hline \end{array} \end{array} \begin{array}{c} P \\ \hline \end{array} \end{array} \end{array} \begin{array}{c} P \\ \hline \end{array} \end{array} \end{array} \begin{array}{c} P \\ \hline \end{array} \end{array} \end{array} \end{array} \begin{array}{c} P \\ \hline \end{array} \end{array} \end{array} \end{array} \begin{array}{c} P \\ \end{array} \end{array} \end{array} \end{array} \begin{array}{c} P \\ \end{array} \end{array} \end{array} \end{array} \begin{array}{c} P \end{array} \end{array} \end{array} \end{array} \end{array} \end{array} \begin{array}{c} P \end{array} \end{array} \end{array} \end{array} \end{array} \end{array} \end{array} \end{array} \end{array} \end{array} \end{array} \end{array} \end{array} \end{array} \end{array} \end{array} \end{array} \end{array} $ | • eb<br>∓≡ 🛱 • [ | 標準<br>留 ~ % 9 50 .00 .00<br>第本<br>第本<br>第本<br>第二<br>第二<br>第二<br>第二<br>第二<br>第二<br>第二<br>第二<br>第二<br>第二 | テーブルとして セルの<br>書式設定 > スタイル > | <ul> <li>× ∑ × A<br/>Z Z Z</li> <li>▼ 型 × 並べ替えと 相</li> <li>◇ √ 7(1/9- × 通</li> </ul> |      | データ<br>分析<br>アリンクを封 | 成し<br>も有 | ~    |  |  |  |
| 705      |                                                                                                    |                                       |                                                                                                    |                  | 数値 「Si                                                                                                 | 291ル 也                       | 柳果                                                                                   | 1442 | Adobe Acr           | obat     |      |  |  |  |
| FZ       |                                                                                                    | - 11 (13)                             | ккок ( veokor ( м2, уле ц «э <u>т</u> төр.                                                                                                    | D#23,1,1AL3L     | ),, keep , belete )                                                                                    |                              |                                                                                      |      |                     |          |      |  |  |  |
|          | А                                                                                                    | В                                     | С                                                                                                    | D                | E F                                                                                                    | G                            | Н                                                                                    | I.   | J                   | K        | î    |  |  |  |
| 1        | DATE                                                                                                    | TIME 🖕                                | DATETIME                                                                                                    | 時刻               | 曜日 <sub>,</sub> 祝日 ,                                                                                   | 気温(℃)                        | エリア需要                                                                                |      |                     |          |      |  |  |  |
| 2        | 2024/7/1                                                                                                    | 12:00                                 | 2024/7/1 12:00                                                                                                    | 12               | 2 Keep                                                                                                 | 27                           | 38501.5                                                                              |      |                     |          |      |  |  |  |
| 3        | 2024/7/1                                                                                                    | 13:00                                 | 2024/7/1 13:00                                                                                                    | 13               | 2 Keep                                                                                                 | 27.7                         | 40338                                                                                |      |                     |          |      |  |  |  |
| 4        | 2024/7/1                                                                                                    | 14:00                                 | 2024/7/1 14:00                                                                                                    | 14               | 2 Keep                                                                                                 | 28.4                         | 40595                                                                                |      |                     |          |      |  |  |  |
| 5        | 2024/7/1                                                                                                    | 15:00                                 | 2024/7/1 15:00                                                                                                    | 15               | 2 Keep                                                                                                 | 28.1                         | 39616.5                                                                              |      |                     |          |      |  |  |  |
| 6        | 2024/7/2                                                                                                    | 12:00                                 | 2024/7/2 12:00                                                                                                    | 12               | 3 Кеер                                                                                                 | 30.5                         | 43466.5                                                                              |      |                     |          |      |  |  |  |
| 7        | 2024/7/2                                                                                                    | 13:00                                 | 2024/7/2 13:00                                                                                                    | 13               | 3 Keep                                                                                                 | 29.5                         | 43071.5                                                                              |      |                     |          |      |  |  |  |
| 8        | 2024/7/2                                                                                                    | 14:00                                 | 2024/7/2 14:00                                                                                                    | 14               | 3 Keep                                                                                                 | 30.4                         | 43875.5                                                                              |      |                     |          |      |  |  |  |
| 9        | 2024/7/2                                                                                                    | 15:00                                 | 2024/7/2 15:00                                                                                                    | 15               | 3 Keep                                                                                                 | 29.9                         | 42891                                                                                |      |                     |          |      |  |  |  |
| 10       | 2024/7/3                                                                                                    | 12:00                                 | 2024/7/3 12:00                                                                                                    | 12               | 4 Keep                                                                                                 | 31.2                         | 42952.5                                                                              |      |                     |          |      |  |  |  |
| 11       | 2024/7/3                                                                                                    | 13:00                                 | 2024/7/3 13:00                                                                                                    | 13               | 4 Keep                                                                                                 | 32                           | 45216                                                                                |      |                     |          |      |  |  |  |
| 12       | 2024/7/3                                                                                                    | 14:00                                 | 2024/7/3 14:00                                                                                                    | 14               | 4 Keep                                                                                                 | 32.8                         | 45882.5                                                                              |      |                     |          |      |  |  |  |
| 13       | 2024/7/3                                                                                                    | 15:00                                 | 2024/7/3 15:00                                                                                                    | 15               | 4 Keep                                                                                                 | 31.9                         | 45584                                                                                |      |                     |          |      |  |  |  |
| 14       | 2024/7/4                                                                                                    | 12:00                                 | 2024/7/4 12:00                                                                                                    | 12               | 5 Keep                                                                                                 | 33.8                         | 49416                                                                                |      |                     |          |      |  |  |  |
| 15       | 2024/7/4                                                                                                    | 13:00                                 | 2024/7/4 13:00                                                                                                    | 13               | 5 Keep                                                                                                 | 33.8                         | 50550                                                                                |      |                     |          |      |  |  |  |
| 16       | 2024/7/4                                                                                                    | 14:00                                 | 2024/7/4 14:00                                                                                                    | 14               | 5 Keep                                                                                                 | 31.9                         | 49907                                                                                |      |                     |          | -    |  |  |  |
| <        | > ••• 仮説3散布                                                                                                    | 1図 仮説 4 デー                            | 夕 仮説4時系列 仮説4散布                                                                                                    | 図 祝日お盆           | 仮説5データ 仮説5時系列                                                                                          | ų… + : ◀                     |                                                                                      | _    |                     |          | Þ    |  |  |  |

準備完了 🕱 アクセシビリティ:検討が必要です

仮説5:さらに祝日や夏季休暇を取り除く

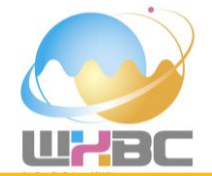

# フィルターを使ってデータをDeleteの行(祝日,お盆休暇)を削除します.

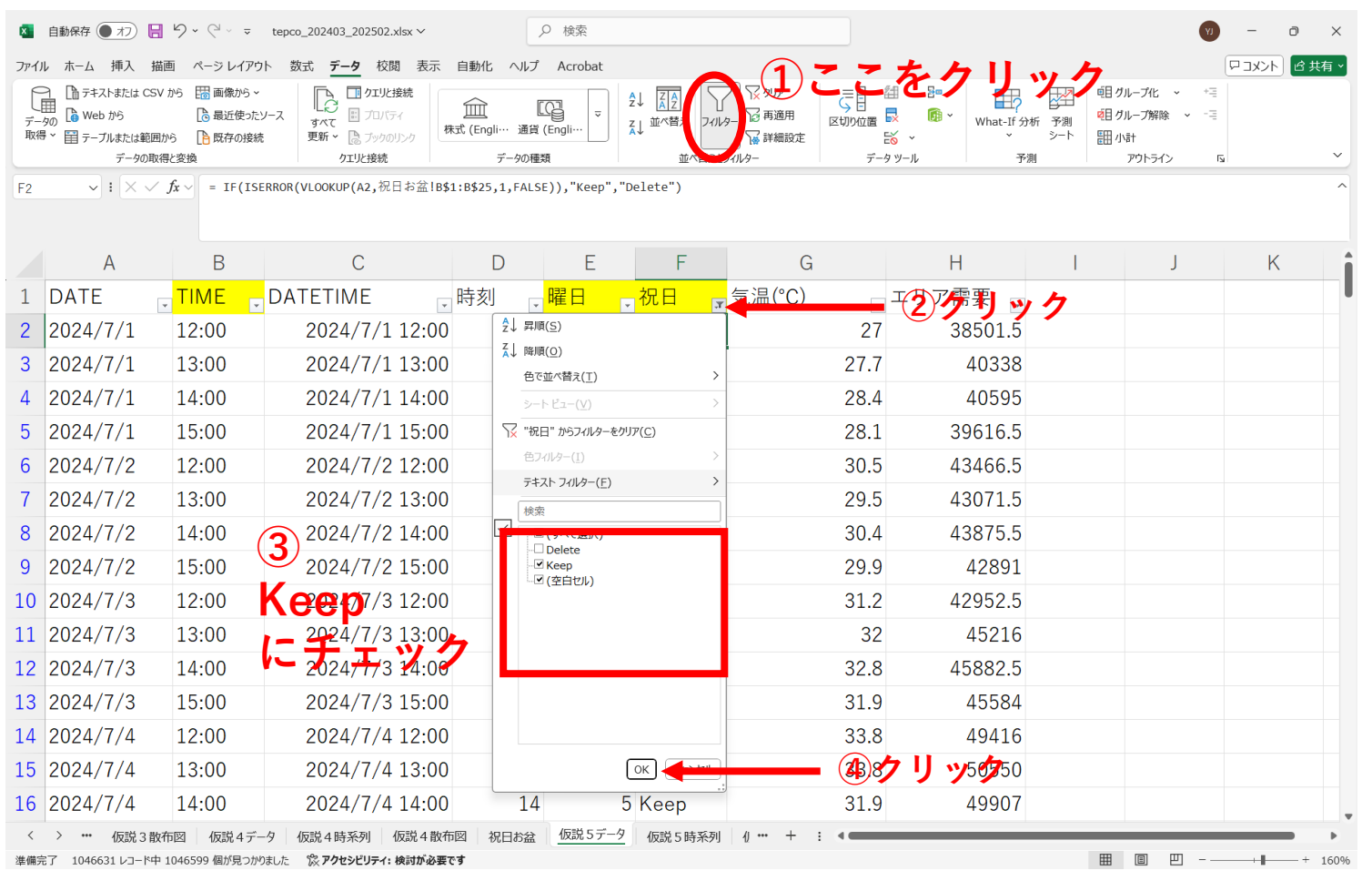

仮説5:さらに祝日や夏季休暇を取り除く

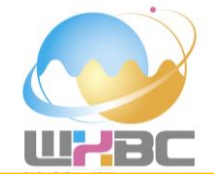

## 日付(C列)気温(G列)電力(H列)を選択して、2つの時系列を重ねて表示しましょう。 電力の時系列図には第2軸を表示させましょう.

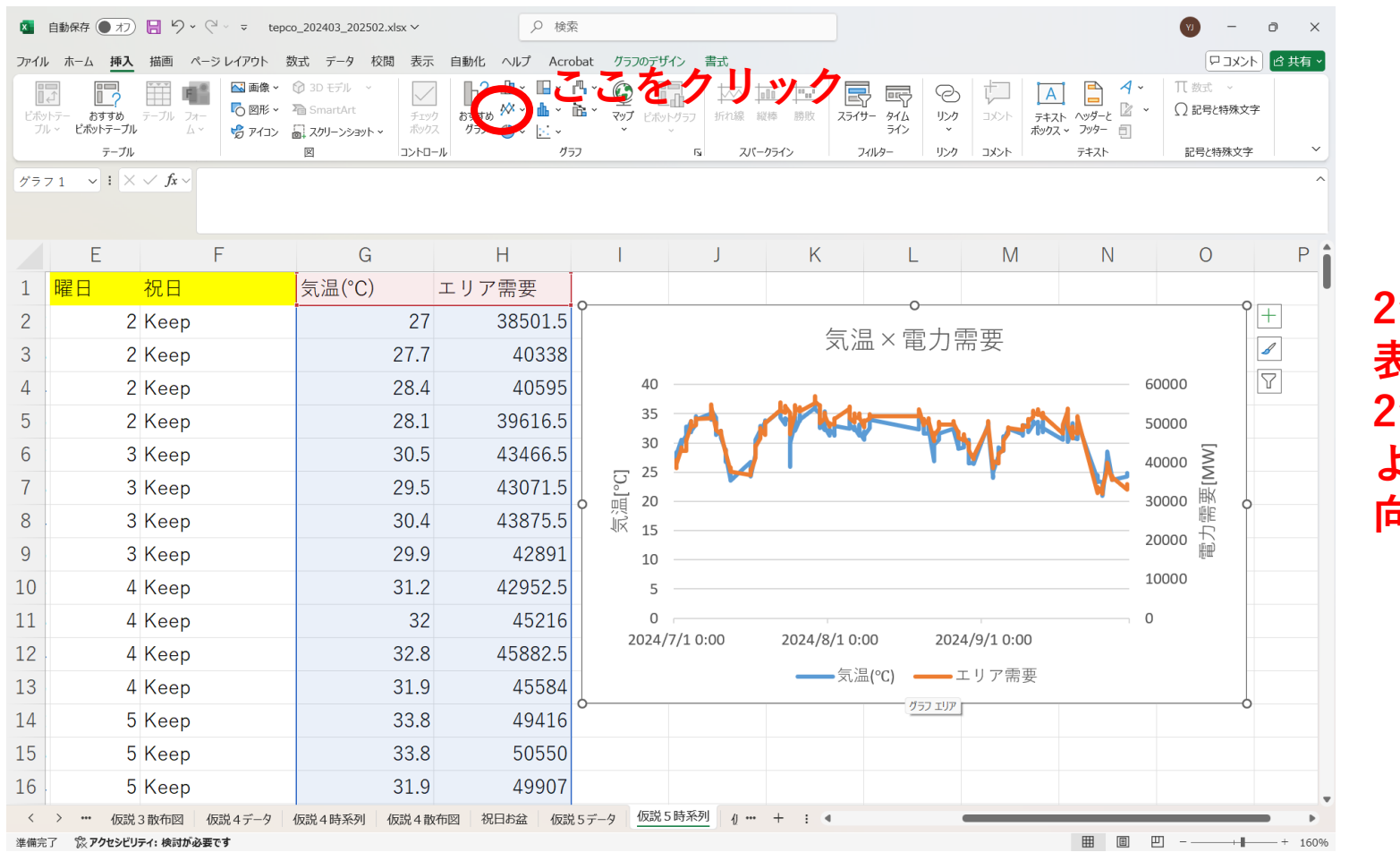

2つの時系列を 表示できた. 2つの時系列は よく似た変化傾 向を示している.

仮説5:さらに祝日や夏季休暇を取り除く

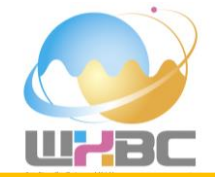

#### 「気温(G列)電力(H列)を選択して,相関係数を計算し,散布図を作成しましょう. =CORREL(G2:G213,H2:H213) 気温

電力

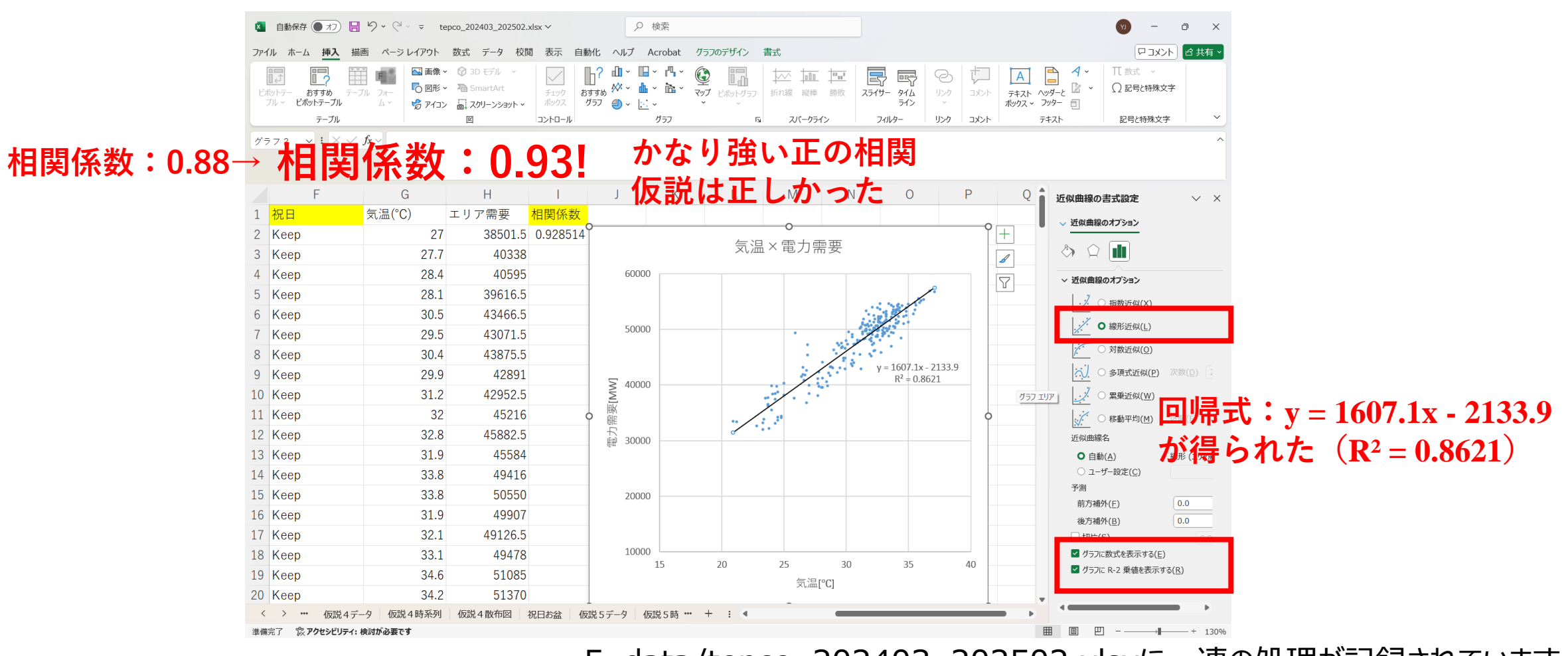

やってみよう2

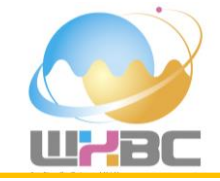

- 気温と電力消費量との間には関係があり、正確に電力消費量を 予測するためには、さらに、季節、時間、曜日等を考慮する必 要があることがわかりました。
- 冬季のデータを使って気温と電力消費量との関係性を調べてみましょう。
- 風力発電と風速、太陽光発電と日射量の関係性を調べてみましょう。

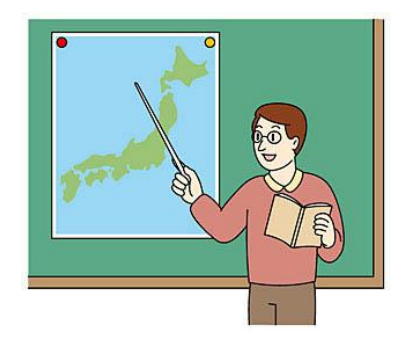